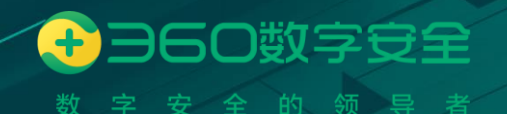

# 360 安全浏览器 V13 管理平台 产品操作手册\_v3.1

## 版权声明

©2020-2022 360 公司 保留所有权利

本文档所有内容均为360公司独立完成,未经360公司作出明确书面许可,不得为任何 目的、以任何形式或手段(包括电子、机械、复印、录音或其他形状)对本文档的任何部分 进行复制、修改、存储、引入检索系统或者传播。

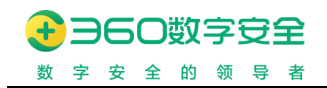

## 前言

#### 文档概述

本文档主要描述 360 安全浏览器管理平台各功能模块的使用操作步骤。

#### 读者对象

本文档的读者对象为《360 安全浏览器管理平台》的使用者和感兴趣的广大研究人员。

### 通用约定

在本文中可能会出现下列文字,它们所代表的含义如下:

| 符号 | 说明 |
|----|----|
|    |    |
|    |    |

#### 参考文档

无

#### 术语解释

| 术语 | 说明 |
|----|----|
|    |    |
|    |    |
|    |    |

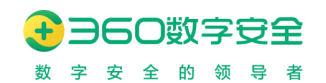

# 修订记录

| 版本   | 修订时间       | 编制者 | 审核者        | 修订内容                                                                                                    |
|------|------------|-----|------------|----------------------------------------------------------------------------------------------------|
| V2.0 | 2020-7-3   | 郭建强 | 郭建强        | 创建文档                                                                                                    |
| V2.1 | 2021-1-25  | 郭建强 | 郭建强        | 更新针对v1016.1 管理平台新功能<br>操作说明                                                                                                    |
| V2.2 | 2021-4-15  | 郭建强 | 郭建强        | 更新针对v1017.0 管理平台新功能<br>操作说明                                                                                                    |
| V2.3 | 2021-6-30  | 郭建强 | 郭建强        | 更新针对v1017.2 管理平台新功能<br>操作说明                                                                                                    |
| V2.4 | 2021-10-24 | 郭建强 | 郭建强        | 更新针对v13.1.1000.0 和1 管理平<br>台新功能操作说明                                                                                                    |
| V2.5 | 2021-11-15 | 郭婧  | 郭婧         | 增加对隐私窗口的操作说明                                                                                                    |
| V2.6 | 2021-12-19 | 郭建强 | 郭建强        | 更新针对v13.1.1000.2 管理平台新<br>功能操作说明                                                                                                    |
| V2.7 | 2022-2-26  | 崔丹  | <i>郭建强</i> | 更新针对v13.1.1000.3 版本新功能<br>操作说明<br>更新客户端版本统计操作说明<br>更新消息管理的操作说明<br>更新终端更新的操作说明<br>更新新标签页的操作说明                                                                                                    |
| V2.8 | 2022-6-13  | 崔丹  | 郭建强        | 更新针对v13.1.2000.72 版本新功能<br>操作说明<br>1. 增加"页面失去响应检测(仅<br>限Windows)"访问控制策略<br>项的操作说明<br>2. 增加"页面水印保护-隐性水<br>印"安全保护策略项的操作说<br>明<br>3. 增加"弹出窗口设置"客户端<br>策略项的操作说明<br>4. 增加"强制接管 IE 下载(仅限<br>Windows)"客户端策略项的<br>操作说明<br>5. 增加"GPU 硬件加速"客户端<br>策略项的操作说明<br>6. 增加崩溃管理的操作说明 |
| V2.9 | 2022-8-14  | 崔丹  | 郭建强        | 更新针对v13.1.2001.145版本新功<br>能操作说明                                                                                                    |

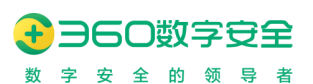

#### 360 安全浏览器 V13 管理平台\_产品操作手册

| 版本 | 修订时间 | 编制者 | 审核者 | 修订内容                |           |
|----|------|-----|-----|---------------------|-----------|
|    |      |     |     | 1. 访问控制策略:新增"页      | 面缩        |
|    |      |     |     | 放比例(仅限Windows 和     |           |
|    |      |     |     | Linux)"策略项。         |           |
|    |      |     |     | 2. 安全保护策略:优化"截日     | 图保        |
|    |      |     |     | 护"策略,支持Windows      | 和         |
|    |      |     |     | UOS 操作系统,浏览器管       | 理后        |
|    |      |     |     | 台支持按应用和应用组配         | 置防        |
|    |      |     |     | 截屏策略。               |           |
|    |      |     |     | 3. 安全保护策略:新增"文作     | 件关        |
|    |      |     |     | 键字检测(仅限Windows 利    | 7         |
|    |      |     |     | Linux)"策略:浏览器管理     | ₹/6       |
|    |      |     |     | 台支持按应用和应用组配         | 置文        |
|    |      |     |     | 件关键字检测策略。           |           |
|    |      |     |     | 4. 安全保护策略:新增"获      | 钗文        |
|    |      |     |     | 件真实路径"策略:浏览;        | 器客        |
|    |      |     |     | 户端支持获取本地文件的。        | 真实        |
|    |      |     |     | 绝对路径。               |           |
|    |      |     |     | 5. 客户端策略:新增"使用      | IE6       |
|    |      |     |     | 多窗口模式打开新标签(1        | 仅限        |
|    |      |     |     | Windows)"策略项。       |           |
|    |      |     |     | 6. 客户端策略:新增"应用-     | 导航        |
|    |      |     |     | 的自主模式"策略项。          |           |
|    |      |     |     | 7. 客户端策略: 信创平台支持    | <i>特用</i> |
|    |      |     |     | 户数据同步               |           |
|    |      |     |     | 8. 通用配置:扩展管理重构。     | ,         |
|    |      |     |     | 9. 通用配置-JS-API:新增可调 | 別用的       |
|    |      |     |     | JS 接口。              |           |
|    |      |     |     | 10. 通用配置,新增文件关键::   | 字检        |
|    |      |     |     | 测配置。                |           |
|    |      |     |     | 11. 消息管理重构: 支持广告    | 嫫         |
|    |      |     |     | <i>Ξ</i> C.         |           |
|    |      |     |     | 12. 新增文件关键字检测日志。    | ,         |
|    |      |     |     | 13. 终端更新优化:新增分发得    | 客户        |
|    |      |     |     | 端包功能、新增重置为内注        | 置包        |
|    |      |     |     | 功能、与授权管理联动。         |           |
|    |      |     |     | 14. 客户端:新增反馈工具。     |           |
|    |      |     |     | 15. 客户端:新增支持设置全)    | <i>局默</i> |
|    |      |     |     | 认缩放比例、新增支持管理        | 理缩        |
|    |      |     |     | 放级别。                |           |
|    |      |     |     | 16. 客户端:新增搜索引擎设置    | !<br>     |
|    |      |     |     | 17. 客户端: 新标签页增加自己   | 主模        |
|    |      |     |     | 式和管控模式选择,管理         | 员可        |

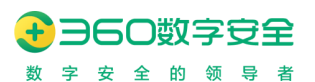

360 安全浏览器 V13 管理平台\_产品操作手册

| 版本   | 修订时间       | 编制者 | 审核者 | 修订内容                                                                                                    |
|------|------------|-----|-----|----------------------------------------------------------------------------------------------------|
|      |            |     |     | 以开放并定制自主模式供用户<br>自定义。<br>18. 客户端:扩展管理优化,实现<br>静默安装。<br>19. 客户端:支持支持文件关键字<br>检测功能。                                                                                                    |
| V3.0 | 2022-11-02 | 崔丹  | 郭建强 | <ol> <li>第略管理-安全保护-增加应用<br/>访问采集策略项</li> <li>新增运营管理模块</li> <li>插件管理:支持选择指定组织<br/>范围下发插件</li> <li>策略管理:新增内容设置策略</li> </ol>                                                                                                    |
| V3.1 | 2022-12-20 | 崔丹  |     | <ol> <li>应用导航策略支持按账户/设备<br/>下发</li> <li>应用、应用组交互改版</li> <li>导航策略支持继承所属组织策<br/>略以及强制覆盖到子组织</li> <li>新增"浏览器启动时"访问控制<br/>策略项</li> <li>优化"自定义主页"访问控制策<br/>略项</li> <li>新增"自定义新建标签页/窗口"<br/>访问控制策略项</li> <li>新增"自定义新建标签页/窗口"<br/>访问控制策略项</li> <li>支持信创平台增量更新(UOS<br/>签名包暂不支持)</li> <li>广告类型的消息支持自定义通<br/>知 URL 在客户端显示的按钮样<br/>式</li> </ol> |

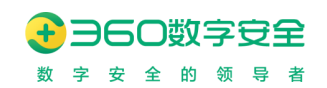

# 目录

| 前言i                                      |
|------------------------------------------|
| 文档概述i                                    |
| 读者对象i                                    |
| 通用约定i                                    |
| 参考文档i                                    |
| 术语解释i                                    |
| 目录i                                      |
| 1. 产品简介1                                 |
| 2. 初次使用2                                 |
| 3. 控制面板(v13.1.1000.0 重构、v13.1.1000.3 优化) |
| 3.1. 综合态势(不同角色管理员则根据管控范围进行分权分级)3         |
| 3.2. 实时在线统计5                             |
| 3.3. 应用访问统计5                             |
| 3.4. 操作系统统计                              |
| 3.5. 客户端版本统计                             |
| 4. 组织管理7                                 |
| 4.1. 组织架构管理                              |
| 4.2. 用户管理(v13.1.2002.114 功能升级)11         |
| 4.3. 设备管理(v13.1.2002.114 功能升级)15         |
| 5. 角色管理(v13.1.1000.1 优化)                 |
| 6. 应用管理(v13.1.2002.114 交互改版)             |
| 6.1. 应用管理                                |
| 6.2. 应用导航策略                              |
| 7. 兼容配置                                  |
| 7.1. 内核自动切换(适用 Windows 平台)27             |
| 7.2. IE 可信站点配置(适用 Windows 平台)            |

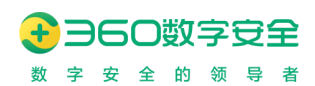

| 7.3. 弹出窗口设置                               |    |
|-------------------------------------------|----|
| 7.4. 插件管理(v13.1.2001.259 优化)              |    |
| 7.5. 资源重载                                 |    |
| 7.6. 其他                                   |    |
| 8. 策略管理(v13.1.1000.2 新增组策略)               |    |
| 8.1. 策略类型                                 |    |
| 8.2. 组策略(v13.1.1000.2 新增)                 |    |
| 9. 通用配置                                   |    |
| 9.1. 扩展管理(v13.1.2001.145 重构)              |    |
| 9.2. JS-API                               | 66 |
| 9.3. 数据开放平台                               | 67 |
| 9.4. IM 即时通讯                              | 68 |
| 9.5. SDP 安全准入                             | 69 |
| 9.6. 文件关键字检测(v13.1.2001.145 新增)           | 69 |
| 10. 运营管理(v13.1.2001.259 新增)               | 73 |
| 10.1. 数据概览                                | 73 |
| 10.2. 访问分析                                |    |
| 11. 消息管理(v13.1.2001.145 重构)               | 82 |
| 11.1. 自建消息                                |    |
| 11.2. 第三方消息                               | 89 |
| 12. 网关管理                                  | 91 |
| 13. 日志管理(v1017.2 重构)                      | 92 |
| 13.1. 终端日志                                | 92 |
| 13.2. 管理员日志                               |    |
| 13.3. 文件关键字检测日志(v13.1.2001.145 新增)        | 94 |
| 14. 证书管理                                  | 96 |
| 14.1. 国密根证书/国密服务器证书管理                     | 96 |
| 14.2. RSA 根证书/RSA 服务器证书管理                 | 97 |
| 15. 系统配置(v13.1.1000.2 优化、v13.1.1000.3 优化) |    |

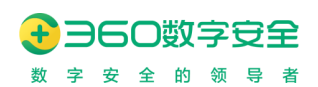

|     | 15.1. 商业授权管理                                        | 99    |
|-----|-----------------------------------------------------|-------|
|     | 15.2. 基础配置(v1017.2 重构、v13.1.1000.0 优化、v13.1.1000.2) | . 100 |
|     | 15.3. 第三方组织配置(v13.1.1000.2 以前叫 LDAP 配置)             | . 103 |
|     | 15.4. 终端更新                                          | . 108 |
|     | 15.5. 其他配置                                          | . 114 |
| 16. | 崩溃管理(V13.1.2000.72 新功能)                             | . 115 |
| 17. | 下载客户端                                               | . 116 |
|     | 17.1. 编辑下载页                                         | . 117 |
| 18. | 密码管理                                                | . 118 |
|     | 18.1. 修改密码                                          | . 118 |
| 19. | 退出登录                                                | 119   |

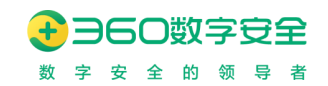

# 1.产品简介

360 安全浏览器是一款以浏览器为载体,面向党、政、军、企,以提高桌面办公效率、降低办公协作成本、保护业务信息数据安全、全平台场景化企业办公管控为需求目标的统一办 公平台解决方案。

企业管理员可以对用户行为进行统一配置及管理,如浏览器相关参数的统一配置及下发, 针对用户行为的限制策略等;客户端的重要配置来自于管理平台所下发的策略内容,用户只 需要直接使用浏览器而无须关心访问各业务系统时所需的繁琐配置,大大减小了用户的使用 成本,提高了工作效率。

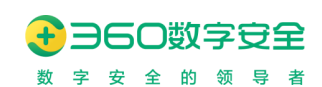

# 2. 初次使用

步骤1. 打开浏览器,输入 360 安全浏览器管理平台(以下简称管理平台)的访问地址,输入账号和密码,点"登录"进入管理平台配置页面。

| ○ 360 安全浏览器管理平台 |                  |
|-----------------|------------------|
|                 | 账号登录<br>▲ cuidan |

步骤2. 设置角色的管理员用户,支持以其账号登录管理平台,邮箱无法登录。

| ● 360 安全浏览器                                              | 管理平台       |      |                                                                 |   |               |
|----------------------------------------------------------|------------|------|-----------------------------------------------------------------|---|---------------|
| L. 控制面板<br>品、组织管理                                        | 综          |      |                                                                 | × |               |
| ◎ 型用管理<br>傑 兼容管理<br>③ 策略管理                               |            | JEM. | 开启管理员统筹配置之旅<br>· 以關映为单位的系统配置                                    | ł | ###性切枝<br>301 |
| 部通用配置<br>《2 消息管理<br>出网关管理                                | <b>ا</b> چ |      | <ul> <li>以人为本的运输管理</li> <li>统有的浏览器设置管理</li> <li>开启配置</li> </ul> | 2 | ≝ 2022-11-20  |
| <ul> <li>□ □ □ □ □ □ □ □ □ □ □ □ □ □ □ □ □ □ □</li></ul> | 2          |      |                                                                 |   | H A           |
| 土 下载宫户端                                                  |            |      |                                                                 |   |               |

# 3. 控制面板(v13.1.1000.0 重构、 v13.1.1000.3 优化)

3.1. 综合态势(不同角色管理员则根据管控范围进行分权分级)

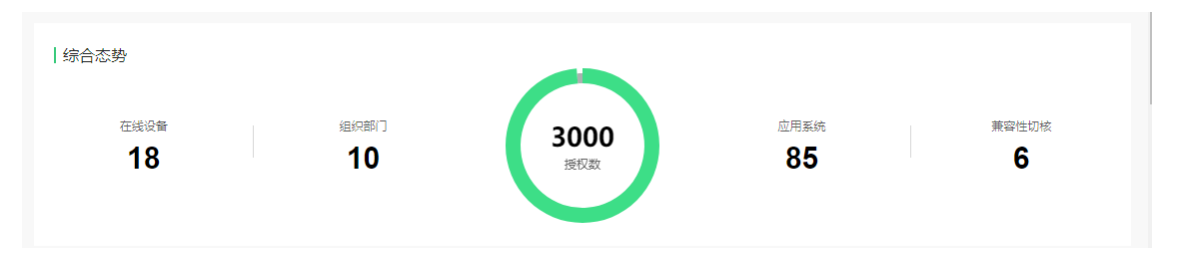

显示当前浏览器管理平台的综合态势情况,包括在线设备、组织部门数量、应用系统数 量、兼容性切核数量、授权数量占用情况等信息

在线设备:展示当前管理平台的在线设备数量,该位置可以点击,可显示在线设备的设备名、操作系统名称及版本类型、IP地址、Mid,超过 50 条翻页

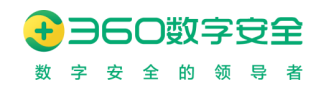

360 安全浏览器 V13 管理平台\_产品操作手册

|                |                   |         |          |                            |      | × |
|----------------|-------------------|---------|----------|----------------------------|------|---|
| 设备名称           | MAC地址             | IP地址    | 操作系统     | MID                        | 登录用户 |   |
| Mack           | acic              | 10.17.  | macos    | 8 30aa5da964a<br>7704ddfdf | y ng |   |
| P51 C          | 6c:4t             | 10.1    | win10,64 | 05ff/<br>891aac25          | ZL   |   |
| 1IW            | 0a:0              | 10.1.   | win10,64 | 51298.<br>325751112        | zha  |   |
| C4c            | 34                | 10.1    | win10,64 | a6.<br>1b850bfd0           | 1    |   |
| sna            | 8c:85             | 10.17.  | macos    | e01.<br>2a90ec4b           |      |   |
| MP             | 3c:91             | 10.254. | win10,64 | 97d1/<br>efc23af3          | he   |   |
| 500            | f8:0              | 10.2    | win10,64 | 5<br>e55d390b2             | 'n   |   |
| 4C             | 3c                | 10.18.  | wh.      | 882f<br>1a7ac7b9           |      |   |
| DESK 7F4I      | 10:e7:            | 192.1   | win10,64 | 83                         |      |   |
| HOU            | 8c:e              | 10      | win10,64 | 1cd<br>e5ecbfac7           |      |   |
| M              | e8:d^             | 10.10   | win10,64 | 85501<br>a4400f2a8         |      |   |
| ZH/            | 48:0f:c           | 10      | win10,64 | 2 9<br>df562728            | zhe  |   |
| cal            | 0c:3 <sup>-</sup> | 10      | macos    | fa<br>05438464             |      |   |
| qitielo<br>cal | 00:50:            | 10.     | macos    | 9 J6e0<br>13d966f18        |      |   |
| W              | 00:               | 10.1    | win10,64 | 4:<br>7dcfe332             | 1000 |   |

- 组织部门:展示当前管理平台的组织部门数量
- 授权数:展示当前管理平台的最大授权数和已占用授权数;鼠标滑过缺口,可以看到
   有效设备数,如图

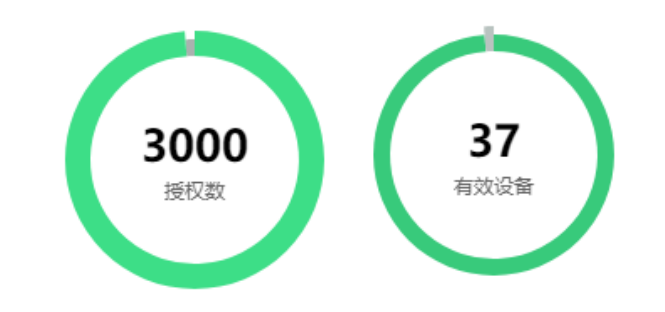

- 应用系统数:展示当前管理平台的已经创建的应用数量
- 兼容性切核数:展示当前管理平台的兼容性切核数量

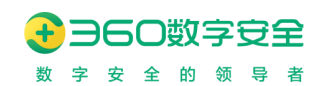

## 3.2. 实时在线统计

| 苏择组织       | ~          |            |            |            |         |        |           | 日月        |
|------------|------------|------------|------------|------------|---------|--------|-----------|-----------|
|            |            |            |            |            |         |        |           |           |
| 0          |            | ~          |            |            | _0_     |        |           | 0         |
|            | -          |            |            |            |         |        |           |           |
|            |            | \          |            |            | /       |        |           |           |
|            |            |            |            | /          | /       |        |           |           |
|            |            |            |            |            |         |        |           |           |
|            |            |            |            |            |         |        |           |           |
| 2021 10 20 | 2021-10-21 | 2021-10-22 | 2021-10-23 | 2021-10-24 | 2021-10 | .25 21 | 121-10-26 | 2021-10-2 |

展示当前管理平台实时在线情况,默认显示最近一周的在线趋势

选择组织:默认为空,为空时匹配全部组织,待选择是当前管理员的组织管控范围,
 选择后可查看不同组织的实时在线情况

| 虞时在线统计                  |                                            | 2021-10-28 至 2021-10-27 |
|-------------------------|--------------------------------------------|-------------------------|
| 已选择:3个分组 >>             |                                            | B                       |
| 10                      |                                            |                         |
| 8                       |                                            | •                       |
| 6                       | 2021-10-21<br>地球 限分理说 先註说<br>5556年世纪 7 0   |                         |
| 2                       |                                            |                         |
| 0 2021-10-20 2021-10-21 | 2021-10-22 2021-10-24 2021-10-24           | 2021-10-20 2021-10-27   |
|                         | <ul> <li>40行戦期ば ● 戸田県 ● 四企用成構成。</li> </ul> |                         |

## 3.3. 应用访问统计

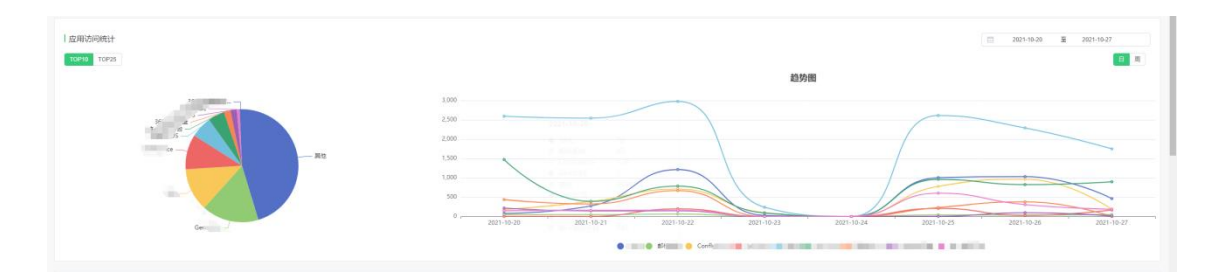

展示当前管理平台所管辖的用户,访问应用系统的占比及趋势变化情况。

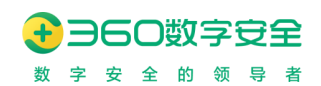

## 3.4. 操作系统统计

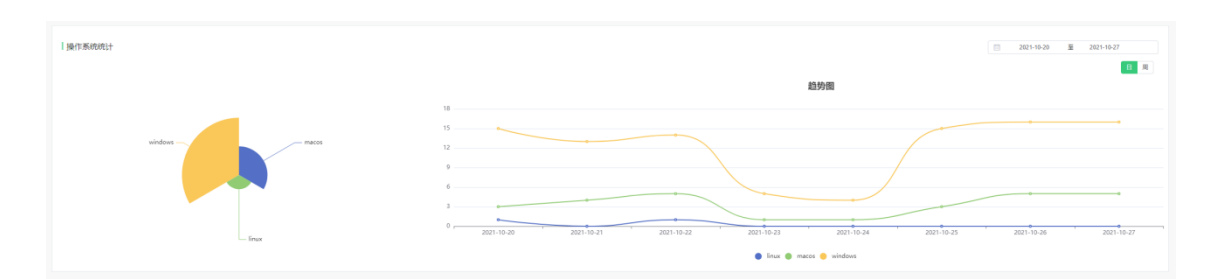

展示当前管理平台的浏览器运行操作系统占比和趋势情况

## 3.5. 客户端版本统计

更新修订记录:

| 更新修订版本       | 修订内容                              |
|--------------|-----------------------------------|
| V13.1.1000.3 | 增加 Windows、Mac、Linux 的选项卡,筛选不同的客户 |
|              | 端版本统计                             |

#### 增加 Windows、Mac、Linux 的选项卡,筛选不同的客户端版本统计。

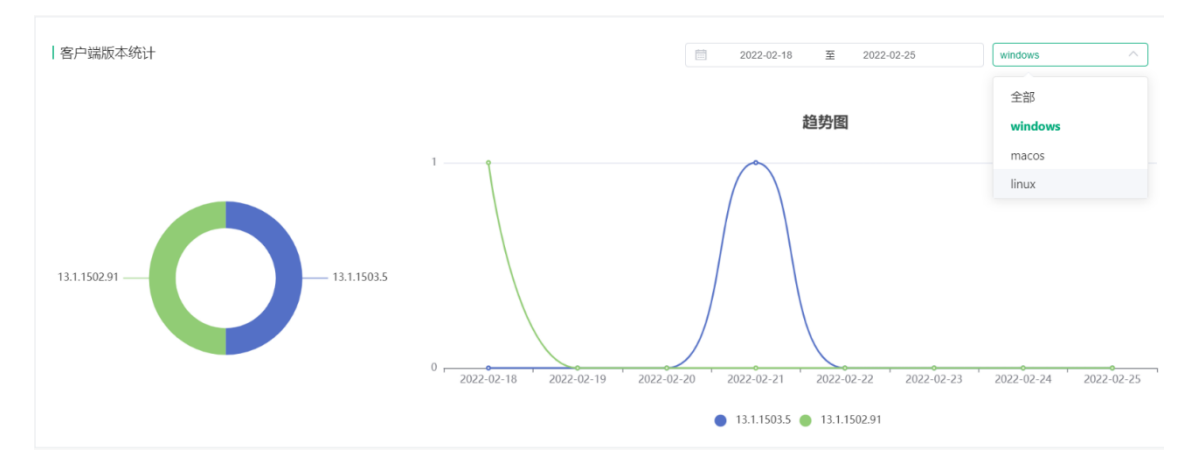

展示当前管理平台的浏览器客户端版本占比和趋势情况

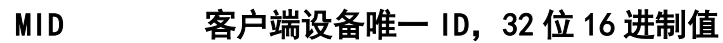

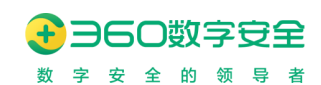

# 4. 组织管理

| 9605235 | 228局福市13     |      |        |                          |                       |           |                                   |                                                                                                    | admin *    |
|---------|--------------|------|--------|--------------------------|-----------------------|-----------|-----------------------------------|----------------------------------------------------------------------------------------------------|------------|
| 山 控制面板  | 360浏览器       |      |        |                          |                       |           |                                   |                                                                                                    |            |
| A 组织管理  | 组织学构 角色管理    | 用户管理 | 设备管理   |                          | 3898.53               | 住名、账号、手机号 | . 1276/10 11 128 0                | +5 ~ 882 ~                                                                                                    | 総屋操作 ~     |
| ◎ 应用管理  | () 建输入时间容称   |      |        |                          |                       |           |                                   | And the second second sec |            |
| 饼 兼容管理  | → 10 3603回波器 |      | 姓名     | 账号                       | 电子邮箱                  | 用户状态      | 手机号                               | 所属组织                                                                                                    | 操作         |
| ☑ 策略管理  |              |      | 1910). | 1000                     | 1000                  | 100       | 10.000                            | 360次(法副                                                                                                    | 查看 禁用 重要的词 |
| 品 通用配置  |              |      | 10     | 10                       | 1 August 1 Aug        | 100       | And the second second             | 360次()范翻                                                                                                    | 2 <b>0</b> |
| 2 消息管理  |              |      | 10     | TAXABLE IN CONTRACTOR OF | and the second second | 1000      | Management of the local states of | 3601074788                                                                                                    |            |
| 5 网关管理  |              |      |        | -                        |                       | -         |                                   |                                                                                                    |            |
| 1日志管理   |              |      | X      |                          |                       |           |                                   | 360013588                                                                                                    | 24         |
| 3 征书管理  |              |      | 152 ?  | 16                       | 100.00                | -         | 152225                            |                                                                                                    | ±#         |
| ♀ 系统配置  |              |      | 152    | -                        | 15211111110015211111  | -         | -                                 | 一级组织                                                                                                    | ±#         |
|         |              |      |        |                          | 共6                    | * (1)     | 1 2650                            |                                                                                                    |            |
|         |              |      |        |                          |                       |           |                                   |                                                                                                    |            |
|         |              |      |        |                          |                       |           |                                   |                                                                                                    |            |
|         |              |      |        |                          |                       |           |                                   |                                                                                                    |            |
|         |              |      |        |                          |                       |           |                                   |                                                                                                    |            |
|         |              |      |        |                          |                       |           |                                   |                                                                                                    |            |
| 5 下就客户编 |              |      |        |                          |                       |           |                                   |                                                                                                    |            |

组织管理为系统内定义组织架构、用户、设备、角色的模块,管理员可以在本模块中定义 系统的组织架构、用户、设备、角色进行企业管理,同时在其他需要按组织分发时调用组织管 理的相关能力。

#### - 组织架构支持标准组织(手动创建)和第三方组织类型

■ 企业主体:企业主体为管理平台组织架构的最高归属,有相关 icon 标记,如下

▶ 🔠 360浏览器

- 标准组织即在企业主体下建立根组织和子组织,支持批量导入方式,标准组织间可以自由转移上下级归属。
- 第三方组织支持 LDAP 组织同步和更新管理。
- 用户管理支持标准用户和第三方用户类型
  - 标准用户即在标准组织/第三方组织下手动创建的用户,支持批量导入方式,标准用 户可以在标准组织和第三方组织间自由转移归属
  - 第三方用户支持 LDAP 用户同步和更新管理,第三方用户无法。
- 设备管理支持标准设备类型
  - 标准设备即在保准组织下创建的设备,支持批量导入方式,标准设备可以在标准组织间自由转移归属
- 角色管理支持多等级角色创建和设定

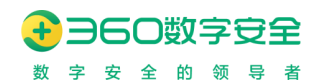

支持对标准用户、第三方用户设定为角色管理员,第三方用户设定为管理员后需要
 重置密码

### 4.1. 组织架构管理

#### 4.1.1.标准组织

| 创建组织 |                               | ×     |
|------|-------------------------------|-------|
| 标准组织 | 第三方组织                         |       |
| 上级组织 | 父级管理员组织 🗸                     |       |
| 组织名称 | 请输入组织名称<br>请输入分组名称            |       |
| 规则入组 | ✓ 设备规则入组                      |       |
| IP地址 | 可输入IP地址或IP地址段                 | 添加    |
|      | 10.12.33.33-123.123.123.123 🛅 |       |
|      |                               | 取消 确定 |

【创建标准组织】:可以增加系统内的标准组织,组织内可以包含标准设备和标准用户。 管理员可以定义组织名称、上级组织和规则入组(设备规则入组-IP规则)。

开启设备-IP 自动入组规则后,将按照 IP 规则自动将设备移动至分组内。IP 分组规则允 许添加单个 IP 地址和 IP 地址范围。

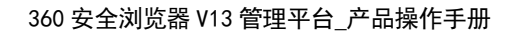

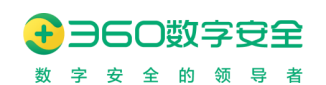

|           | 组织架构<br>      | 角色管理 |     |
|-----------|---------------|------|-----|
| Q 请输入组    | l<br>织名称      |      |     |
| - 📙 360浏览 | <u>농</u> 器    |      |     |
| ▶ 一级组     | 织             |      | C Ó |
| ▶ 360浏    | NE 모모<br>긴 점점 |      |     |
|           |               |      |     |
|           |               |      |     |

【编辑标准组织】: 允许编辑己有标准组织,编辑组织不会使已在分组内的设备/用户被移动出组织;选择"编辑"按钮,可对组织名称、上级组织、规则入组进行修改,点击"确认"按钮,即可保存修改。

| 设备管理                |     | 请输入姓名、账号、 |
|---------------------|-----|-----------|
| 提示                  |     | $\times$  |
|                     |     |           |
| 确定删除"子级管理员组织"组织吗?   |     |           |
| 将该组织下的所有组织、用户、设备转移到 | 请选择 | ~         |
|                     |     |           |
|                     |     |           |
|                     | 取   | 消 确定      |
|                     |     |           |

【删除标准组织】:允许删除已有标准组织,删除非空组织时,会进行提示。确认后会将 组织内的设备/用户移动至其他组织。

【导入导出标准组织】:允许对系统内的组织进行导入和导出操作;导入组织只允许导入 为标准组织,导出组织支持导出全部组织类型;导入的标准组织不支持在模板中自有创建组 织,需按已在系统中创建的组织下分别创建其子组织的方式;如系统中已有"组织 A"、"组

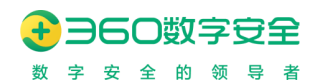

织 B",导入时支持在上级组织中选择此两种,不支持手动编写"组织 C"的行记录,再进行导入

#### 4.1.2. 第三方组织

|   | 创建组织  |        |          |     | ×  |
|---|-------|--------|----------|-----|----|
| ₽ | 标准组织  | 第三方组织  |          |     | 1  |
|   | *上级组织 | 360浏览器 | ~        |     |    |
|   | *组织配置 | 请选择    | ∧ □ 保存后立 | 即同步 |    |
|   |       | LDAP   |          | 取消  | 确定 |
|   |       |        |          |     |    |

【创建第三方组织】:可以增加系统内的第三方组织,组织内可以包含第三方用户和标准 设备。管理员**不可以**定制组织名称、上级组织,但可以设定规则入组(设备规则入组-IP 规则)。

【选择组织配置】:选择在系统配置-LDAP 配置中保存的配置名称;

【保存后立即同步】: 勾选后,创建完成后立即触发同步第三方 LDAP 组织和用户。

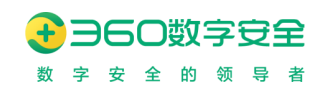

| 编辑组织 |            |   |    | ×  |
|------|------------|---|----|----|
|      |            |   |    |    |
| 上级组织 | 根组织        |   |    |    |
| 组织名称 | adtest.com |   |    |    |
| 组织配置 | ADLDAP     | ~ |    |    |
| 规则入组 | 设备规则入组     |   |    |    |
|      |            |   |    |    |
|      |            |   | 取消 | 确定 |

【编辑第三方组织】:对顶级第三方组织编辑时,可以修改组织配置、规则入组;对非顶级第三方组织编辑时,可以修改规则入组;

注意:

第三方组织下<mark>不允许</mark>创建标准组织,也<mark>不允许</mark>转移标准组织到第三方组织下;

第三方组织不允许删除;

第三方组织下<mark>允许</mark>创建标准用户和标准设备,也<mark>允许</mark>转移标准用户和设备到第三方组织 下;

第三方用户不允许删除;

#### 4.2. 用户管理(v13.1.2002.114 功能升级)

更新修订记录:

| 更新修订版本         | 修订内容        |
|----------------|-------------|
| v13.1.2002.114 | 导航策略支持按用户下发 |

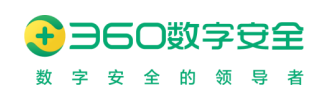

#### 4.2.1.标准用户

【创建标准用户】创建标准用户时,若需要将用户放入一个标准组织中,可在左侧先选择 目标组织,然后再点击创建用户,也可以直接点击创建用户后再选择所属组织,填写用户添加 所需的信息,点击确定即可保存。

| 60次()范請                                                                                                    |            |        |          |         |                         |                          |                       |                                            |        |
|----------------------------------------------------------------------------------------------------|------------|--------|----------|---------|-------------------------|--------------------------|-----------------------|--------------------------------------------|--------|
| 组织架构 角色管理                                                                                                    | 用户管理       | 设备管理   |          | 词相关     | 姓名、账号、手机号、电子            | 14545 <b>11</b> (25.5 () | +5 × dilk ×           | 批量操作 ~ 日日日日日日日日日日日日日日日日日日日日日日日日日日日日日日日日日日日 |        |
|                                                                                                    | -          | 姓名     | 账号       | 电子邮箱    | 用户状态                    | 手机号                      | 所属相关的建组织              | 提作:                                        |        |
| <ul> <li>- (1):E00</li> <li>- (1):E00</li> <li>- (1):E0</li></ul> |            | -      | 1000     |         |                         |                          | 创建用户<br>360浏览<br>创建设备 |                                            |        |
|                                                                                                    |            | -      |          | 10000   | 100                     |                          | 360)沈江芝胡              | 2 <b>#</b>                                 |        |
|                                                                                                    |            | -      | 1000     | 1000    |                         | 1000 C                   | 360汶(湾畿               | ±9                                         |        |
|                                                                                                    |            |        |          |         |                         |                          | 360浏闭器                | ±1                                         |        |
|                                                                                                    |            |        |          |         | 1.000                   |                          | 360浏范器/一级组织/二<br>级组织  | 2 <b>W</b>                                 |        |
|                                                                                                    |            |        | -        | -       | 100                     |                          | 一级组织                  | 2¥                                         |        |
|                                                                                                    |            |        |          | 共同      | i£ < <mark>1</mark> > 1 | 跳转                       |                       |                                            |        |
|                                                                                                    |            |        |          |         |                         |                          |                       |                                            |        |
|                                                                                                    |            |        |          |         |                         |                          |                       |                                            |        |
|                                                                                                    |            |        |          |         |                         |                          |                       |                                            | ~      |
| 可建用户                                                                                                    |            |        |          |         |                         |                          |                       |                                            | ^      |
| 基本信息                                                                                                    |            |        |          |         |                         |                          |                       |                                            |        |
|                                                                                                    |            |        |          |         |                         |                          |                       |                                            |        |
| 所属组织                                                                                                    | 请选择        |        | $\sim$   |         |                         |                          |                       |                                            |        |
|                                                                                                    |            |        |          |         |                         |                          |                       |                                            |        |
| 账号                                                                                                    | 最多50个字     | 高行     |          |         |                         |                          |                       |                                            |        |
|                                                                                                    |            |        |          |         |                         |                          |                       |                                            |        |
| 姓名                                                                                                    | 请输入姓名      | í      |          |         |                         |                          |                       |                                            |        |
|                                                                                                    |            |        |          |         |                         |                          |                       |                                            |        |
| 手机号                                                                                                    | 请输入手机      | 居      |          |         |                         |                          |                       |                                            |        |
|                                                                                                    |            |        |          |         |                         |                          |                       |                                            |        |
| 由子邮箱                                                                                                    | 请输入电子      | 一曲箱    |          |         |                         |                          |                       |                                            |        |
| O PAPIA                                                                                                    |            |        |          |         |                         |                          |                       |                                            |        |
|                                                                                                    | 更多信息       |        |          |         |                         |                          |                       |                                            |        |
|                                                                                                    | 注: 用户默     | 认密码为[] | 长号+手机号], | 例如:新增用/ | <sup>白</sup> 的账号为tes    | st, 手机号为                 | 13912345678,          | 则该用户默认密码为                                  | : test |
|                                                                                                    | 1391234567 | 78     |          |         |                         |                          |                       |                                            |        |
|                                                                                                    |            |        |          |         |                         |                          |                       |                                            |        |
|                                                                                                    |            |        |          | 取消      | 确定                      |                          |                       |                                            |        |
|                                                                                                    |            |        |          |         |                         |                          |                       |                                            |        |

以手动方式添加用户,手动输入用户信息以在系统内增加用户。需要手动输入用户名称、 用户邮箱、电话、账号、职位。用户默认密码为[账号+手机号],例如:新增用户的账号为 test, 手机号为 13912345678,则该用户默认密码为: test13912345678

【导入标准用户】: 使用系统导入导出的导入模板批量导入用户,此处选择导入到的组织,会在模板中默认包含,如果手动添加其他组织也将不被导入成功。导入的标准用户默认密码为[账号+手机号]。

|               | 360 安全浏览器 V13 管理平台_产品操作手册   |
|---------------|-----------------------------|
| 设备管理          | 月祖八 <u>任</u> 白、四与、          |
| 导入用户<br>* 导入到 | ★<br>请输入组织名称 ∨ 自动包含所选组织的子组织 |
| 下载模板          | 下载模板                        |
| * 上传文件        | 选择文件                        |
|               | 确定返回                        |

【批量操作】:支持对选定的标准用户,可以通过用户管理批量操作按钮进行操作,支持的批量操作包括"启用"、"禁用"、"重置密码"、"禁用并删除"、"转移组织";

| 控制面板         | 360浏览器       |      |      |      |           |                 |                        |                      |                 |                 |
|--------------|--------------|------|------|------|-----------|-----------------|------------------------|----------------------|-----------------|-----------------|
| 組织管理         | 组织架构 角色管理    | 用户管理 | 设备管理 |      | 讲输入3      | 生态、账号、手机号       | 11.76% <b>11</b> 128 0 | +5 v 882 v           | 批型操作~           | <del>9</del> λ5 |
| 应用管理<br>兼容管理 |              |      | 姓名   | 账号   | 电子邮箱      | 用户状态            | 手机号                    | 所属组织                 |                 | 1               |
| 策略管理         | · —@1819     |      | 10.0 | 1000 | -         | 100             | 10.000                 | 360资(洗酬              | 禁用<br>章<br>重買密码 |                 |
| 通用配置         | > 360(0))gaa |      |      |      | 10000     | 100             | -                      | 360)浏览器              | · 禁用并删除         |                 |
| 消息管理<br>网关管理 |              |      | F    | 1000 | -         |                 |                        | 360次(近畿              | 转移组织            |                 |
| 日志管理         |              |      | 100  | 1000 | -         | 100             | 1000000                | 360次(法國              | 28              |                 |
| 证书管理         |              |      | -    | -    |           | 100             | motoranome,            | 360浏览器/一级组织/二<br>级组织 | ±n              |                 |
|              |              |      | -    |      |           | 100             | -                      | 一级组织                 | ±0              |                 |
|              |              |      |      |      | <b>#6</b> | \$ <b>(1</b> )( | 1 20.50                |                      |                 |                 |
| 下版客户编        |              |      |      |      |           |                 |                        |                      |                 |                 |

【查看标准用户】:对当前用户信息进行查看,查看的信息包括"基本信息"、"登录日志"、"设备绑定"、"策略管理"、"应用导航";

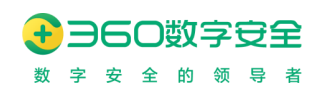

| 基本信息   | 登录日志 | 设备绑定 | 策略管理 | 应用导航 |       |         |
|--------|------|------|------|------|-------|---------|
|        |      |      |      |      | 禁用并删除 | 用编辑重置密码 |
| * 所属组织 | 组织03 |      |      |      |       |         |
| * 账号   |      |      |      |      |       |         |
| *姓名    |      |      |      |      |       |         |
| * 手机号  |      |      |      |      |       |         |
| *电子邮箱  | 176. |      |      |      |       |         |
|        | 再久信白 |      |      |      |       |         |

【编辑标准用户】: 对当前用户进行编辑

【导出标准用户】: 选定由哪些标准组织导出用户

【重置密码】: 对当前用户进行密码重置, 重置后必须点击确定才能重置成功;

【禁用标准用户】:对当前用户进行禁用,被禁用的用户将不能登录系统,已通过该用户 登录系统的设备,将弹出提示并强制退出。

【禁用并删除】禁用选定的标准用户后,并逻辑删除该用户,被禁用的用户将不能登录系统,已通过该用户登录系统的设备,将弹出提示并强制退出。

【登录日志】查看当前用户的登录日志,包括其登录时间、登录设备名称、登录 IP 地址、登录类型、登录结果、使用时间等信息

【设备绑定】对当前用户进行设备绑定,绑定设备后当前用户只能在绑定的设备中才可 登录成功,否则会在浏览器客户端提示"当前设备未被绑定,禁止登录"

【策略管理】对当前用户进行策略管理,默认用户的策略管理与其所属组织相同,允许对 当前用户设置独立策略,设置独立策略后,其所在组织发生策略变化后,不会影响该用户的独 立策略设定;如果要恢复用户与组织策略联动关系,可以点击"**继承所属组织策略**"按钮,此 后该用户将伴随其所属组织的策略变化而变化

【搜索用户】: 通过关键字搜索用户,关键字将匹配用户名称、邮箱、手机号。

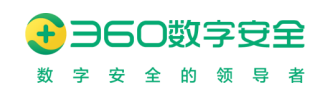

## 4.2.2. 第三方用户

| 叫大哥 > adtest.com > zuoyebang     |      |      |           |      |                             |      |                      |               |
|----------------------------------|------|------|-----------|------|-----------------------------|------|----------------------|---------------|
| 组织架构角色管理                         | 用户管理 | 设备管理 |           |      | 请输入姓名、账号、手机号、电子的            | 1586 | (姓名 ⑧ +5 、 、 (創建 、   | ・ 批量操作 ~ 与入号出 |
| Q 请输入组织名称                        |      | 姓名   | 账号        | 电子邮箱 | 用户状态                        | 手机号  | 所属组织                 | 操作            |
| <ul> <li></li></ul>              |      | 1    | zyntest12 |      | • 启用                        |      | adtest.com/zuoyebang | 출즉            |
|                                  |      | 11   | ipstest   |      | <ul> <li>&gt; 启用</li> </ul> |      | adtest.com/zuoyebang | 查看            |
| <ul> <li>It rings are</li> </ul> |      |      |           |      |                             |      |                      |               |

【查看第三方用户】批量用户的姓名前,都有特殊标记 icon "<sup>↓</sup>",表示其为第三方同步的用户

【禁用第三方用户】:对当前用户进行禁用,被禁用的用户将不能登录系统,已通过该用 户登录系统的设备,将弹出提示并强制退出

【导出第三方用户】: 选定由哪些第三方组织导出用户

#### 4.3. 设备管理(v13.1.2002.114 功能升级)

更新修订记录:

| 更新修订版本         | 修订内容        |
|----------------|-------------|
| v13.1.2002.114 | 导航策略支持按设备下发 |

#### 4.3.1.标准设备

| 叫大哥                                        |      |               |        |         |            |                 |           |        |        |      |
|--------------------------------------------|------|---------------|--------|---------|------------|-----------------|-----------|--------|--------|------|
| 组织架构 角色管理                                  | 用户管理 | 设备管理          |        |         | ·请输入设备名称、M | ACEBLE, IP, MID | 2828 8 +6 | ♥ 創建 ♥ | 批型操作 ~ | 导入导出 |
| Q 情報人間的名称                                  | a    | 设备名称          | IP地址   | 所属组织    | 最近登录用户     | 设备状态            | 在线/高线     | MAC地址  | 操作     |      |
| <ul> <li>論 叫大哥</li> <li>父级管理员组织</li> </ul> | 0    | GUOJI/ ANG-L2 | 10.254 | 父级管理员组织 | guille     | 启用              | 在线        | 80-2t  | 查查     |      |
| <ul> <li></li></ul>                        |      |               |        |         | 共1条 🔇 🚺    | > 1 影转          |           |        |        |      |

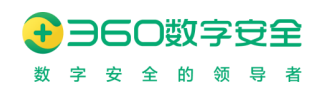

| 创建设备  |          |          | × |
|-------|----------|----------|---|
| 基本信息  |          |          |   |
| 上级组织  | 请选择      | $\sim$   |   |
| 设备名称  | 请输入设备名称  | 首次登录匹配   |   |
| MAC地址 | 请输入MAC地址 | ✓ 首次登录匹配 |   |
| IP地址  | 请输入IP地址  | 首次登录匹配   |   |
|       |          | 取消 确定    |   |

【创建标准设备】可提前创建相关设备的信息并归属于某组织下,需要设定设备"首次登录匹配"的校验信息,以 Mac 地址、IP 地址、设备名称为匹配标准,进行设备首次注册的匹配。

【导入标准设备】使用系统的导入设备模板批量导入设备,此处选择导入到的组织,会在模板中默认包含,如果手动添加其他组织也将不被导入成功。导入的标准设备默认"首次登录匹配"只勾选 Mac 地址的"首次登录匹配"

【查看标准设备】:对当前设备信息进行查看,查看的信息包括"基本信息"、"登录日志"、"策略管理"、"应用导航";

| 直看设备    |               |    |       |     |
|---------|---------------|----|-------|-----|
| 基本信息    | 登录日志 策略管理 应用导 | 舟先 |       |     |
|         |               |    | 禁用并删除 | 禁用编 |
| * 上级组织  | 360 ~         |    |       |     |
| *设备名称   |               |    |       |     |
| * MAC地址 | D             |    |       |     |
| * IP地址  |               |    |       |     |
| 备注名称    | iita în       |    |       |     |
| 备注手机号   | 请输入备注手机号      |    |       |     |
| 备注邮箱    | 请输入备注邮箱       |    |       |     |
| 备注描述    | 请输入备注描述       |    |       |     |

【禁用设备】该设备将收到禁用策略时提示已被管理员禁用,无法使用,需要联系管理员

解禁。

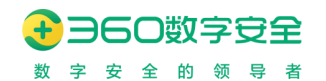

360 安全浏览器 V13 管理平台\_产品操作手册

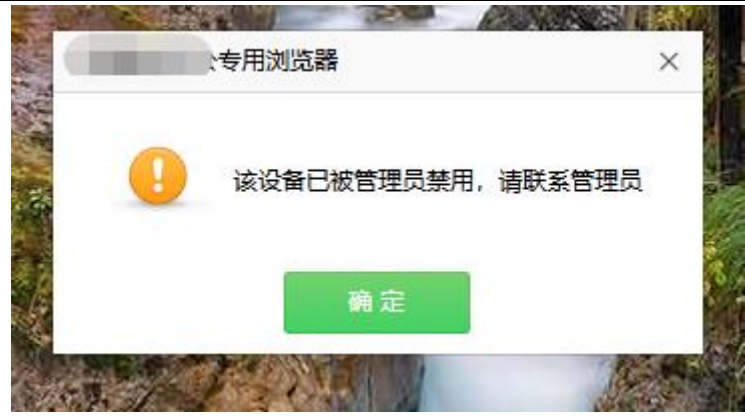

| 字段     | 含义                                |
|--------|-----------------------------------|
| 设备名    | 设备的 Hostname                      |
| IP 地址  | 客户端主机第一块物理网卡的 IP 地址               |
| 所属分组   | 设备所属的分组                           |
| MAC 地址 | 设备客户端硬件 MAC 地址。                   |
| MID    | 客户端设备唯一 ID, 32 位 16 进制值           |
| CPU    | 客户端设备的 CPU 架构,例如 X86、ARM64、MIPS 等 |
| 设备类型   | 客户端设备类型,如:PC、移动端。                 |
| 操作系统   | 客户端运行基于的操作系统                      |
| 客户端版本  | 客户端运行的 360 安全浏览器版本                |
| 最近登陆用户 | 如启用用户登录,该设备最近登陆的用户的用户名            |
| 在线/离线  | 客户端的在线离线状态,如客户端已经在3个通信周期内没        |
|        | 有访问过配置获取接口,则认为客户端离线               |
| 最近使用时间 | 客户端最近一次访问管理后台接口的时间                |

## 4.3.2.邀请设备(v13.1.1000.0 新功能)

#### 4.3.2.1.1. 邀请加入

|            |         |                     |                       |          | + 邀请加入 申请列表   |
|------------|---------|---------------------|-----------------------|----------|---------------|
| 用户管理 设备管理  |         | 请输入设备名称、MAC地址、IP、M  | MID <b>#</b> 设备名称 + 6 | / 创建 / 批 | 量操作 〜 日本 与入导出 |
| 《返問        |         |                     |                       |          |               |
| 邀请加入 申请列表  |         |                     | 谓输入                   | 组织名称、邀请码 | 批量操作 ~ 创建邀请码  |
| () 状态      | 组织名称    | 有效期                 | 邀请码                   | 操作       |               |
| 启用         | 86升核测试  | 2021-10-23 09:44:44 | TCVQ9B80              | 刷新       | 删除 复制邀请码      |
| <b>启</b> 用 | 产品组     | 2021-10-23 09:44:44 | HE42ENP6              | Rist     | 删除 复制邀请码      |
| 启用         | 政企浏览器团队 | 2021-10-23 09:44:44 | 3XAXW218              | Rist     | 删除 复制邀请码      |
|            |         | 共3条 < 1 🗦 1 跳转      |                       |          |               |

| <b>子</b><br>数 | ▶ 360 安全浏览器 V13 管理平台_产品操作手册<br><sup>1</sup> 字 安 全 的 领 导 者 |   |      |      |      |               |      |                 |              | ₩      |
|---------------|-----------------------------------------------------------|---|------|------|------|---------------|------|-----------------|--------------|--------|
|               | 〈返回                                                       | ] |      |      |      |               |      |                 |              |        |
|               | 邀请加                                                       | λ | 申请列表 |      |      |               | 请知   | 翁入用户名称、账号、手机号、F | 【状态 ⑧ +5 → 批 | は量操作 ~ |
|               | 1                                                         | 态 |      | 设备名称 | 申请组织 | IP地址          | 申请时间 | 申请备注            | 操作           |        |
|               |                                                           |   |      |      |      | 暂无数据          |      |                 |              |        |
|               |                                                           |   |      |      |      | 共0条 < 1 > 1 8 | 北转   |                 |              |        |
|               |                                                           |   |      |      |      |               |      |                 |              |        |

配合系统配置-基础配置-允许设备登录范围的相关功能,此处可进行对团队邀请的设备进 行管理

【邀请加入列表】: 点击后可跳转至邀请加入列表,对邀请码进行管理,不同角色管理员,只能看到其创建和其子管理员创建的邀请码

| 邀 | 清加入 | 申请列表 |         |                     |         | 请输入组织名称、邀请码 |            | 批量操作 ~  | 创建邀请码 |
|---|-----|------|---------|---------------------|---------|-------------|------------|---------|-------|
|   | 状态  |      | 组织名称    | 有效期                 | 邀请码     |             | 操作         |         |       |
|   | 已过期 |      | 86升核测试  | 2021-10-23 09:44:44 | TCVQ9B  | 30          | <b>R18</b> | 行 删除    | 复制邀请码 |
|   | 已过期 |      | 产品组     | 2021-10-23 09:44:44 | HE42ENF | 26          | 周涛         | f HUDA  | 复制邀请码 |
|   | 已过期 |      | 政企浏览器团队 | 2021-10-23 09:44:44 | 3XAXW2  | 18          | 周床         | f ANNER | 复制邀请码 |

【创建邀请码】对邀请码的生效组织、有效期、审批机制进行配置后,生成8位邀请码; 支持选择多个组织,选择多个组织时,分别创建不同的邀请码。

此功能适用于,针对不同管理员创建的不同邀请码设定其邀请设备加入组织,以达到分 权分级管控数量的场景。

| 创建邀请码     |                                                         | × |
|-----------|---------------------------------------------------------|---|
| * 生效组织:   | <ul> <li>● 自动包含所选组织的子组织</li> <li>▼ 360政企安全集团</li> </ul> |   |
|           |                                                         |   |
|           |                                                         |   |
|           |                                                         |   |
| * 邀请码有效期: | 14天有效 ~                                                 |   |
| * 审批机制:   | 自动审核                                                    |   |
|           | 取消 确                                                    | 定 |

【搜索邀请码】: 允许根据组织名称、邀请码关键词进行搜索匹配

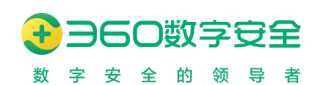

【批量操作】: 支持对邀请码进行删除、和重置邀请码操作。

【刷新】: 点击后,对当前组织的邀请码进行刷新,原有配置的有效期、审批机制不变

【复制邀请码】: 点击后, 复制当前邀请码信息到剪切板

【删除】: 点击后, 删除该邀请码, 删除后, 邀请码不再有效。

#### 4.3.2.1.2. 申请列表

| < 返回      |      |      |             |       |                    |         |      |
|-----------|------|------|-------------|-------|--------------------|---------|------|
| 邀请加入 申请列表 |      |      |             | 请输入用户 | 名称、账号、手机计 👪 🛛 扶本 🛞 | +5 × 批算 | 時代 ~ |
| 状态        | 设备名称 | 申请组织 | IP地址        | 申请时何  | 申请备注               | 操作      |      |
|           |      |      | 暫无敗招        |       |                    |         |      |
|           |      |      | 共0条 < 1 > 1 | 現转    |                    |         |      |
|           |      |      |             |       |                    |         |      |

展示通过当前管理员创建的邀请码,申请加入的设备列表;默认为待审批的列表信息

【搜索设备】: 支持通过申请时填写的用户名、手机号、账号等信息搜索申请设备信息

【筛选状态】: 支持以待审批、已通过、已拒绝、已取消进行筛选不同的申请状态

【自定义列展示】:支持对当前申请列表,增加更多列项展示信息,包括设备信息、MID、 MAC 地址等

【审批通过】: 对当前申请加入的设备,审批通过,通过后该设备进入到相应的组织内

【审批拒绝】:对当前申请加入的设备,审批拒绝,客户端收到该拒绝的信息展示相关信

息

【批量操作】: 批量对申请加入的设备审批通过、审批拒绝操作

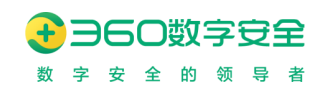

## 5.角色管理(v13.1.1000.1 优化)

基于 RBAC3 的权限管理设计,既支持角色层级管理能力,也支持权限范围的集中组合。

| 超级管理员            |                                                |      |    |      |      |            |   |      |      |      |
|------------------|------------------------------------------------|------|----|------|------|------------|---|------|------|------|
| 组织架构             | 角色管理                                           |      |    |      |      | 请输入姓名、电子邮箱 |   | 移除用户 | 设置用户 | 重置密码 |
| Q 请输入角色名称        |                                                |      | 姓名 | 所属组织 |      | 电子邮箱       |   | 角色   |      |      |
| ✓ 超级管理员<br>父级管理员 |                                                |      |    |      | 暫无数据 |            |   |      |      |      |
|                  |                                                |      |    |      |      |            |   |      |      |      |
|                  |                                                |      |    |      |      |            |   |      |      |      |
|                  |                                                |      |    |      |      |            |   |      |      |      |
|                  |                                                |      |    |      |      |            |   |      |      |      |
|                  |                                                |      |    |      |      |            |   |      |      |      |
|                  |                                                |      |    |      |      |            |   |      |      |      |
|                  |                                                |      |    |      |      |            |   |      |      |      |
| 创建角色             |                                                |      |    |      |      | 2          | < |      |      |      |
|                  |                                                |      |    |      |      |            |   |      |      |      |
| *角色名称            | 请输入角色名称                                        |      |    |      |      |            |   |      |      |      |
| 创建限制             | □ 用户数                                          |      |    |      |      |            |   |      |      |      |
|                  | 设备数                                            |      |    |      |      |            |   |      |      |      |
|                  |                                                |      |    |      |      |            |   |      |      |      |
| * 权限设置           | 功能范围                                           | 管理范围 |    |      |      |            |   |      |      |      |
|                  | ▶ 🗹 控制面板                                       |      |    |      |      |            |   |      |      |      |
|                  | <ul> <li>▶ ■ 组织管理</li> <li>▶ ■ 应用管理</li> </ul> |      |    |      |      |            |   |      |      |      |
|                  | ▶ 📄 兼容管理                                       |      |    |      |      |            |   |      |      |      |
|                  | <ul> <li>▶ ✓ 策略管理</li> <li>▶ □ 通用配置</li> </ul> |      |    |      |      |            |   |      |      |      |
|                  | ▶ 网关管理                                         |      |    |      |      |            |   |      |      |      |
|                  | <ul> <li>▶ □ 证书管理</li> <li>▶ □ 消息管理</li> </ul> |      |    |      |      |            |   |      |      |      |
|                  | ▶ □ 日志管理                                       |      |    |      |      |            |   |      |      |      |
|                  | <ul> <li>系统配置</li> <li>管理员信息</li> </ul>        |      |    |      |      |            |   |      |      |      |
|                  |                                                |      |    |      |      |            |   |      |      |      |
|                  |                                                |      |    |      |      | 取消 确定      |   |      |      |      |
|                  |                                                |      |    |      |      |            |   |      |      |      |

【创建角色】: 创建基于当前角色的子角色, 最多在角色架构树下显示下一级角色; 输入 角色名称、功能范围、管理范围、创建限制;

- 创建限制:支持对角色管理员,对用户、设备的创建管理限制;对设备的创建管理限制,支持配合团队邀请时审核设备的场景。
- 功能范围:指当前角色的功能权限内容,可设置到按钮级权限
- 管理范围: 指当前角色的组织架构管理范围

【设置用户】:选定某个角色进行用户设定,将已存在的浏览器标准用户或第三方用户设 定为该角色,设定瞬间将会将该用户的账号密码同步至角色管理员表单,此后账号体系将完 全独立;设置第三方用户为管理员时,需要重置密码操作,否则将无法登录管理平台;

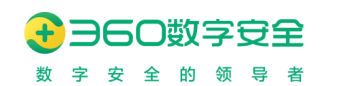

【移除用户】: 选定某个角色进行用户移除,将用户移除后,该用户将无法登录管理平台,但依旧可以登录浏览器客户端

\_\_\_\_\_

【重置密码】:选择某个角色下的用户进行密码重置,重置后必须点击确定才可重置密码成功。

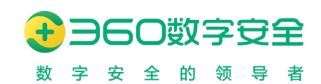

## 6.应用管理(v13.1.2002.114 交互改版)

更新修订记录:

| 更新修订版本         | 修订内容                       |
|----------------|----------------------------|
| v13.1.2002.114 | 1.应用、应用组交互改版               |
|                | 2.导航策略支持继承所属组织策略以及强制覆盖到子组织 |

管理员可以在应用管理模块管理系统内定义的应用、应用组资源,并可以针对不同组织 架构设置导航策略,即客户端在打开新标签页时将打开应用导航内的应用呈现。

#### 6.1. 应用管理

#### 6.1.1.应用

提供应用的定义和管理。应用为系统内对于 URL 的资源的统一定义,允许在定义策略时进行引用。应用可以属于多个应用组。

| 应用管理     | 应用组管理 应用导航策制             | ŝ             |          |       |          |                  |          |                  |           |           |      |
|----------|--------------------------|---------------|----------|-------|----------|------------------|----------|------------------|-----------|-----------|------|
| 应用名称/URL | 应用名称/URL                 | 所             | 偏应用组:    | 请选择所属 | 应用组      | 创建人              | : 请选择创建人 |                  | 创建时间:     | 〒始日期 → 结束 | 日期 白 |
| 最近更新者。   | 请选择最近更新者                 |               | 最近更新:    | 开始日期  | → 结束日期 芭 | 是否开放共享           | ¥: 不限    |                  | 搜索 重置     | 导出        | 收起 へ |
|          |                          |               |          |       |          |                  |          |                  |           |           |      |
| 删除 导出    | 复制                       |               |          |       |          |                  |          |                  | 新建应       | # 🖸 👪     | 0    |
| 应用名称     | URL                      |               | 图标       | 开放共享  | 创建人      | 创建时间             | 最近更新者    | 最近修改时间           | 所属应用组数量   | 操作        |      |
| 下载企业安全   | 討) https://10.217.37.77  | 6701          | 0        | 是     | -        | 2022-12-19 18:24 | -        | 2022-12-19 18:24 | 2         | 删除 編輯 查看  |      |
| 360企业安全  | 浏览 https://browser.360.  | cn/se/ver/ent | <u> </u> | 是     | -        | 2022-12-19 18:24 | -        | 2022-12-19 18:24 | 2         | 删除 编辑 查看  |      |
| 360安全浏览  | 譜管 https://10.217.37.77: | 6700          |          | 是     |          | 2022-12-19 18:24 |          | 2022-12-19 18:24 | 2         | 删除 编辑 查看  |      |
|          |                          |               |          |       |          |                  |          |                  | 共计 3 条 50 | 条/页 ~     | 1 >  |

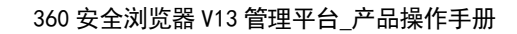

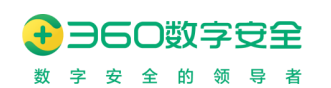

| 新建应用        |                  |          | Х |
|-------------|------------------|----------|---|
|             |                  |          |   |
| * 应用名称:     | 标题字数限制为20个字以内,不得 | 包含表情、图片等 |   |
| * URL:      | 请输入URL           |          |   |
| 应用图标:       | 2                |          |   |
|             | jpg、png、svg格     | 式、小于100k |   |
| 共享给下属管理员 ②: | 引用共享             |          |   |
| 所属应用组:      | 请选择所属应用组         |          |   |
|             |                  | 取消确      | 定 |

【创建应用】: 创建应用,填写应用名称、图标、URL、共享设置、所属应用组。

【编辑应用】:对已经存在的应用进行编辑,编辑后其他所引用该应用的模块都将发生变化。

【删除应用】:对已经存在的应用进行删除,删除时将判定该应用是否已被其他模块所引用,如果已经引用将无法被删除。

【引用共享】:设置该应用将能够被下级管理员所引用,引用位置包括应用管理、兼容管理、策略管理、网关管理等模块。

【筛选】支持按应用名称/URL、所属应用组、创建人、创建时间、最近更新人、最近更新时间、是否开放共享等属性搜索应用。

【导入应用】支持批量导入应用。

【导出应用】支持导出搜索出的所有应用、支持导出列表勾选的应用。

【复制应用】支持将勾选的应用批量添加到所选或新建的应用组中。

【管理默认图标】支持修改创建应用时的默认图标,并可将修改的图标应用到己存在的应用。默认图标点击可上传自定义的图标,格式限制为jpg、png、svg。(备注:应用到己有应用中已经使用了默认图标的所有应用)

#### 6.1.2.应用组

应用组为系统内对于应用的分组,允许在定义策略时进行引用。应用可以属于多个应用

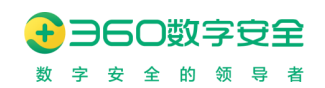

组。

| 用组名称: 应用组名称     |      | <b>包含应用</b> : 包含应用 | 包含质        | 立用数: 不限         |           | > 是           | 否开放共享: 不限 |         |     |
|-----------------|------|--------------------|------------|-----------------|-----------|---------------|-----------|---------|-----|
| 组织范围: 请选择生效组织范围 |      | 创建人: 请选择创建人        | 81         | 建时间:开始          | 旧期 → 结束日期 | <u> </u>      | 最近更新者: 请送 | 择最近更新者  |     |
| 最近更新:开始日期 → 结   | 束日期  |                    |            |                 |           |               | 搜索 重      | 置 导出    | 收起, |
| 删除 导出           |      |                    |            |                 |           |               | 新建应       |         | 6   |
| 应用组名称           | 应用数量 | 开放共享 生效组织范围        | 创建人 创建     | 时间              | 最近更新者     | 最近修改时间        | 操作        | I       |     |
| 333             | 3    | 否 51311,96759,     | admin 2022 | 2-12-19 21:06:2 | 8 admin   | 2022-12-19 21 | :06:28 mm | 查看 编辑   |     |
| 360企业安全浏览器      | 3    | 是 360浏览器           | - 2022     | 2-12-19 18:24:0 | 5 -       | 2022-12-19 18 | :24:05 删除 | 查看 编辑   |     |
|                 |      |                    |            |                 |           |               | 共计2条      | 50条/页 ∨ | 1   |
|                 |      |                    |            |                 |           |               |           |         |     |
| 新建应用组           |      |                    |            |                 |           |               |           |         | >   |
|                 |      |                    |            |                 |           |               |           |         |     |
| * 应用组名称:        |      | 标题字数限制为20个         | 字以内, 不得包   | 念表情、            | 图片等       |               |           |         |     |
|                 |      |                    |            |                 |           |               |           |         |     |
| 包含应用:           |      | ~ 所有应用 (9)         |            |                 | ~ 已选应用    | (0)           |           |         |     |
|                 |      |                    |            |                 |           |               |           |         |     |
|                 |      | 请输入搜索内容            | Q          |                 | 请输入搜索     | 家内容           | (         | 2       |     |
|                 |      | 应用11               |            |                 |           |               |           |         |     |
|                 |      | 子应用a               |            |                 |           |               |           |         |     |
|                 |      | 超应用b3-共享指          | 碇b         |                 |           |               |           |         |     |
|                 |      | 超应用b2-共享指          | 徒a         |                 |           |               |           |         |     |
|                 |      | 超应用b1-共享全          | 局          |                 |           |               |           |         |     |
|                 |      | 超应用a               |            | <               |           |               |           |         |     |
|                 |      | 下载企业安全浏览           | 승물통        |                 |           | 暂无数据          | 2         |         |     |
|                 |      |                    |            |                 |           |               |           |         |     |
|                 |      |                    |            |                 |           |               |           |         |     |
|                 |      | 200支王/刘元朝日         | 4年十日       |                 |           |               |           |         |     |
|                 |      |                    |            |                 |           |               |           |         |     |
|                 |      | <                  | 1 / 1      | >               |           |               |           |         |     |
|                 |      |                    |            |                 |           |               |           |         |     |
| 共享给下属管理员 ②      | ):   | 引用共享               |            |                 |           |               |           |         |     |
|                 |      |                    |            |                 |           |               |           |         |     |
| 生効组织范囲・         |      | ■ 强制覆盖到子结          | 组织         |                 |           |               |           |         |     |
|                 |      |                    |            |                 |           |               |           |         |     |

【创建应用组】: 创建应用组,填写应用组名称、包含应用详情、共享设置、生效组织范围。

【编辑应用组】:对已经存在的应用组进行编辑,编辑后其他所引用该应用组的模块都将 发生变化。 【删除应用组】:对已经存在的应用组进行删除,删除时将判定该应用组是否已被其他模 块所引用,如果已经引用将无法被删除。

【引用共享】:设置该应用组将能够被下级管理员所引用,引用位置包括应用管理、兼容管理、策略管理、网关管理等模块。

【生效组织范围】:设置该应用组,在哪些组织架构打开新标签页时展示。

【筛选】支持按应用组名称、包含应用、包含应用数、是否开放共享、生效组织范围、创 建人、创建时间、最近更新人、最近更新时间等属性搜索应用组。

【导入应用组】支持批量导入应用组。

【导出应用组】支持导出搜索出的所有应用组、支持导出列表勾选的应用组。

#### 6.2. 应用导航策略

浏览器客户端在访问新标签页时,将打开应用导航。应用导航页面可以在应用导航策略 中进行配置。

对于单个组织(组织中的用户或设备)只生效一个应用导航策略,如果用户或设备没有设 定独立的导航策略时,则看用户或设备所在组织是否设定了导航策略。如果该组织没有设定 独立的导航策略时,则默认使用全局导航策略; 全局导航策略只能由**超级管理员选择企业主** 体进行设定。

如果管理员没有任何应用导航策略对其生效,则该用户的新标签页为空白页。

| 应用管理 应用组管理                                                                                                    | 应用导航策略                |                       |                                |                              |           |
|----------------------------------------------------------------------------------------------------|-----------------------|-----------------------|--------------------------------|------------------------------|-----------|
| <ul> <li>○ 1988 入目1575年</li> <li>◆ 話: 360次년2歳</li> <li>◆ 18月701</li> <li>◆ 18月702</li> <li>◆ 18月702</li> </ul>                                                             | 360)))<br><b>360)</b> | 览器 〉 组织01 :<br>小女全浏览器 | > 担祝02 > 担祝03<br>RBI2 RBI_APP  | 高强第三方应用组tCx                  | 词建王E强WB5E |
| 日本<br>- 日本<br>- 第一名戦時7時入<br>- 第 adtest.com<br>- 初期間708月8日<br>- 一般戦時708月9日<br>- 一般戦時708月400e1K3kp4wfU<br>- 一般戦時7087h400e1K3kp4wfU<br>- 一般戦時7087h7王が林岡内少4/Xp<br>> 3609(19)期間 |                       |                       | <ul><li>360安全対抗器管理平台</li></ul> | ●<br>360 <u>0-11</u> 安全浏览器有网 | 下载企业安全消災器 |

【编辑导航策略】:选择左侧组织架构的树节点,选定组织定义一个其导航策略,在应用 组左侧选择需要展示的应用组并点击 > 可以选中并展示在右侧框体中。在右侧选中的应用组 允许拖动排序,以修改在实际用户界面中的显示顺序。

【继承所属组织策略】:保留当前组织的独立导航策略,复制父级导航策略,父级组织导航策略变化时,该组织的导航策略不联动变化。

【继承全局导航策略】: 放弃当前组织的独立导航策略,引用全局导航策略操作,全局导航策略变化时,该组织的导航策略也会变化。

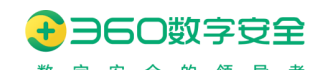

## 7.兼容配置

#### 7.1. 内核自动切换(适用 Windows 平台)

360 安全浏览器中内置了最新版本的 Blink 内核, Blink 内核具有更高的网页浏览速度和 更好网页渲染效果。但由于部分网银、政府、税务、办公系统业务系统大多基于 IE 浏览器进 行开发或使用了 IE 特性的控件,导致其页面在 Blink 内核下无法正常显示或使用,所以 360 安全浏览器支持调用 Windows 操作系统中的 IE 浏览器来模拟从 IE5 至当前 IE 版本之间的不 同渲染模式。管理员可以针对不同的域名设置不同的内核: IE5, IE7, IE8, IE9, IE10, IE11 及 Blink 以及对应的 JavaScript 解析引擎,并支持增删查等功能;

关于内核文档模式的微软官方说明

| 内核自动切换                          | IE可信站点配置          | 弹出窗口 | 插    | 件管理 | 资源重 | 载 其     | 他     |
|---------------------------------|-------------------|------|------|-----|-----|---------|-------|
| 叫大哥                             |                   |      |      |     |     |         |       |
|                                 | (0)(720)(5        |      |      |     |     |         |       |
|                                 | 3ES7CHOP          |      | 等选浏览 | 譜内核 |     | 请输URL或应 | 书名以搜索 |
|                                 |                   |      |      |     |     |         |       |
|                                 |                   |      | 序号   | 型类  |     | 应用/应用组  |       |
| ▼ 局 叫大哥                         |                   |      |      |     |     |         |       |
| ▽ 父级管理员组织                       | 2                 |      |      |     |     |         |       |
| <ul> <li>子级管理员组</li> </ul>      | 组织                |      |      |     |     |         |       |
| <b>孙级管理</b>                     | 記見組织              |      |      |     |     |         |       |
| <ul> <li>adtest.com</li> </ul>  |                   |      |      |     |     |         |       |
| <ul> <li>It sinosure</li> </ul> | ing .             |      |      |     |     |         |       |
| > Jr 36st                       |                   |      |      |     |     |         |       |
| ▷ J <sup>*</sup> webtest        |                   |      |      |     |     |         |       |
| √r devtest                      |                   |      |      |     |     |         |       |
| ► J Domain                      | Controllers       |      |      |     |     |         |       |
| 1⊧ ppp                          |                   |      |      |     |     |         |       |
| 小 测试ljz                         |                   |      |      |     |     |         |       |
| ▷ 小 王尚張白:                       | 动更新               |      |      |     |     |         |       |
| J: 77777                        |                   |      |      |     |     |         |       |
| ♪ 1111111                       |                   |      |      |     |     |         |       |
| √ 666666                        |                   |      |      |     |     |         |       |
| 小 17点定时                         | J更新17点定时更新17点定时更新 | f17点 |      |     |     |         |       |
| 小1/用定时                          | ]更新1/佘定时更15       |      |      |     |     |         |       |
| JE 17                           |                   |      |      |     |     |         |       |
| JE LSV                          |                   |      |      |     |     |         |       |
| Jr testwag                      |                   |      |      |     |     |         |       |
| ▶ √ 20                          |                   |      |      |     |     |         |       |
| √ 2020091                       | 18変更时更新組织         |      |      |     |     |         |       |
| ⇒ Jh 22                         |                   |      |      |     |     |         |       |

【新建全局内核切换】:超级管理员选择企业主体时,可以"新建全局内核切换",从已 有的应用管理中选择应用或应用组,进行设定内核切换设置;设置的全局内核切换,所有组织 拉取时都会拉取到。

【新建组织内核切换】: 普通管理员可以选择管理范围内的组织,来"新建组织内核切换",从已有的应用管理中选择应用或应用组,设置后只有选择的组织才会拉取到内核切换策略。

【顺序】:顺序影响切核的执行,越靠上越优先。目前只支持删除后重新添加。

【内核】目前支持两种浏览器内核: Blink、IE。其中 IE, Internet Explorer 为微软 Windows 操作系统附带的浏览器。360 安全浏览器在调用 IE 内核时,使用的是系统自带内核,支持的
内核版本不超过客户端主机的 IE 浏览器自带内核版本,如选择的 IE 版本比客户端本地版本 更高,将使用客户端的最高版本 IE 内核进行页面渲染。

【JavaScript 解析引擎】目前支持 IE 浏览器对应的 Jscript5.7/5.8 和 chakra9.0/10.0/11.0, 以及 chromium 内核对应的 V8 解析引擎。

【文档模式】:选择 IE 内核的文档模式选择,包括智能切换和跟随内核

【手动切核】:禁止手动切换内核,开启后用户拉取到切核策略后,不允许手动切换内核

【删除】: 删除内核切换策略

【筛选】:筛选内核切换策略,按配置的内核类型进行切换筛选。

### 7.2. IE 可信站点配置(适用 Windows 平台)

从需求场景出发来看,企业使用 IE 的可信站点相关配置选项是为了更加顺畅的通过 IE 来访问业务系统,所以对于可信站点的安全选择通常会集中在[中]、[中低]、[低]以及[自定义] 这个范围中,所以 360 安全浏览器管理后台将这部分功能配置汇总到了配置界面,管理员可 在后台管理界面将某些业务系统的地址加入可信站点,而且可以设置可信站点对应的安全级 别,其中也包括[自定义]级别中的 52 个独立配置项;管理员可以输入 host 地址(支持域名、 IP、端口、通配符)并选择安全级别,点击"添加"按钮即可配置;点击自定义,弹出自定义 的选择框,可以自由设置 52 个独立的 IE 高级配置;

| IE可信站点  |               |            |      | + 新建IE可信站点 |
|---------|---------------|------------|------|------------|
| 设置安全级别中 |               |            |      |            |
| 应用/应用组  | HOST          |            | 安全级别 | 操作         |
| ebssec  | ebssec.boc.cn |            | 中    | 编辑   删除    |
|         |               | < 1 → 1 跳转 |      |            |

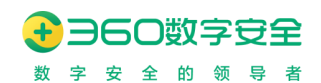

| 新建IE可信站点   |                                             | ×         |
|------------|---------------------------------------------|-----------|
| *选择应用/应用组: | <ul> <li>应用 〇 应用组</li> <li>请选择应用</li> </ul> |           |
|            | 企业浏览器管理平台<br>下载企业浏览器<br>JIRA                | 确 定<br>跳转 |
|            | Confluence<br>360家<br>EHR                   |           |
|            | 测试用例集<br>UA查看                               |           |

【新建 IE 可信站点】: 从已有应用列表中选择应用或应用组并保存添加到 IE 可信站点中。

【安全级别】:针对输入的 URL 列表设置安全级别,安全级别为统一设置,即所有的已录入 URL 使用同样的安全级别配置。

【自定义级别】: 自定义安全级别, 配置与 Windows 操作系统中 Internet 选项中配置相同。

| .NET Framewo             | ork          |      |  |  |
|--------------------------|--------------|------|--|--|
| XAML 浏览                  | 器应用程序        |      |  |  |
| ○ 禁用                     | ● 启用         | ○ 提示 |  |  |
| XPS 文档                   |              |      |  |  |
| ○ 禁用                     | ● 启用         | ○ 提示 |  |  |
| 松散 XAML                  |              |      |  |  |
| ○ 禁用                     | ● 启用         | ○ 提示 |  |  |
| .NET Framewo             | ork相关组件      |      |  |  |
| 带有清单的相                   | 汉限的组件        |      |  |  |
| <ul> <li>高级安全</li> </ul> | 全 禁          | 用    |  |  |
| 法行去田和田                   | thanticoda答: | 复的组件 |  |  |

此处支持键值自定义,自定义键值支持请联系 360 工程师获取。

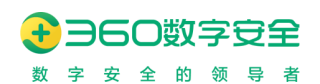

| 键值自定义 |      | ×       |
|-------|------|---------|
|       |      | 添加      |
| 键值项   | 键值   | 操作      |
|       |      | 完成 删除   |
| 1011  | 1012 | 编辑   删除 |
|       |      |         |
|       |      | 取 消 确 定 |

## 7.3. 弹出窗口设置

浏览器的弹出窗口拦截功能可以帮助用户阻止网页弹出式广告和有安全威胁的弹窗,但 是也可能会屏蔽那些有用的弹出窗口,因为有些业务系统的功能页面是需要通过弹出新窗口 来加载和展示的。系统管理员可以配置,去掉"阻止网站弹出窗口"选项时,将不会拦截弹出 式弹框,如果选择勾选"阻止网站弹出窗口"选项时,可以填写例外的网址,可实现在全局开 启浏览器弹出窗口拦截功能的基础上,将内部需要使用弹窗才能正常工作的业务系统添加到 例外网站中,从而整体解决窗口弹出的相关问题。

| 弹出窗口                  |            |            | + 新建弹出窗口 |
|-----------------------|------------|------------|----------|
| ☑ 阻止网站弹出窗口            |            |            |          |
| 应用/应用组                | HOST       |            | 操作       |
| test1.23() () 321313中 | 展示组内应用     |            | 编辑   删除  |
|                       |            | < 1 > 1 跳转 |          |
|                       |            |            |          |
|                       | 新建弹出窗口     |            | ×        |
|                       |            |            |          |
|                       | *选择应用/应用组: | ● 应用 ○ 应用组 |          |
|                       |            | 请选择应用      |          |
|                       |            | 3601日加工工程  |          |
|                       | 2          | 共享服务中心SSC  | 确定       |
|                       |            | 需求池        |          |
|                       |            | 统一授权平台     |          |
|                       |            | 联调环境8100   | 跳转       |
|                       |            | 联调环境8200   |          |
|                       |            | 飞书         |          |
|                       |            | 联调环境8300   |          |
|                       |            |            |          |

【阻止网站弹出窗口】:此选项为功能开关,功能仅允许开启阻止后配置允许弹窗的白名

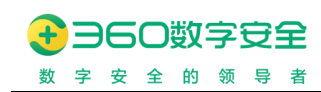

单。

【新建弹出窗口】:从已有应用或应用组中选择应用并保存结果。

# 7.4. 插件管理(v13.1.2001.259 优化)

更新修订记录:

| 更新修订版本         | 修订内容           |
|----------------|----------------|
| v13.1.2001.259 | 支持选择指定组织范围下发插件 |

为管理员提供插件文件管理功能,让其可以针对没有包含进浏览器安装包的第三方插件 安装文件实现上传、描述及删除功能,浏览器客户端可以在浏览到目标业务系统时根据实际 情况判断该文件是否下载并安装过,如果判断为新的插件文件,则提示用户该插件可进行下 载安装,用户确认后浏览器将从后台下载该文件并执行打开动作,后续安装动作则由插件文 件自行完成。

支持四种插件格式: exe、msi、rpm、deb。

| 组织架构         | 360浏览器  |    |        |      |      |      |      |    |    | +添加插件文件 |
|--------------|---------|----|--------|------|------|------|------|----|----|---------|
| Q 摄输入组织资料    | 序号 生效组织 | 范围 | 生效应用范围 | 插件名称 | 终端平台 | 插件类型 | 下发方式 | 版本 | 状态 | 操作      |
| 1<br>360汶河流翻 |         |    |        |      |      | 暫无数据 |      |    |    |         |

| 字段   | 含义                            |
|------|-------------------------------|
| 序号   | 插件下发策略                        |
| 插件名称 | 对插件命名的策略                      |
| 终端平台 | 插件下发的客户端操作系统类型                |
| 插件类型 | 下发的插件类型: ActiveX、NPAPI、PPAPI。 |
| 下发方式 | 判断是否需要安装的标准: 文件鉴别、版本判断        |
| 版本   | 版本判断的版本号                      |
| 状态   | 插件下发策略的执行状态                   |
| 操作   | 对插件下发策略的操作。                   |

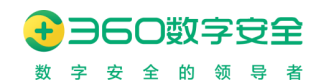

| 添加插件文件   |                                   |       | $\times$ |
|----------|-----------------------------------|-------|----------|
|          |                                   |       |          |
| *插件名称:   | 插件名称限制为30个字以内                     |       |          |
| 客户端操作系统: | • Windows                         |       |          |
|          | macOS                             |       |          |
|          | C Linux (DEB)                     |       |          |
|          | O Linux (RPM)                     |       |          |
| 插供举型:    | <ul> <li>ActiveXIE</li> </ul>     |       |          |
|          | <ul> <li>NPAPIChromium</li> </ul> |       |          |
|          | O PPAPIChromium                   |       |          |
| 牛效应用范围:  | ● 全局                              |       |          |
|          | <ul> <li>访问应用时</li> </ul>         |       |          |
|          | ) 访问应用组时                          |       |          |
| 生効组织范围・  |                                   |       |          |
|          | <ul> <li>指定分组</li> </ul>          |       |          |
| ト传烁仕立法句・ | 层大可接受500MB之内的文件                   | 白井上传  |          |
|          | 100 C 3330C 0000021 3837C1        |       |          |
|          | 版本号判断                             |       |          |
| * CLSID: |                                   |       |          |
|          |                                   |       |          |
| 版本号:     | 产品版本号 🗸                           |       |          |
|          |                                   |       |          |
|          |                                   |       |          |
|          |                                   | 取消 确定 | È        |

【插件名称】: 对插件下发策略下发的插件命名

【客户端操作系统】:选择插件下发是针对的客户端操作系统类型和发行版(Linux)

【插件类型】: 支持下发 ActiveX、NPAPI、PPAPI 的插件。ActiveX 插件仅支持 Windows 操作系统。

【生效应用范围】:插件下发的触发机制,"全局"是针对所有客户端,"访问应用时" 是在访问特定应用时触发插件更新动作。访问应用组时即访问组内的任意一个应用时触发更新。

【生效组织范围】: "全局"是针对管辖范围内的所有组织下发插件; "指定分组"是针 对指定组织下发插件。

【上传插件安装包】: 上传指定的插件安装包, 针对 Windows 操作系统, 仅支持 msi、

exe 类型的文件,针对 Linux 操作系统, 仅支持 rpm、deb 格式的文件。

【版本号判断】:插件下发时判断插件是否需要安装的标准。选中版本号判断将按照指定的标识(CLSID、MIME Type)和对应的版本号来判断。未选中将按照客户端是否下载过指定 文件判断,即客户端只要下载过安装包文件,无论是否安装成功都不再进行下载和安装。

【CLS ID】: ActiveX 插件安装后在注册表中的注册 ID

【MIME Type】: NPAPI、PPAPI 插件安装后在浏览器中 ent://plugins 中的标识。

【版本号】:判断版本号,低于输入的版本号的插件将需要安装,反之则不会触发安装动作。

### 7.5. 资源重载

为了解决一些特殊的兼容性问题,360 安全浏览器提出将一些特殊的容易触发兼容性问题的资源文件替换为经过特定修改的文件。以解决一些特定的兼容问题,在此模块设定的资源替换和 JS 注入的规则,都将批量下发给每一个客户端对相应兼容性问题进行修复生效。

### 7.5.1.规则列表

| 内核自动切换 | IE可信站点配置 | 弹出窗口 | 插件管理 | 资源重载 | 其他 |     |   |    |            |
|--------|----------|------|------|------|----|-----|---|----|------------|
| 资源重载   |          |      |      |      |    |     |   |    | 导入规则 +添加规则 |
| 规则类型   | 目标U      | IRL  |      |      |    | 文件  |   | 备注 | 操作         |
|        |          |      |      |      |    | 智无数 | 8 |    |            |

【规则类型】:资源文件替换、JS 脚本加载。

【目标 URL】:进行资源替换和 JS 脚本加载的目标 URL

【文件】: 需要进行替换的资源文件或加载的 JS 脚本

【备注描述】: 描述备注

【操作】:编辑、删除

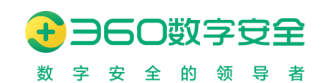

7.5.2.导入规则

| 导入规则  |         |                    |                     |        | × |
|-------|---------|--------------------|---------------------|--------|---|
| 导入文件: |         |                    | 选择文件                |        |   |
| 导入内容: |         | 目标URL              | 替换文件                | 规则类型   |   |
|       | http:// | query-1.8.3.min.js | jquery-1.8.3.min.js | 资源文件替换 |   |
|       | http:   |                    | insert.js           | JS脚本加载 |   |
|       |         |                    |                     |        |   |
|       |         |                    |                     |        |   |
|       |         |                    |                     | 取消 确定  |   |

导入规则是用于通过浏览器客户端中 360 扁鹊(360 浏览器兼容性问题修复管理系统)所 导出的修复方案,可以自动解析修复方案中的页面问题修复规则,达到对页面问题的批量导 入规则的作用。

360 扁鹊是 360 浏览器团队经过长时间的技术积淀和探索,将技术和经验抽象成工具,将 工具转化为方案,从而帮助用户针对 B/S 业务系统的页面进行自动化的兼容性检测和修复的 综合性方案。

| R Elements Console      | Sources Netw | rork Performa | nce Memory Security Application Lighthouse                                                                               | 0                 | 2 🔺 1 🏟 🗄 |
|-------------------------|--------------|---------------|----------------------------------------------------------------------------------------------------|-------------------|-----------|
| TT bis kin till         |              |               | 兼容性分析报告                                                                                                    | 6                 | T (\$     |
|                         | 检测地址         |               |                                                                                                    |                   |           |
| 检测方案 🔘                  | 检测耗时         |               | 00:00:00                                                                                                    |                   |           |
| ✓ 基于源码的静态分析 ✓ 内核渲染的动态分析 | 检测用例数量       |               | 185                                                                                                    |                   |           |
|                         | 设备信息         |               | Intel(R) Core(TM) 17-4980HQ CPU @ 2.80GHz                                                                                |                   |           |
|                         | UserAgent信息  | t.            | Mozilla/5.0 (Macintosh; Intel Mac OS X 11_2_3) AppleWebKit/537.36 (KHTML, like Gecko) Chrome(89.0.4389.114 Safari/537.36 |                   |           |
| 2<br>潮源-HTML相关          |              | 2<br>ITML相关   | 6         0         5         0           道路-CSS相关         道路-温台供型         日本         最新磁谱符                              | 7                 | 特征        |
|                         | 问题公米         | \$# (B 27)    | (2)開始(1),後期(1)(9)                                                                                                    | <b>文件</b> 名       | 10.47     |
|                         | 1341074      | BT9008        | 只有 IE 和 Opera 支持使用 currentStyle 获取 HTMLElement 的计算后的样式                                                                   | Map.Extensions.js |           |
|                         |              | BT9011        | 只有 ii 支持 CSS Filter                                                                                                    | 内联代码              | 1         |
|                         |              | BT9021        | IE 中可以使用 ActiveXObject 创建 Automation 对象,同时该对象的方法及属性名称大小写不敏感                                                              | 内联代码              | 1         |
|                         | 浏览器特征        | BT9030        | 只有 IE 的 HTMLElement 有 mergeAttributes 与 clearAttributes 方法                                                               | Map.Extensions.js |           |
|                         |              | BT9038        | 有 childNodes 代码,可能导致行为和频期不一致                                                                                             | Map.Extensions.js |           |
|                         |              | BX9002        | document.all 在各洲宽器中的支持不同                                                                                                 | 内联代码              | 1         |
|                         |              | BX9036        | Opera 和 Chrome 对模态对话框(showModalDialog)的支持有缺陷。且非 IE 浏览器均不支持非模态对话框(sh                                                      | language.js       |           |
|                         |              |               |                                                                                                    |                   |           |

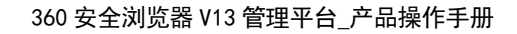

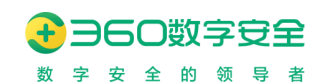

7.5.3.添加规则

| 规则类型:  | 资源文件替换           |      |
|--------|------------------|------|
| 目标URL: | 资源文件替换<br>JS脚本加载 |      |
| 文件:    | 上传资源文件           | 选择文件 |
| 备注描述:  | 如:修改了样式表的类名      |      |

【添加规则】: 添加一条资源重载规则

【目标 URL】:进行资源替换和 JS 脚本加载的目标 URL

【文件】: 需要进行替换的资源文件或加载的 JS 脚本

【备注描述】: 描述备注

# 7.6. 其他

为管理员提供以下三项其他项配置,包括"检查存储的页面比较新版本"、"高级配置选项"配置后,该策略将对客户端浏览器生效。两个选项仅针对 IE 内核生效,故而只对 windows 终端有效。

检查存储的页面比较新版本:针对 IE 内核有效,设置浏览器渲染网页使用缓存的更新方式,可设置当访问网页的时候或在启动浏览器时开始检查,也可以不检查,或者使用 360 自动判断的方式。

高级适配选项,适合 IE 内核,提高访问安全性的配置选项。

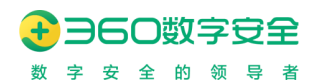

#### 360 安全浏览器 V13 管理平台\_产品操作手册

| 内核自动切换 | IE可信站点配置     | 弾出窗口   | 插件管理 | 资源重载 | 其他 |  |
|--------|--------------|--------|------|------|----|--|
|        |              |        |      |      |    |  |
| 检查存储页  | 面的比较新版本:     |        |      |      |    |  |
| • 每)   | 次访问页面时       |        |      |      |    |  |
| () 每)  | 次启动浏览器时      |        |      |      |    |  |
|        | 动            |        |      |      |    |  |
| 0 从    | 不            |        |      |      |    |  |
| 高级配    | 置选项          |        |      |      |    |  |
| 🔽 启記   | 动内存保护帮助减少联机  | し攻击    |      |      |    |  |
| 1 允    | 午活动内容在"我的电脑" | 的文件中运行 |      |      |    |  |
|        |              |        |      |      |    |  |
| 提交     |              |        |      |      |    |  |
|        | ·            |        |      |      |    |  |
|        |              |        |      |      |    |  |

# 8. 策略管理(v13.1.1000.2 新增组策略)

更新修订记录:

| 更新修订版本       | 修订内容                   |
|--------------|------------------------|
| V13.1.1000.2 | 新增组策略模块;               |
|              | 优化访问黑白名单、扩展黑白名单、插件黑白名单 |

策略管理是企业管理员对浏览器终端的用户行为、访问控制、安全保护、客户端策略的功能模块;

策略管理应具备对组织架构、用户个体、设备个体的颗粒度进行策略管控的能力;

| 策略类型      | 策略内容      |
|-----------|-----------|
|           | 禁止网页复制    |
|           | 禁止网页打印    |
|           | 禁止网页另存为   |
| 田卢行为      | 禁止调用开发者工具 |
| ניקנו קנה | 禁止鼠标右键    |
|           | 禁止查看页面源码  |
|           | 禁止文件上传    |
|           | 禁止文件下载    |
|           | 页面水印      |
|           | 网址云安全     |
|           |           |
| 安全保护      | 文件安全检测    |
|           |           |
|           | 高敏网站访问安全  |
|           |           |
|           | 清除上网痕迹    |

策略管理中的策略项,针对不同应用范围,可以独立设置。

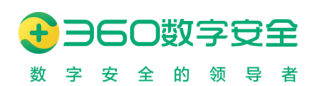

|             | 国密 SSL 协议       |
|-------------|-----------------|
|             | 文档在线预览          |
|             | 可信应用调用          |
|             | 开启"禁止跟踪(DNT)"功能 |
|             | 自定义 UA          |
|             | 代理服务器           |
|             | 错误页面提示          |
| 计同控制        | 访问黑白名单          |
| ויידנויו נא | 特定文件自动打开        |
|             | 搜索引擎统一管理        |
|             | 自定义首页           |
|             | 浏览器启动时          |
|             | 默认浏览器检查         |
|             | USB Key 驱动管理    |
|             | 非默认浏览器时         |
|             | 隐私模式            |
|             | 多账号窗口           |
|             | 网址自动补全          |
|             | 禁止新建下载          |
| 安户端等政       | 搜索栏             |
| 行/ 洞水町      | 收藏栏             |
|             | 插件栏             |
|             | 登录管家            |
|             | 360 扁鹊          |
|             | 日志查看            |
|             | 状态栏             |
|             | 地址栏             |
|             | 扩展黑白名单          |

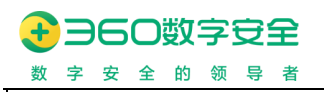

### 8.1. 策略类型

# 8.1.1.用户行为

| 用户行为   | 访问控制  | 安全保护 | 客户端策略 |      |      |
|--------|-------|------|-------|------|------|
|        |       |      |       |      |      |
| 用户行为   |       |      |       | 控制内容 | 应用范围 |
| 禁止页面复制 | 0     |      |       | 不启用  | 1    |
| 禁止页面打印 | ] ()  |      |       | 不启用  | 1    |
| 禁止网页另存 | 矜 🛛   |      |       | 不启用  | Ι    |
| 禁止开发者工 | 具 0   |      |       | 不启用  | 1    |
| 禁止鼠标右機 | ŧ 0   |      |       | 不启用  | I    |
| 禁止查看页面 | i源码 🛛 |      |       | 不启用  | I    |
| 禁止文件上传 | 7 🕖   |      |       | 不启用  | I    |
| 禁止文件下載 | ŧ 0   |      |       | 不启用  | 1    |

插件黑白名单

管理员可针对组织选择用户行为管控策略达到管控用户使用浏览器时操作行为的目的。 用户行为策略,包括可以限制用户在指定网站内禁止复制数据内容、禁止打印当前页面、禁止 将网页另存到本地、禁止使用开发者工具、禁止查看页面源代码、禁用鼠标右键、禁止文件下 载、禁止文件上传等策略,对终端用户的行为进行管控,有效保护业务系统数据;

【应用生效范围】:如该策略是对全局生效,则选择全局;如需指定应用或应用组生效范围,则选择指定应用或应用组。

【继承所属组织策略】: 如该组织的策略需要与上级所属组织相同时,则点击"继承所属组织策略"即可与上级所属组织保持一致,上级组织策略修改后,该组织的策略也会同步更新。

### 8.1.2.访问控制

更新修订记录:

| 更新修订版本        | 修订内容                            |
|---------------|---------------------------------|
| V13.1.2000.72 | 新增"页面失去响应检测(仅限 Windows)"访问控制策略项 |

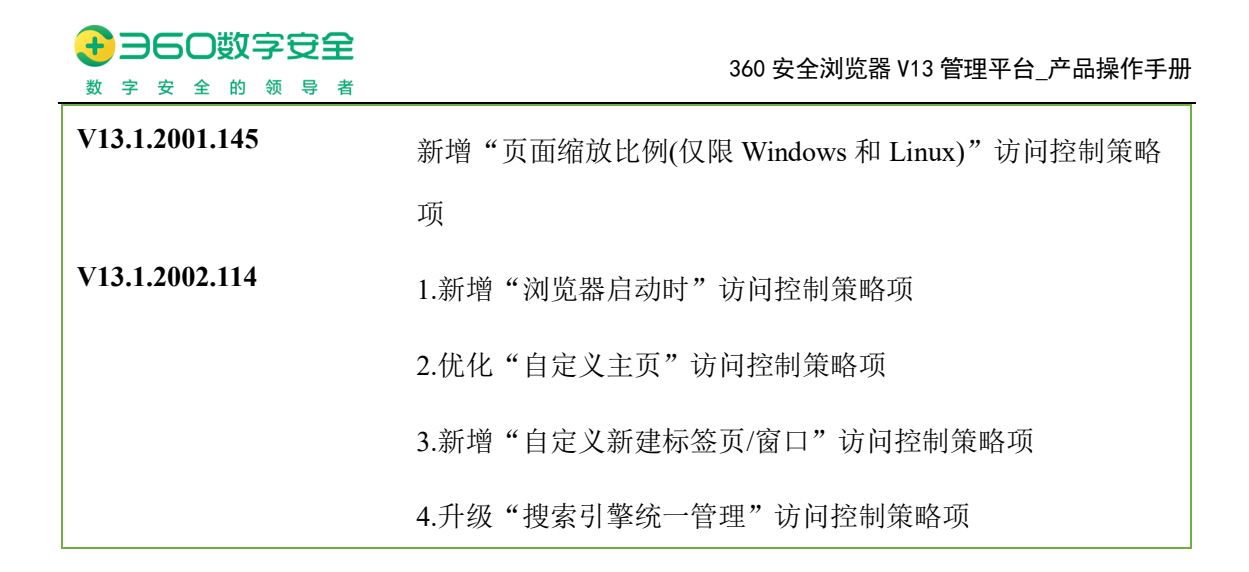

管理员可以针对组织选择访问控制达到管控用户使用浏览器时的访问控制设定,包括错误页提示、访问白名单、特定文件自动打开、搜索引擎统一管理、自定义首页、自定义 UA、 代理服务器设置、页面失去响应检测(仅限 Windows)、页面缩放比例(仅限 Windows 和 Linux)

等。

| 360浏览器                    |      | (2) (1) 编辑 |
|---------------------------|------|------------|
| 用户行为 访问控制 安全保护 客户满策略 内容设置 |      |            |
| 访问控制                      | 控制内容 | 应用描譯       |
| 「「「」」                     | 不圓用  | /          |
| 访问第白名单                    | 不直用  | /          |
| 特定文件目动打开 🛛                | 不圓用  | /          |
| 投索引擎访一管理 0                | 不控制  | /          |
| 浏览器 目的时 ◎                 | 不控制  | /          |
| 自定义主页 ●                   | 不控制  | /          |
| 自定义新建标签页 會口 🛛             | 不控制  | /          |
| 目述XUA ®                   | 不控制  | /          |
| 页重缩放比例(仅限Windows和Linux)   | 不控制  | /          |
| 代理院务器设置 0                 | 不控制  | /          |
| 页重失去响应检测(仅限Windows) (0)   | 不控制  | /          |

【错误页提示】: 允许添加多个错误页提示内容,按照不同的应用或应用组,分别选择使用。错误页提示支持样式代码和页面代码的匹配

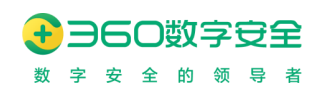

#### 360 安全浏览器 V13 管理平台\_产品操作手册

|          |                                                                         |                   | 添加错误页面提示 | $\times$ |
|----------|-------------------------------------------------------------------------|-------------------|----------|----------|
|          |                                                                         |                   |          |          |
| * 标题     | 默认提示                                                                    |                   |          |          |
|          |                                                                         |                   |          |          |
| *错误页面提示  | <div class="s</th> <th>e-errors clearfix</th> <th>*&gt;</th> <th>*</th> | e-errors clearfix | *>       | *        |
|          |                                                                         |                   |          | 11       |
|          | -                                                                       |                   |          |          |
| * 错误页面代码 | - 4**                                                                   |                   |          |          |
|          | 400                                                                     | 500               |          |          |
|          | 401                                                                     | 501               |          |          |
|          | 402                                                                     | 502               |          |          |
|          | 403                                                                     | 503               |          |          |
|          | 404                                                                     | 504               |          |          |
|          | 405                                                                     | 505               |          |          |
|          | 406                                                                     | 506               |          |          |
|          | 407                                                                     | 507               |          |          |
|          | 408                                                                     | 508               |          |          |
|          | 409                                                                     | 509               |          |          |
|          |                                                                         |                   |          |          |
|          | 取消                                                                      | 呆存                |          |          |
|          |                                                                         |                   |          |          |

### 【访问黑白名单】: 支持对已有应用或应用组的黑白名单选择, 也支持手动添加网址为黑白 名单

|          | ì       | 方问白名 | 3单    |       |    |    |
|----------|---------|------|-------|-------|----|----|
| 选择已有应用   |         |      | 手动添加  |       |    |    |
| 按应用组(1)  | 按应用(15) |      | 请输入名称 | 请输入地址 |    | 添加 |
| 请输入应用组名称 |         |      | 名称    | 地址    | 操作 |    |
| ❷ 日常办公应用 |         |      |       | 暂无数据  |    |    |
|          | 取消      | ģ    | 确定    |       |    |    |

【特定文件自动打开】: 支持对某些特定文件设置自动打开或其他操作

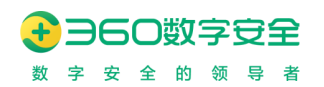

| 1 | 特定文件自动打开 |         |    |                |
|---|----------|---------|----|----------------|
|   |          |         |    |                |
|   | 文档类型     | 执行模式    | 操作 |                |
|   | AMR      | 不操作 🗸 🗸 |    |                |
|   | MP3      | 不操作 ~   |    |                |
|   | PDF      | 直接打开    |    | and the second |
|   | SAP      | 不操作 ~   |    |                |
|   | WAV      | 不操作 ~   |    |                |
|   | WMA      | 不操作 ~   |    |                |
|   |          |         |    |                |
|   |          |         | 取  | 消 确定           |

【搜索引擎统一管理】: 支持对地址栏、搜索栏、划词搜索、新标签页、右键菜单"其他搜索引擎"设定搜索引擎的配置,支持用户自定义配置。

| 搜索引擎统一管理      |        |          | 酉  | 置搜索引擎 |
|---------------|--------|----------|----|-------|
| X4.1.14X      | acot锦去 |          |    |       |
| 地走出           | 300技态  |          |    |       |
| 授系仁:          | 300技态  | <u> </u> |    |       |
| 刘问搜系:         | 300技系  | <u> </u> |    |       |
| 新标金贝:         | 小使用技系  |          |    |       |
| 石键来早"共他搜系51学" |        |          |    |       |
|               |        |          | 取消 | 确定    |

【自定义主页】: 点击浏览器工具栏的主页按钮时打开的页面,可以设置为新标签页、也可 设置为指定应用。当管理后台此策略项为不控制时,客户端可自由设置此配置项; 当管理后 台此策略项启用时,客户端此配置项置灰不可修改。支持生效应用范围: 全局应用。

| 自定义主页                                   |       |       |
|-----------------------------------------|-------|-------|
| <ul> <li>新标签页</li> <li>打开空白页</li> </ul> |       |       |
| ○ 打开—个应用                                | 请选择应用 |       |
|                                         |       | 取消 确定 |

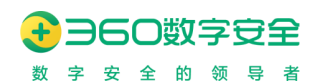

【自定义 UA】: 支持对 3 个操作系统平台设置自定义 UA 信息,**需要符合 UA 规范,否则** 有可能无法打开业务系统

|      |      | 自定义UA                                                                                                    | 添加 |
|------|------|----------------------------------------------------------------------------------------------------|----|
| 自定义  | UA标题 | UA内容                                                                                                    | 操作 |
| 默认UA |      | <ul> <li>Mozilla/5.0 (Windows NT 10.0; WOW64) AppleWebKit/537.36 (KHTML, like Gecko) Chrome/78.0.3904.108 Safari/537.36</li> <li>Mozilla/5.0 (Macintosh; Intel Mac OS X 10_16_0) AppleWebKit/537.36 (KHTML, like Gecko) Chrome/78.0.3904.108 Safari/537.36</li> <li>Mozilla/5.0 (Windows NT 10.0; WOW64) AppleWebKit/537.36 (KHTML, like Gecko) Chrome/78.0.3904.108 Safari/537.36</li> </ul> | 编辑 |
|      |      | 取消 确定                                                                                                    |    |

【代理服务器设置】: 支持对代理服务器策略设定,自定义代理后浏览器用户可自行进行切换。

|          | 新人: tenymytn |          | 代理服务器设置   |    |    |
|----------|--------------|----------|-----------|----|----|
| 代理服务器模式: | ○ 不使用代理      | ○ 使用系统代理 | • 使用自定义代理 |    |    |
| 代理服务器列表  | 不使用代理服       | 务器的地址    |           |    | 添加 |
| 名称       | 类型           | 地址       |           | 操作 |    |
|          |              |          | 暂无数据      |    |    |
|          |              |          | 取消 确定     |    |    |

【页面失去响应检测(仅限 Windows)】: 控制用户在使用浏览器时,若页面失去响应,是 否弹窗提示,并提供刷新页面功能。

【页面缩放比例(仅限 Windows 和 Linux)】:管理平台支持配置应用系统打开使用不同的缩放比例显示。

【浏览器启动时】: 控制用户在使用浏览器时,启动浏览器后打开的页面,可设置为新标签 页、空白页、上次关闭时打开的页面、某个/某几个应用。当管理后台此策略项为不控制时, 客户端可自由设置此配置项;当管理后台此策略项启用时,客户端此配置项置灰不可修改。支 持生效应用范围: 全局应用。

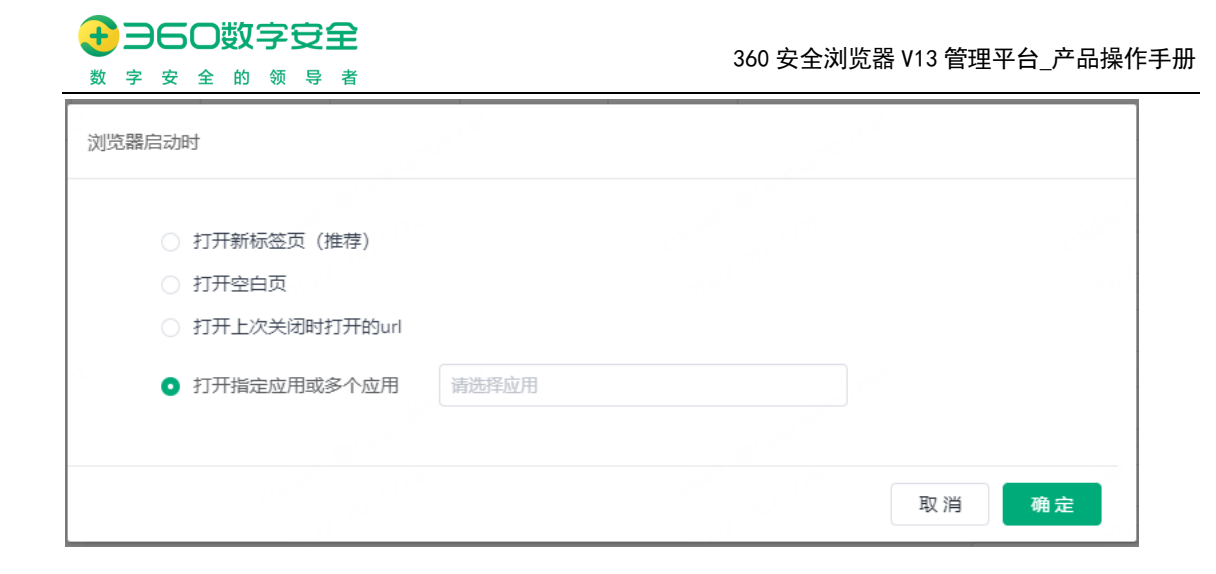

【自定义新建标签页/窗口】: 控制用户在使用浏览器时,新建标签页或新建窗口时打开的目标网站,默认为浏览器自带的新标签页。当管理后台此策略项为不控制时,客户端可自由设置此配置项;当管理后台此策略项启用时,客户端此配置项置灰不可修改。支持生效应用范围: 全局应用。

### 8.1.3.安全保护

更新修订记录:

| 更新修订版本         | 修订内容                                                                                                    |  |  |
|----------------|----------------------------------------------------------------------------------------------------|--|--|
| V13.1.2000.72  | 页面水印保护:新增隐性水印                                                                                                    |  |  |
| V13.1.2001.145 | <ol> <li>截图保护:支持 Windows 和 UOS 操作系统,浏览器<br/>管理后台支持按应用和应用组配置防截屏策略。</li> <li>文件关键字检测(仅限 Windows 和 Linux):浏览器管理<br/>后台支持按应用和应用组配置文件关键字检测策略。</li> <li>获取文件真实路径:浏览器客户端支持获取本地文件<br/>的真实绝对路径。</li> </ol> |  |  |
| V13.1.2001.259 | 1. 增加应用访问采集                                                                                                    |  |  |

管理员可以针对组织选择安全保护策略,达到管控用户使用浏览器时的安全保护设定,包括页面水印保护、可信应用调用、截取保护(仅限 Windows 和 UOS)、客户端落盘数据加密存储、清除上网痕迹、开启"禁止跟踪 DNT"功能、国密 SSL 协议、文档在线预览、文件关键字检测(仅限 Windows 和 Linux)、获取文件真实路径等。

【页面水印保护】:控制用户在使用浏览器时,访问网站页面时,出现相应配置的水印内容,可支持对不同网站设置不同水印。水印形式有两种,显性水印和隐性水印,当启用隐性水印时,透明度值和字体大小值,都会隐去。

允许添加多个页面水印保护内容,姓名、手机、邮箱仅当开启用户登录浏览器功能后可配置; JS水印数据的开启,需要通用配置-JS-API模块中,勾选水印数据后配置相关调用地址才可生效。

JS 水印的用例信息如下:

#### external.AppCmd(external.GetSID(window),

",

```
'jsWatermark','{"watermark_contents":["yueyong","123"]}',
```

'{"check\_sum":"1c2ad204d24ee4a90599f717c5bbb20f9406a06b"}', function(code, data) {

| <b>}</b> ] | )<br>ਇਸਦਿਆਨ. | 101 YULYU                                                                                                    |          |
|------------|--------------|----------------------------------------------------------------------------------------------------|----------|
|            |              | 添加页面水印                                                                                                    | $\times$ |
|            | * 水印标题       | 默认水印                                                                                                    |          |
|            | 页面水印内容       | <ul> <li>✓ 姓名</li> <li>✓ 手机号码</li> <li>● 邮箱地址</li> <li>□ 日期时间</li> <li>✓ 设备名称</li> <li>✓ IP地址</li> <li>○ MAC地址</li> <li>□ 自定义文本</li> <li>请输入1-10个字符</li> </ul> |          |
|            | 水印字号         | 10 px                                                                                                    |          |
|            | 水印颜色         |                                                                                                    |          |
|            | 不透明度         | O                                                                                                    | _        |
|            | 倾斜角度         | 46 度                                                                                                    |          |
| -          | JS-API7KED   |                                                                                                    |          |
| τE         |              | 取消 保存                                                                                                    |          |

console.info(code,data)

【可信应用调用】:支持对浏览器客户端增加可信应用调用的能力,设置相关协议名后, 当应用调起此协议时,则不会弹出提示类似图片,可直接调起应用;添加到不可信应用列表 时,则会永远不调起该应用。

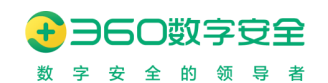

| 可信应用调用         可信应用         协议名       所属品类         适用操作系统       操作         皆无数据        | 添加 |
|----------------------------------------------------------------------------------------|----|
| 可信应用         不可信应用           协议名         所属品类         适用操作系统         操作           皆无数据 |    |
| 协议名         所属品类         适用操作系统         操作                                             |    |
| 暂无数据                                                                                   |    |
|                                                                                        |    |
| 取消 确定                                                                                  |    |
| *X //3 WI AE                                                                           |    |
| 外部办议造动                                                                                 |    |
| // 品/ 资 读 请 永                                                                          |    |
| 360安全浏览器 必须启动外部应用才能处理 xdg-open<br>链接。                                                  |    |

【截取保护(仅限 Windows 和 UOS)】: 支持 Windows 和 UOS 操作系统,浏览器管理 后台支持按应用和应用组配置防截屏策略,控制用户在使用浏览器时,当触发系统截图接口 时,对当前浏览器的页面范围进行黑屏或提示禁止截屏保护(Windows 的实现效果是黑屏;UOS 的效果是系统提示禁止截屏); Windows 用户(目前仅支持 Windows 客户端自带插件)如果需要 使用截图功能,可使用浏览器自带的截图工具,进行截图;可以设置是否上传截图图片到服务 器,管理员可通过日志管理-截图统计位置,查看所有截图的数据内容。

取消应用启动

启动应用

| 截图保护(仅限Windows和UOS)                                |       |
|----------------------------------------------------|-------|
| 允许客户端自带插件截图: ⑦ ●●●●●●●●●●●●●●●●●●●●●●●●●●●●●●●●●●● |       |
|                                                    | 取消 确定 |

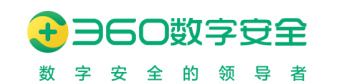

| 应用范围               |         |
|--------------------|---------|
| 应用范围 ○ 全局应用 • 指定应用 |         |
| 按应用组(2)            | 按应用 (4) |
| 请输入应用名称            |         |
| 360安全浏览器管理平台       |         |
| 360企业安全浏览器官网       |         |
| 下载企业安全浏览器          |         |
| ☑ 百度               |         |
|                    |         |
|                    | 取消 确定   |

【客户端落盘数据加密存储】: 该选项来保证浏览器客户端本地缓存数据加密存储, 该策

略为全局强制使用策略。

| (chymyth                                                                                                    | 1           |
|----------------------------------------------------------------------------------------------------|-------------|
|                                                                                                    | 客户端落盘数据加密存储 |
| 客户端落盘数据加密存储<br>浏览器历史记录(包括历史、<br>Cookies和其他网站数据<br>已保存的网页表单数据<br>地址栏下拉列表<br>下载历史记录<br>浏览器缓存的临时文件<br>prefs-internals | 、网页回收站)     |
| x                                                                                                    | 取消 确定       |

【清除上网痕迹】: 控制用户在使用浏览器时,关闭浏览器时清理相关内容,包括历史记录、Cookies、缓存文件、网站数据等

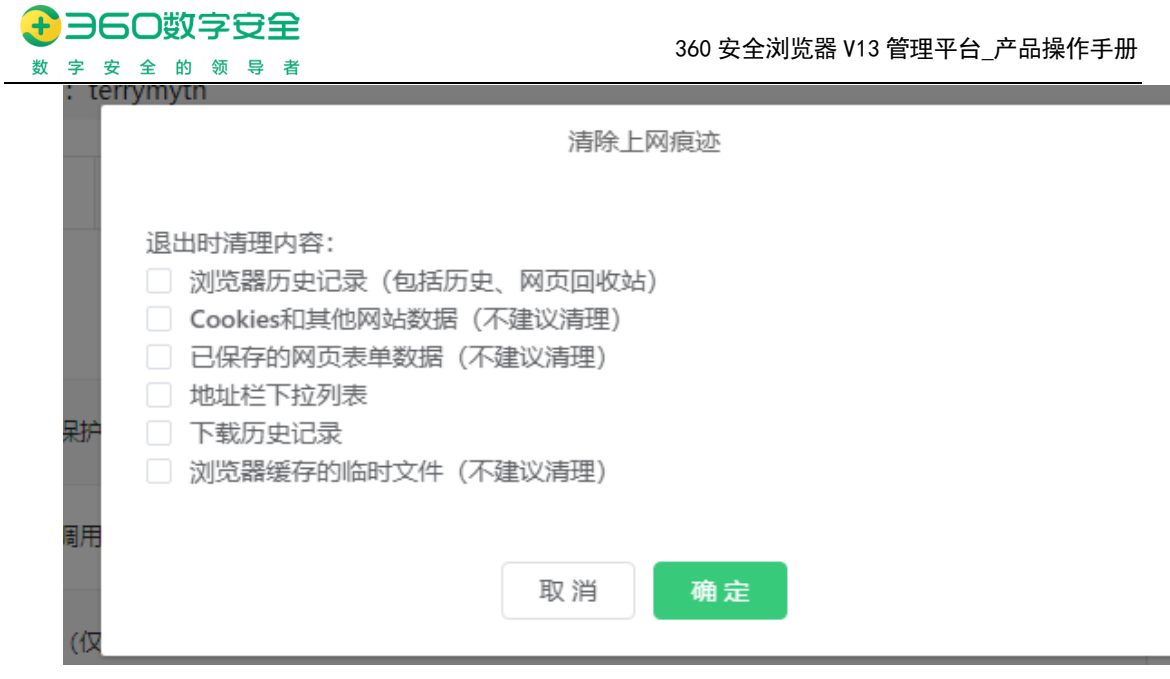

【开启"禁止跟踪"功能】: 控制用户在使用浏览器时,开启"禁止跟踪(DNT)"功能,防止网站的广告追踪 Cookies 的转发和共享

【国密 SSL 协议】: 控制用户在使用浏览器时,访问网站优先使用国密 SSL 协议建立通信; 360 安全浏览器产品中增加国产密码算法模块和国产安全协议模块,让浏览器所支持的双核(Chrome 和 IE)都具备国密通信的能力。如需开通此功能,管理员在"安全管理"下的"国密通信"配置页面中勾选"开启国密加密通信功能"。开启后, 360 安全浏览器会对访问的网址进行自动探测,探测为国密站点,则客户端自动与该网站进行国密通信。

【文档在线预览】:控制用户在使用浏览器时,访问网站内企业云盘链接时,针对文件类型进行在线预览或编辑模式;可设置不同的预览文件类型和预览模式;

|               | 文档                                                                                            | 在线预览                           |                           |                             |                                  |
|---------------|-----------------------------------------------------------------------------------------------|--------------------------------|---------------------------|-----------------------------|----------------------------------|
| 文档服务器:        | 百度云企业云盘                                                                                       | ~                              |                           |                             |                                  |
| 服务器地址:        |                                                                                               |                                |                           |                             |                                  |
| 生成预览文件有效期:    | 0                                                                                             | 秒                              |                           |                             |                                  |
| 预览文件类型:       | doc(x)     xls(x)       gif     png       vsd     pot(x)       bmp     mp4       mkv     rmvb | ppt(x)<br>csv<br>pps(x)<br>avi | pdf<br>rtf<br>epub<br>mov | txt<br>mp3<br>xlt(x)<br>wmv | jpg(jpeg)<br>et<br>dot(x)<br>3gp |
| 预览器模式:        | 浏览模式 (view)                                                                                   | ~                              |                           |                             |                                  |
| 预览访问:         | 桌面 (desktop)                                                                                  | ~                              |                           |                             |                                  |
| 验证cookie信息    |                                                                                               |                                |                           |                             |                                  |
| 注: 当此文件类型与"特获 | 官文件自动打开"有重叠时,执行夜                                                                              | E线预览                           |                           |                             |                                  |
|               | 取消                                                                                            | 确定                             | l                         |                             |                                  |

【文件关键字检测(仅限 Windows 和 Linux)】: 控制用户在使用浏览器时,通过浏览器登陆业务系统上传的文档进行精准匹配、正则匹配的方式进行 SM 关键字检测,为文件内容的安全管理提供技术支持,浏览器管理后台支持按应用和应用组配置文件关键字检测策略。

【获取文件真实路径】:浏览器客户端支持获取本地文件的真实绝对路径,通过管理平台 配置"获取本地文件真实路径"策略,开启并设置生效应用范围;业务系统在需要获取文件真 实路径的 input 标签上添加 realpath 属性且值为"on"。

【应用访问采集】:配置针对某些应用的访问行为采集策略,当用户通过浏览器访问到这些应用时,将采集相关信息上报到浏览器管理后台,以供统计分析呈现。

- 采集范围,分为应用访问指标、安全防护指标、终端通用指标;
  - 应用访问指标,主要指用户在访问目标应用系统时产生的各种数据。其中基础指标项可用于页面访问分析、增长分析和简单的错误定位;高级指标,如请求域名总数、资源文件类型、慢资源列表等,可用于运维维度对页面错误和定位慢资源更精准和深度的定位
  - 安全防护指标,此项数据需在策略管理-安全防护中,开启相应的安全控制 策略后才可收集到相应日志。其中文件上传和下载需开启"文件安全检测", 环境扫描需开启"高敏网站访问安全",黑网址拦截需开启"网址云安全" (此功能需要联网)。
  - 终端通用指标,在浏览器内浏览、操作的具体设备相关基础信息,如设备名称、操作系统、CPU、mid等等,聚合数据时必须的字段。
- 上传频率,指浏览器客户端采集到相关数据后的上传频率策略,可安排时间维度、条数维度、混合维度分配配置

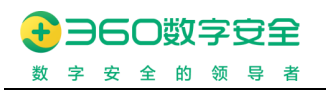

360 安全浏览器 V13 管理平台\_产品操作手册

| 应用访问采集 |                    |          |                    |        |
|--------|--------------------|----------|--------------------|--------|
|        |                    |          |                    | ~      |
| 采集范围:  | 应用访问指标 🕖           |          |                    |        |
|        | ○ 仅采集普通指标          | 共计21项    |                    | ×      |
|        | ● 采集普通指标+高级指标      | 共计37项    |                    |        |
|        | 安全防护指标 0           | 共计4项     |                    |        |
|        | 终端通用指标 🛛           | 共计20项    |                    |        |
|        |                    |          |                    |        |
| 上传频率:  | 按时间或条数任一条件先到达、即    | 上传  >    |                    |        |
|        | ● 每5分钟(单次上传数据量约5kb | )        | ● 每100条(单次上传数据量约2№ | ИВ)    |
|        | ○ 每10分钟(单次上传数据量约10 | kb)      | ○ 每200条(单次上传数据量约4M | MB)    |
|        | ○ 每15分钟(单次上传数据量约15 | kb)      | ○ 毎500条(単次上传数据量约10 | IMB)   |
|        | ○ 每20分钟(单次上传数据量约20 | kb)      | 每1000条(单次上传数据量约2   | 20MB)  |
| 0.00   | ○ 每30分钟(单次上传数据量约30 | kb)      |                    |        |
|        | 以上数据上传大小为估算数据,最终   | 实际上传量根据业 | 务系统的实际使用情况而定       | $\sim$ |
|        |                    |          |                    |        |
|        |                    |          |                    |        |
|        |                    |          |                    | 取消 确定  |

# 8.1.4. 客户端策略

更新修订记录:

| 更新修订版本         | 修订内容                            |
|----------------|---------------------------------|
| V13.1.2000.72  | 1. 新增"弹出窗口设置":本次优化主要解决管理        |
|                | 平台下发的弹窗策略与客户端执行弹窗逻辑的联动关系。       |
|                | 2. 新增"强制接管 IE 下载(仅限 Windows)"策略 |
|                | 项                               |
|                | 3. 新增"GPU 硬件加速"策略项              |
| V13.1.2001.145 | 1. 新增"使用 IE6 多窗口模式打开新标签(仅限      |
|                | Windows)"策略项                    |
|                | 2. 新增"应用导航的自主模式"策略项(仅限          |
|                | Windows 和 Linux)                |
|                | 3. 信创平台支持用户数据同步                 |

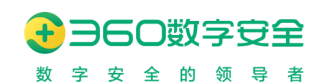

| 用户行为 访问控制 安全保护 客户端策略   |       |      |
|------------------------|-------|------|
| 客户端策略                  | 控制内容  | 应用范围 |
| 搜索栏                    | 不控制   | /    |
| 收藏栏                    | 不控制   | /    |
| 工具栏                    | 不控制   | /    |
| 状态栏                    | 不控制   | /    |
| 地址栏                    | 显示    | 全局   |
| 登录管家                   | 不控制   | /    |
| 360扁鹊 @                | 启用    | 全局   |
| 日志並看 @                 | 启用    | 全局   |
| USBkey驱动管理(仅限 Linux) ④ | 不控制   | /    |
| 隐身模式 (无痕模式) @          | 启用    | 全局   |
| 网址自动补全                 | 启用 查看 | 全局   |
| 插件白名单 🛛                | 不启用   | /    |
| 扩展白名单 @                | 不启用   | /    |
| 用户数据同步(仅限Windows)      | 不控制   | /    |

管理员可通过 "客户端策略",对企业安全浏览器进行地址栏、搜索栏、收藏栏、状态 栏、插件栏、隐身模式、网址自动补全等显示隐藏加载与否的控制策略。

管理员可通过"客户端策略",包括弹出窗口设置、强制接管 IE 下载(仅限 Windows)、GPU 硬件加速、使用 IE6 多窗口模式打开新标签(仅限 Windows)、应用导航的自主模式(仅限 Windows 和 Linux)等策略控制客户端相关内容。

【登录管家】: 控制用户是否在使用浏览器客户端登录时提示保存账号密码

【360 扁鹊】: 控制用户是否在 Devtools (开发者工具)模式下,能够使用 360 扁鹊的相关调试功能

【日志查看】: 控制用户是否能够通过 Ctrl+L 的快捷键, 查看浏览器与管理平台的通讯 日志, 协助定位通讯等问题。

【USBKey 驱动管理(仅限 Linux)】:用于来管理信创操作系统中,各 UKey 厂商的驱动安装路径不一,导致浏览器加载时可能加载不到,特设置相关驱动路径的管理能力,当浏览器启动时将会加载此范围内的驱动文件。

【网址自动补全】: 控制用户是否在地址栏输入关键词时,为其自动补全网址的功能

【插件黑白名单】:控制浏览器客户端启动后可正常加载的插件黑白名单,功能分为黑名 单模式和白名单模式,不在黑白名单范围内的 MD5 值将能正常或不能正常加载。当白名单模 式时,兼容管理-插件管理中下发的插件也请加入到白名单中,否则无法正常加载。 【扩展黑白名单】:控制浏览器客户端启用后可正常加载的扩展黑白名单,功能分为黑名 单模式和白名单模式,不在黑白名单范围内的扩展 ID 将可以正常或无法正常加载。白名单模 式时,通用配置-扩展管理中预置的扩展将自动加白,禁用的扩展与此处扩展白名单有重叠时, 将以禁用为准。

【用户数据同步】:控制以账号模式登录的 Windows、Linux 客户端用户,可以将收藏夹、登录管家、选项页配置同步到管理平台云端存储,方便相关数据的可移植性。

【弹出窗口设置】: 控制用户在使用浏览器时,开启"阻止网页弹出窗口"功能,防止用 户在访问网站时受到广告等一些弹窗的打扰,或者被引导至用户不想访问的网站。

【强制接管 IE 下载(仅限 Windows)】:控制用户在使用浏览器时,以 IE 内核访问业务系统时触发的下载任务,使用浏览器下载器进行接管和管理。

【GPU硬件加速】:控制浏览器客户端中的GPU硬件加速功能(在Linux平台中开启该功能可能导致浏览器崩溃),Linux平台客户端,GPU硬件加速功能默认不勾选状态,受管理平台管控。

【使用 IE6 多窗口模式打开新标签(仅限 Windows)】: 控制用户在使用浏览器客户端时,以多标签模式打开新标签或使用 IE6 多窗口模式打开新标签。此项默认不控制,则用户 默认使用多标签模式打开新标签; 启用本选项,则用户在使用浏览器时,将默认使用 IE6 多 窗口模式打开新标签。

【应用导航的自主模式(仅限 Windows 和 Linux)】:默认不启用,即用户侧新标签页使 用管控模式的应用导航;启动此项,则用户可切换为自主模式,用户可以新增、编辑、移动应 用。自主模式产生的数据为用户个人数据,不影响管理员下发的应用导航(用户可随时切换为 管控模式查看新策略)。

### 8.1.5. 内容设置策略(v13.1.2001.259 新增)

更新修订记录:

| 更新修订版本         | 修订内容     |
|----------------|----------|
| V13.1.2001.259 | 增加内容设置策略 |

在很多客户的实际需求中由于较安全的应用系统(https 站点)内引用了非安全内容(http 内容),并且内容非同源,导致无法正常使用。新增内容设置策略,涉及到不安全的内容使用、

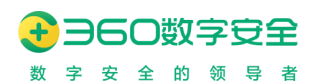

跨域、https 引入 http 资源等多个安全配置项,支持应用级的管控。

| Q 请输入组织名称  | 用户行为    | 访问控制      | 安全保护 | 客户端策略 | 内容设置 |      |  |
|------------|---------|-----------|------|-------|------|------|--|
| > Ⅲ 360浏览器 | 内容设置    | ł         |      |       |      | 制外列改 |  |
|            | 将不安全    | 源视为安全的 🛛  |      |       |      | 描述应用 |  |
|            | 同站策略    | 检查 0      |      |       |      | 描定应用 |  |
|            | https링) | (http资源 🛛 |      |       |      | 描定应用 |  |
|            |         |           |      |       |      |      |  |

【将不安全源视为安全的】:配置 URL 或主机名列表,将给定的(不安全的)来源视为 安全来源。来源必须指定其协议,例如"http://example.com"。

| 允许将不安全源视为安全的 的列表 |      | 添加    |
|------------------|------|-------|
| 网站               | 操作   |       |
|                  | 暂无数据 |       |
|                  |      |       |
|                  |      | 取消 确定 |

【同站策略检查】:可以创建例外的域列表,这些域将被视为"SameSite=None",删除了"SameSite=None"Cookie 携带"Secure"属性的要求,并在评估两个站点是否为同一站点时跳过方案比较。可实现对这些站点的Cookie 跨域访问。

| 允许同站策略检查的列表                                |      | 添加    |
|--------------------------------------------|------|-------|
|                                            |      |       |
| 域名<br>———————————————————————————————————— | 操作   |       |
|                                            | 暂无数据 |       |
|                                            |      |       |
|                                            |      | 取消 确定 |

【https 引入 http 资源】:可以创建 URL 模式列表,以指定可显示或下载不安全混合内容(即 HTTPS 站点上的 HTTP 内容)的站点。

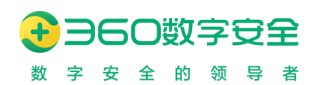

| 允许https引入http资源的列表 |      | 添加    |
|--------------------|------|-------|
| غۇ <del>ت</del> ە  | 操作   |       |
|                    | 暂无数据 |       |
|                    |      |       |
|                    |      | 取消 确定 |

# 8.2. 组策略(v13.1.1000.2 新增)

| 且領略名称: 坦領略A |                |                    |    |    |          | CONTRACTOR OF |
|-------------|----------------|--------------------|----|----|----------|---------------|
|             | <b>设新</b> 组    |                    |    |    |          | 印刷到相识         |
|             | 创建组策略          | ×                  |    | 优先 | <b>贤</b> |               |
|             | 組策略A, 创建成功1    |                    |    |    |          |               |
|             |                |                    |    |    |          |               |
|             |                | 制后设置 设置组织输泡器 经推测组织 | _  |    |          |               |
|             |                |                    |    |    |          |               |
|             |                |                    |    |    |          |               |
| -           |                |                    |    |    |          |               |
| 用/设置组策略范围   | 5              |                    |    | ×  |          |               |
| 组策略名称       | 组策略A           |                    |    |    |          |               |
|             |                |                    |    |    |          |               |
| ∨ 设置用户      |                |                    |    |    |          |               |
| 用广组         | 1 指定组织 指定用户    |                    |    |    |          |               |
|             | ○ 自动包含所选组织的子组织 |                    |    |    |          |               |
|             | ▶ □ 演示环境       |                    |    |    |          |               |
|             |                |                    |    |    |          |               |
|             |                |                    |    |    |          |               |
|             |                |                    |    |    |          |               |
|             |                |                    |    |    |          |               |
|             |                |                    |    |    |          |               |
|             |                |                    |    | _  |          |               |
| > 设置设备      |                |                    |    |    |          |               |
|             |                |                    |    |    |          |               |
|             |                |                    | 取消 | 确定 |          |               |
|             |                |                    |    |    |          |               |

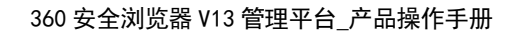

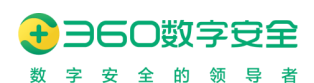

| 的調                  |      |      |    |     | :    |
|---------------------|------|------|----|-----|------|
| 組織結合称 组织和A<br>機械到组织 | 组织名称 |      | 現作 | 请选择 | ~ 添加 |
|                     |      | 留无政策 |    |     |      |
|                     |      |      |    |     | 取消保存 |

自 v13.1.1000.2 版本起,支持组策略功能,可以针对特定场景下,以用户和设备形成虚拟 组,并绑定到组织架构中,当浏览器客户端以账号模式或设备模式获取策略时,优先其登录模 式所在组织的包含的组策略生效。

组策略的设置和管控生效模式,与 AD 组策略一致。

【组策略与原组织架构策略】:组策略优先级更高,前提是当前浏览器客户端的登录方式 命中的组织架构中,有链接组策略,同时该组策略范围与浏览器客户端的账号和设备范围也 命中匹配时,组策略生效。同一个组织有多条组策略时,排列前面的优先级更高,如未命中逐 级轮巡匹配。

【组策略范围】: 组策略范围包括设置用户和设置设备范围,允许按照组织架构动态设置,也支持对特定用户或设备导入或手动选择。

【链接到组织】:链接到组织,是该组策略生效的前提条件,只有这条组策略链接到组织 架构后,该组织架构的用户或设备,获取策略时才会去尝试命中组策略。下图中在组织架构 tab的树节点中,出现红框的内容,才是组策略链接到该组织生效。只创建组策略不链接组织 时,不会生效。

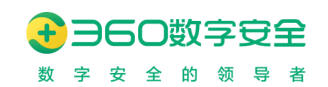

| 组织架构组策略                                  | 演示 |
|------------------------------------------|----|
| Q 请输入组织名称                                | 用  |
| ▼ 📓 演示环境                                 |    |
| 是不是继承了企业主体的策略                            |    |
| <ul> <li>✓ 父级管理员组织</li> <li>©</li> </ul> |    |
| ■ 产品部人员在机房设备的策略                          |    |
| 是不是继承了上级组织的策略2                           |    |
| 是不是继承了上级策略                               |    |
| 12323                                    |    |
| ▶ 子级管理员组织                                |    |
| ▶ adtest.com                             |    |
|                                          |    |
|                                          |    |
|                                          |    |

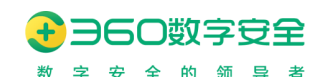

9. 通用配置

### 9.1. 扩展管理(v13.1.2001.145 重构)

更新修订记录:

| 更新修订版本         | 修订内容                           |
|----------------|--------------------------------|
| v13.1.2001.145 | 支持由管理员在管理平台上传自研扩展或从应用商店下载的扩    |
|                | 展,并下发给相应组织。管理后台提供管理扩展和发布扩展的能力。 |

为满足用户在离线部署管理平台时,浏览器客户端无法访问公网的情况下,支持由管理 员在管理平台上传自研扩展或从应用商店下载的扩展,并下发给相应组织。管理后台提供管 理扩展和发布扩展的能力。

扩展上传后,可读取扩展中的扩展名称、扩展 ID、版本号、权限和功能等内容。

已上传的扩展,再次更新时需要校验其扩展 ID 是否相同,不相同时不允许更新版本。

管理员根据诉求发布扩展,选择扩展生效范围(全局、指定组织),选择扩展后,进行下发。

注意:发布的扩展永久自动加白,无需在策略管理-客户端策略-扩展黑白名单设置

### 9.1.1.管理员如何获取 crx 扩展文件?

【方法1】:访问360应用市场(https://ext.se.360.cn/),通过"打开菜单-工具-开发 人员工具"选择网络页签,选定好需要下载的扩展,点击"安装"后取消"安装",查看 开发者工具-网络,找到相应的后缀名为 crx 的扩展,复制请求 URL 地址。

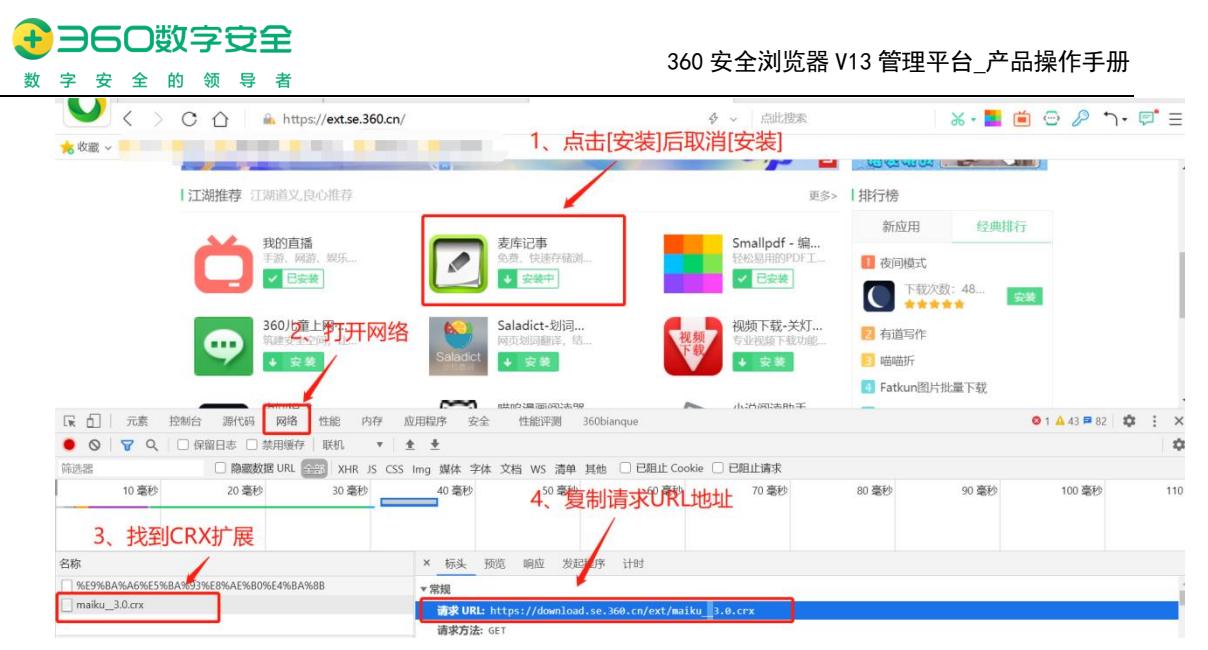

● 复制请求 URL 地址后,通过 360 浏览器客户端"打开菜单-下载-新建-新建下载 任务",在网址输入框中粘贴复制的 URL 地址,点击下载,可将 crx 文件下载到 本地。

| 1,                       | 打开菜                     | 単う        |                    |                     |       |                                              |
|--------------------------|-------------------------|-----------|--------------------|---------------------|-------|----------------------------------------------|
| = 7<br>8 8               | よ<br>10<br>東<br>50<br>東 | 다.<br>F载  | ())<br>800         | - X                 | 新建下载伯 | Ś X                                          |
| <sup>1括</sup> E<br>间 16建 |                         | 日、保存网页    | <u>(</u> )<br>同支状態 |                     | 网址:   | https://download.se.360.cn/ext/maiku_3.0.cnx |
| 2,7                      | 点击下载                    | 式 Ctri+SP | hift+Delete        |                     | 名称:   | maiku_3.0.crx                                |
| 相 洞<br>唱<br>全            | 印缩放(100%)<br>#          |           | 2<br>F11           |                     |       |                                              |
| tk<br>tD)                | 與到E6多個口機式               |           |                    | 部下戰的文件將会出現在这里       | ▶戰到:  | C1/Users/cuidan1/Desktop 意 69.21 GB 🔻 浏览     |
| IJ                       | 4                       |           | >                  |                     |       |                                              |
| iQI<br>÷                 | ■为默认浏览器<br>F            |           |                    | 1828FW + 1618 📀 608 |       | 直接打开 下職 戰消                                   |

● 复制请求 URL 地址后,也可通过 IE 或迅雷下载 crx 文件到本地。

【方法 2】: 可在 chrome 网上应用商店通过 Get CRX 获取 crx 扩展文件。

• 搜索并添加 Get CRX 扩展

| Q get crx X                                                                                                    | 扩展程序                                                | 更多扩展程                                                                                                    |
|----------------------------------------------------------------------------------------------------|-----------------------------------------------------|----------------------------------------------------------------------------------------------------|
| <ul> <li>) 扩展程序</li> <li>&gt; 主题背景</li> <li>P分</li> <li>&gt; ★★★★★</li> <li>&gt; ★★★★★ 及以上</li> </ul>                                                                                                    | GET<br>CRX                                          | Get CRX<br>提供方: adamcarbonell.com<br>Get source .crx extension file of any Chrome extension<br>★★★★★ 45 开发者工具                                                                                                    |
| <ul> <li>A ★ ★ ★ ★ 及以上     <li>A ★ ★ ★ ★ 及以上     </li> <li>Stated     </li> <li>Stated     </li> <li>Comparison of the particular state of the particular state of the partic</li></li></ul> | mightyte<br>SMS fram yeur camp<br>and dam yeur camp | ■ MightyText - SMS from PC & Text from Computer<br>提供方: https://mightytext ● 适用于Android设备 <u>下歌此说用 »</u><br>SMS from PC or Mac using your Android #. Sync Text Messages, Calls, Notifications, Pho<br>★★★★★ \$,868 生产工具 |

选择要下载的扩展,右键点击"添加至 Chrome",选择"Get CRX of this

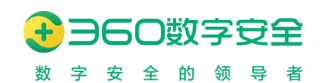

extension", 获取 crx 扩展文件。

| 롥 chrome 网上应用店                          |                                                                                                    |                                 | cuid5225@gmail.com 🗸                                                                                                    |
|-----------------------------------------|----------------------------------------------------------------------------------------------------|---------------------------------|----------------------------------------------------------------------------------------------------|
| 首页 > 扩展程序 > 有道z                         | 笔记网页剪报                                                                                                    |                                 |                                                                                                    |
| 有道云笔 <sup>提供方: note.yu     ★★★★★ </sup> | 記网页剪报<br>pudao.com<br>r 471   生产工具   ≗ 100,000+ 位用户                                                                                                    |                                 | 添加至 Chrome           返回         Alt+向左射           前进         Alt+向右射           重新加载         Ctrr           另存为         Ctr |
|                                         | 概述 隐私权规范 评价                                                                                                    | 支持 相关                           | 打印         Ctr           投射            國         为此页面创建二维码           副成中文(简体)                                              |
|                                         |                                                                                                    |                                 | Gas         Get CRX of this extension           查看网页源代码         Ctrl           绘查         Ctrl                             |
| abaama M kit Brit                       | ↔ + 0 另存为                                                                                                    | 2 A 782   net pude contril.     | •                                                                                                    |
| n chrome 网上应用店                          | ← → ○ ↑ ↓ 此电脑 > 下戦 >                                                                                                    | <b>じ</b> <i>2</i> 在下载中搜索        | cuid5225@gmail.com 🗸                                                                                                    |
| 首页 > 扩展程序 > 有道云                         | □D(* 新建文件夹<br>● 助电脑<br>● 3D 対象<br>▲ 名称<br>✓ 今天 (1)                                                                                                    | 修改日期                            |                                                                                                    |
| 有道云笔<br><sub>提供方: note.y</sub>          | Ⅲ 视频 ■ 图片 × 上 <sub>F5</sub> (c) ■ 文档                                                                                                    | 2022/4/20 11:44 2022/3/30 10:21 | 添加至 Chrome                                                                                                    |
| ****                                    | <ul> <li>◆ 下载</li> <li>◆ 声報</li> <li>● 承而</li> <li>● 本地磁盘 (C)</li> <li>◆ 本地磁盘 (C)</li> <li>◆ 本地磁盘 (C)</li> <li>◆ 文件会(1):</li> <li>登通完全印刷页雪融 - Chrome 网上应用后,<br/>保存类型(1):</li> <li>CRX 文件 (* crx)</li> </ul> | 2021/12/16 15:58<br>23.00 crx v |                                                                                                    |
|                                         | ▲ 隐藏文件夹                                                                                                    | 保存(S) 取消                        |                                                                                                    |
|                                         |                                                                                                    | 0 18212/2558 × +                |                                                                                                    |

【方法 3】: 自研扩展通过[打包扩展程序]获取 crx 扩展文件。(可选用 360、chrome、 edge 浏览器客户端的[打包扩展程序]功能)

通过 360 浏览器客户端"打开菜单-工具-高级管理-扩展管理-高级管理-扩展程序",勾选开发 者模式,使用[打包扩展程序]功能,可将程序包打包为 crx 文件。

● 入口:工具-高级管理-扩展管理-高级管理

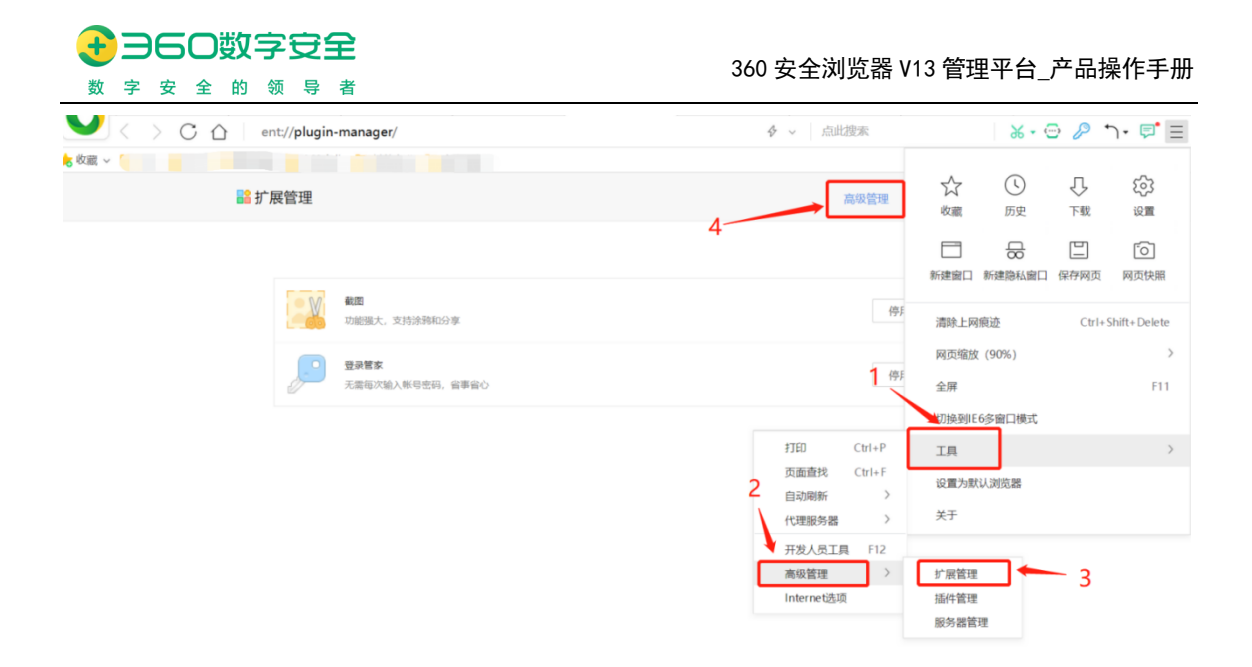

● 选择扩展程序包,点击打包扩展程序

| 扩展程序                                                                       | 🗷 开发着模式 |
|----------------------------------------------------------------------------|---------|
| 1760m 展現序<br>1760m 展現序: ( 75)<br>「第二、第二、第二、第二、第二、第二、第二、第二、第二、第二、第二、第二、第二、第 | ×       |
|                                                                            |         |

 打包扩展程序包成功后会生成密钥文件(密钥文件注意妥善保存,若扩展程序有版本迭 代或功能变更,重新打包扩展程序,需要传对应的密钥,保证扩展 ID 相同,在后台下发 扩展发布任务后客户端将会定向更新该扩展,不会出现扩展重复安装)

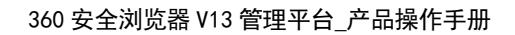

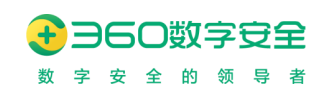

|                                                      | 扩展程序                                              |                                                          |                                 | ☑ 开发者模式                                                                                                    |
|------------------------------------------------------|---------------------------------------------------|----------------------------------------------------------|---------------------------------|----------------------------------------------------------------------------------------------------|
|                                                      |                                                   |                                                          |                                 |                                                                                                    |
|                                                      | 啊哦,您没有任何扩展程序 :- ( 不知道 <u>?</u> );                 | 打包扩展程序<br>已创建以下文件:<br>扩展程序: D\360企业安全<br>密明文件: D\360企业安全 | 360test-2<br>360test-2          | crx<br>pem                                                                                                    |
|                                                      |                                                   |                                                          |                                 | 稳定                                                                                                    |
|                                                      |                                                   |                                                          |                                 |                                                                                                    |
| « 17                                                 | •                                                 | 扩展包 >                                                    | ~ ତ                             |                                                                                                    |
| <ul><li>« 17</li><li>原型 ^</li></ul>                  | 名称                                                | 扩展包 >                                                    | <b>~ ひ</b><br>修                 | ○ 在扩展包中                                                                                                    |
| <ul> <li>« 17</li> <li>原理 ^</li> <li>)YF-</li> </ul> | 名称                                                | 扩展包 ≯                                                    | <mark>マ ひ</mark> 修<br>20        |                                                                                                    |
| <ul> <li>« 17</li> <li>原理 ^</li> <li>IYF·</li> </ul> | 名称<br>360test-2                                   | 扩展包 >                                                    | ✓ ひ 修 20 20                     | <ul> <li></li></ul>                                                                                                    |
| ≪ 17<br>原型 ▲<br>YF·                                  | 名称<br>360test-2                                   | 扩展包 >                                                    | マン<br>で<br>20<br>20<br>20<br>20 | <ul> <li>○ 在扩展包中     </li> <li>改日期     </li> <li>22/4/20 13:36     </li> <li>22/4/20 13:52     </li> <li>22/4/20 12:08     </li> </ul>                                                                                                    |
| ∝ 17<br>原型 ▲<br>)YF·                                 | 名称<br>360test-2<br>360test-2.crx                  | 扩展包 >                                                    | ✓ ひ ② ◎                         | <ul> <li></li></ul>                                                                                                    |
| <ul> <li>« 17</li> <li>原理 ^</li> <li>)YF-</li> </ul> | 名称<br>360test-2<br>360test-2.crx<br>360test-2.pem | 扩展包 >                                                    | ✓ ひ ○ ○                         | <ul> <li>         ・</li> <li>         ・</li> <li>         な日期         ・</li> <li>         ・</li> <li></li></ul> |

备注:通过 chrome 浏览器客户端"更多工具-扩展程序-打包扩展程序",使用[打包扩展程序] 功能,可将程序包打包为 crx 文件。

| ● 扩展程<br>序 |                 | Q、 搜索扩展程序                                                                                                    |            |                                                                                    |                  |   |                        |          |     | trl+N<br>ift+N |
|------------|-----------------|----------------------------------------------------------------------------------------------------|------------|------------------------------------------------------------------------------------|------------------|---|------------------------|----------|-----|----------------|
| ;已解压的扩展程序  | 玉的扩展程序 打包扩展程序 5 |                                                                                                    |            |                                                                                    |                  |   |                        |          |     |                |
|            |                 | 10000000000000000000000000000000000000                                                                                         | 由所属组织管理    | E                                                                                  |                  | 1 | 缩放                     | - 100    | % + | 53             |
|            | Α               | Axhub 0.4.5<br>可以一續同步原型到 Axhub 或者刮队的服务器                                                                                        | GET<br>CRX | Get CRX 1.40<br>Get source .crx extension file of any Chrome<br>전자하다 Inform Ctrl+S |                  |   | 订印<br>投付<br>查找<br>更多工具 | abbei 93 | C   | Ctrl+P         |
|            |                 | ID: cndglokmgjecikflojjieeeajbljgfae<br>查看视图 background.html                                                                   |            | 为窗口乱名…<br>清除浏览数据…                                                                  | . Ctrl+Shift+Del |   | 珊辑<br>设置<br>帮助         | 剪切       | 夏刑  | *位9ú<br>▶      |
| 」<br>详     |                 | 移除                                                                                                    | 「「」」「洋精」   |                                                                                    | Shift+Esc        |   | 退出                     |          |     |                |
|            | V               | Vimium 1.67<br>The Hacker's Browser. Vimium provides keyboard<br>shortcuts for navigation and control in the spirit<br>of Vim. |            | 开发者工具                                                                              | Ctrl+Shift+I     | ₽ | 由贵单位管理                 |          |     |                |
|            |                 |                                                                                                    |            | ——健保存精彩网页,多终<br>——健保存精彩网页,多终                                                       | 端同步,永久珍藏         |   |                        |          |     |                |

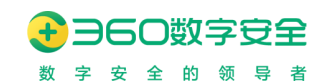

### 9.1.2.管理扩展

【扩展管理页面入口】:通用配置->扩展管理->管理扩展。

|       | 扩展管理                       | JS-API | 数据开放平台 | IM即时通讯 | SDP安全准入               |      |                                   |        |                   |                      |               |     |       |
|-------|----------------------------|--------|--------|--------|-----------------------|------|-----------------------------------|--------|-------------------|----------------------|---------------|-----|-------|
| 组织管理  |                            | 图积和构   |        |        |                       |      |                                   |        |                   |                      |               |     |       |
| 应用管理  |                            |        |        | 360週范嘉 |                       |      |                                   |        |                   |                      | 1943)<br>1943 | rii | 发布扩   |
| 兼容管理  | C Inth America             |        |        |        |                       |      |                                   |        |                   |                      |               |     |       |
| 策略管理  | - 360(町)長田                 |        |        | 任务编号   | 扩展名称                  | 生效范围 | 計)<br>第10                         | 版本号    | 权限                | 功能                   | 创建角色          | 期作  |       |
| 通用配置  | 360次(法間01)                 |        |        | 204    | 豆醇FM原味版2017           | 指定组织 | koaojmehemokaoekccamelchkkafifeo  | 5.4.0  | 显示通知,访问或          | 原味呈现官方豆瓣             | 超级管理员         | 编辑  | #0+   |
| 消息管理  | 360(刘范爵014<br>- 360(刘范爵013 |        |        | 203    | 百度時心听                 | 全局   | bkpeocdhfnkcmgbeijmlakakgemonfdm  | 1.0    | 浏览器标签页相关          | 百度随心听chrome          | 越级管理员         | -   | 1012  |
| 阿关管理  | 360(対源器<br>360(対流器012      | 01901  |        | 202    | 海空优重券-溜溜内部            | 描定组织 | onokbjeepigjicphbdigpgelhkpdhpol  | 10.1.4 | 读取和更改综在设一         | 營營淘宝東东伏羅             | 超级管理员         | 编辑  | 898   |
| 日志管理  | 360(时)(在翻011               |        |        |        | 27                    |      |                                   |        |                   |                      |               |     |       |
| 征书管理  | 360(約)応期010                |        |        | 201    | 心理fm                  | 全局   | cgomnpkcafcbfmfhjobpdhjkkhobdlal  | 0.1    | background, 浏阅    | 心理fm                 | 超级管理员         | 编辑  | 删除    |
| 系统配置  | 3603(流翻000                 |        |        | 200    | Snake                 | 版定组织 | pgfgdhhpahbmhkfigbmilklgmombonlj  | 1.2    |                   | The return of the sn | 超级管理员         | 病病  | 809   |
|       | 360(利波器000<br>360(利波器000   |        |        | 199    | MSG_extensionNa<br>me | 描度组织 | jpkljcmmimgmkdkgbcgedagibjgikcio  | 1.0.1  | activeTab, 管理回    | MSG_extension        | 超级管理员         | 58  | BUI9  |
|       | 360(地)花間004<br>360(地)花間005 |        |        | 198    | new_tab_page          | 指定组织 | mihmifoljmifighlanebdlekdjhbibd   | 2.0.3  | 浏览器标签页相关。         | 首页扩展new_tab          | 超级管理员         | 98  | 1019  |
|       | 360次(支援)003<br>360次(支援)003 |        |        | 196    | 溜云库-面片灵感收藏<br>工具      | 全局   | chdbhlifpkmkmglajfolgkflbpfbcnjbg | 1.2    | contextMenus, htt | 图片灵乐收藏工具             | 超级管理员         | 编辑  | Bilth |
|       | + yaobili.com              |        |        | 195    | 有運写作                  | 金琴   | pihneihahcfnijfegfjodnbilenlopkm  | 1.0.7  | activeTab, 读取和    | 有道英文写作批次             | 超级管理员         | 编辑  | #19:  |
|       | - adtest.com               |        |        | 193    | HTTP Status           | 全局   | kpckglpmdfggdcmonmddfbpemgclmdno  | 1.0.2  | 刘范巖标签页相关。         | 在地址栏中显示当。            | 超级管理员         | 编辑  | #De   |
| 下载索户编 |                            |        |        |        |                       |      | 井10 条 [1]                         | 0.4    | bree              |                      |               |     |       |

【扩展列表】: 管理扩展按钮, 点击后弹出"扩展列表", 呈现全部扩展。

| 广展列表 |     |                     |                                  |                |                                    |                                     | +1   | :传 |
|------|-----|---------------------|----------------------------------|----------------|------------------------------------|-------------------------------------|------|----|
|      | ~ 0 | 40.5%               |                                  | **             | 4709                               | -                                   | 10/6 | -  |
|      | 序号  | 扩展台称<br>またつま        | 計 展ID                            | 服中亏            | 秋限<br>浏览器研究而相关的初期 contact          | 以能<br>各書 也達在該浏览的网页或立套在              | 深作   |    |
|      | 2   | ② ≠□.⇒ 溜云库-图片灵感收藏工具 | chdbhljfpkmkmgiajfolgkfbpfbcnjbg | 1.2            | contextMenus, http://*/*, https:// | 无反、快速守福利4533M以北文章主<br>图片灵感收藏工具      | 编辑删  | 际  |
|      | 3   | Snake               | pgfgdhhpahbmhkfigbmllklgmombonlj | 1.2            |                                    | The return of the snake on your bro | 编辑 删 | 除  |
|      | 4   | 有道写作                | pihneiihahcfmjfegfjodnbiienlbpkm | 1.0.7          | activeTab, 读取和保存在你的设备上…            | 有道英文写作批改工具                          | 编辑 删 | 除  |
|      | 5   | MSG_appName         | Inhnhngnkofdchiiagmckaghphmhhfhk | 1.30.24.<br>21 | 读取和更改您在所有登录过的设备上                   | _MSG_appDesc_                       | 编辑 删 | 除  |
|      | 6   | new_tab_page        | milhmifoljmifighlanebdlekdjhbibd | 2.0.3          | 浏览器标签页相关的权限, 读取和更                  | 首页扩展new_tab_page                    | 编辑 删 | 除  |
|      | 7   | MSG_ext_name        | pbldndnmjblehfkegaehfdcbeabcfnab | 2.1.0.0        |                                    | MSG_ext_desc                        | 编辑 删 | 除  |
|      |     |                     | 共 56 条                           | < 1            | 2 > 1 跳转                           |                                     |      |    |

【上传扩展】: 注意: 上传扩展前, 尽量要先尝试自行安装 CRX 文件在浏览器成功后, 再进行 上传。如遇异常情况, 扩展 CRX 文件无法上传, 请联系交付经理做沟通反馈。

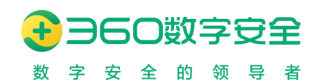

360 安全浏览器 V13 管理平台\_产品操作手册

|                                                                                                    | 刘览器管理平台 | ≓              |               | ◎ 扩展已经存在,清重新选择!                               |                                                                                                    |          |        |   | admin $\vee$ |
|----------------------------------------------------------------------------------------------------|---------|----------------|---------------|-----------------------------------------------|----------------------------------------------------------------------------------------------------|----------|--------|---|--------------|
| LL 控制面板                                                                                                    | 扩展。     | 管理 JS-A        | 上传扩展          |                                               | ×                                                                                                    |          |        |   |              |
| よ。组织管理                                                                                                    | 扩展列表    |                | *上传扩展文件:      | 360test-2.crx                                 |                                                                                                    |          | 十上传    | × | 发布扩展         |
| (学業者)<br>(学業者)<br>(学業)<br>(学業)<br>(学業)<br>(学業)<br>(学業)<br>(学業)<br>(学業)<br>(学業 | 序号      | 扩展名称           | 扩展名称:<br>版本号: | 0.0.14                                        |                                                                                                    |          | 操作     |   | 操作           |
| 品 通用配置                                                                                                    | 1       |                | 扩展ID:         | gcflebmcnfpblpapkliphmgheiionead              |                                                                                                    | 特治出修复…   | 编辑 删除  |   | 010 000      |
| の 消息管理                                                                                                    | 2       | 麦库记事           | 权限:           | 浏览器标签页相关的权限                                   |                                                                                                    | 〔或文章至…   | 编辑 删除  |   | 1000         |
| <b>台</b> 网关管理                                                                                                    | 3       | 溜云库-图片灵感收      |               | 读取和更成这任所有复观过的设备上的测觉记录<br>读取和保存在你的设备上的数据(限制5M) |                                                                                                    |          | 编辑 删除  |   | 编辑 删除        |
| □ 日志管理                                                                                                    | 4       | Snake          |               | 查看更多                                          |                                                                                                    | your bro | 编辑 删除  |   |              |
| E) 址书管理                                                                                                    | 5       | 有道写作           | 功能:           | 用来识别网页兼容问题,并给出修复方案                            | 200 XW 7/4 cm                                                                                                    |          | 编辑 删除  |   | 编辑 翻除        |
|                                                                                                    | 6       | MSG_appName    |               |                                               | ₩ /月 <b>198 / 198 / 198 / 198 / 198 / 198 / 198 / 198 / 198 / 198 / 198 / 198 / 198 / 198 / 198 / 198 / 198 / 198</b> |          | 编辑 一册除 |   |              |
| _                                                                                                    | 7       | new_tab_page   | milhmifoljmi  | fighlanebdlekdjhbibd 2.0.3 浏览器标签页相关的权限,读取     | 和更 首页扩展new_tab_page                                                                                                   |          | 编辑 删除  |   |              |
| ± 下载客户端<br>① 90c98499e6c3                                                                                                    |         | 9-45-9 Mar = 1 |               | 共 57 条 🤇 🚺 2 🕨 1 跳線                           |                                                                                                    |          |        |   |              |

- 只允许选择 crx 格式的文件,不符合要求提示"请选择 crx 格式的文件上传!"。
- 上传完成后,将扩展名称、版本号、扩展 ID、权限、功能等读取并展示。
- 当无法读取时,提示"该扩展文件已损坏,请重新选择"。
- 重复校验:校验扩展 ID 是否重复, 若重复, 提示:"扩展已经存在, 请重新选择"。
- 校验通过后保存扩展,在扩展列表展示已上传的扩展。

【编辑扩展】: 支持更新扩展文件。

| <b>0</b> 36092:           |                |             | 你所选择的新扩展与旧扩展的版本相同,无需上传                                       |          |       |   |        |
|---------------------------|----------------|-------------|--------------------------------------------------------------|----------|-------|---|--------|
| └ 控制面板                    | 1、世界幕語 1       | 编辑扩展        | ×                                                            |          |       |   |        |
| み。祖织管理<br>◎ 应用管理          | 扩展列表           | •更新扩展文件:    | 上的"配之作 战略                                                    |          | 十上代   | × | 发布扩展   |
| (特 兼容管理                   | 序号 扩展名称        | 扩展名称:       |                                                              |          | 操作    |   | 100.00 |
| ◎ 策略管理                    | 1              | 版本号:        | UU:14                                                        | 拍出修复     | 编辑 删除 |   | -17985 |
| 6 消息管理                    | 2 麦库记事         | 19 展刊:      | gc.neuncinpopaparipringrenoread<br>演赏器标签页相关的投現               | 页或文章至…   | 编辑 删除 |   | 编辑 日時  |
| <b>台</b> 网关管理             | 3 溜云库-图片灵明     | SUX.        | 读取和更改您在所有登录过的设备上的测览记录<br>这些现代记录在7.00029条上的测览记录               |          | 编辑 删除 |   | 编辑 删除  |
| 日志管理                      | 4 Snake        |             | 1944年1947年1月11日1日1993(1941日上日1993(1941)(1949月1991)<br>宣賓更多   | your bro | 编辑 删除 |   |        |
| ☑ 证书管理                    | 5 有道写作         | 功能:         | 用来识别网页兼容问题,并给出修复方案                                           |          | 编辑 删除 |   | 编辑 删除  |
| ✿ 系統配置                    | 6MSG_appNan    | e_          | 取消 确定                                                        |          | 编辑(删除 |   |        |
|                           | 7 new_tab_page | milhmifoljm | fighlanebdlekdjhbibd 2.0.3 浏览器标签页相关的权限,读取和更 首页扩展new_tab_page |          | 编辑 删除 |   |        |
| ≚ 下载音户端<br>① 90c98499e6c3 |                |             | 共97条 < <b>1</b> 2 > 1 株                                      |          |       |   |        |

选择扩展文件,判断扩展 ID 是否相同。

- 扩展 ID 不相同,则提示"你所选择的新扩展文件不匹配,请重新选择"。
- 扩展 ID 相同,则判断新旧两个版本号,新扩展是否比旧扩展:
  - 更高:正常读取信息,完成业务逻辑。
  - 相同:提示"你所选择的新扩展与旧扩展版本号相同,无需上传"。
  - 更低:提示"你所选择的新扩展比旧扩展版本号更低,不能上传"。
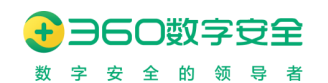

▶ 扩展版本更新成功后,原已发布的扩展任务,自动绑定为新版本的扩展进行下发。

【删除扩展】:提示是否确认删除,确认后校验当前扩展是否正在发布,如果是,则提示"当前扩展正在发布,任务编号为 xxx,请先删除发布"。校验通过后,扩展从列表删除。

| ()360衰全浏览                              | 認管理平 | 8             | ◎ 当前扩展正                          | 在发布,何             | <del>1务编号为208,请先删除发布</del>                                        |                                     |       |   | admin $\vee$       |
|----------------------------------------|------|---------------|----------------------------------|-------------------|-------------------------------------------------------------------|-------------------------------------|-------|---|--------------------|
| LL 控制面板                                | 扩展   | 管理 JS-API     | 教候开放平台 IM即时通讯                    | SDP安全》            | ŧλ                                                                |                                     |       |   |                    |
| ▲ 祖訳首理 扩展<br>◎ 应用管理                    | 展列表  |               |                                  |                   |                                                                   |                                     | 十上传   | × | 发布扩展               |
| (特 兼容管理) (7) 策略管理                      | 序号   | 扩展名称          | 扩展ID                             | 浏览器标签<br>cookie信息 | 页相关的权限, contextMenus, 访问或设置网<br>1,读取和保存在你的设备上的数据, http://*/*<br>~ | 始上的<br>, https://*/*                | 操作    |   | 操作                 |
| 18 通用配置                                | 1    | 麦车记事          | pdmgnabdaepacfmjgmfedacmjdlcdnmc | 3.0               | 浏览器标签页相关的权限, context                                              | 免费、快速存储浏览的网页或文章至…                   | 编辑 删除 |   |                    |
| o 消息管理                                 | 2    | 溜云库-图片灵感收藏工具  | chdbhljfpkmkmgiajfolgkfbpfbcnjbg | 1.2               | contextMenus, http://*/*, https://                                | 图片灵感收藏工具                            | 编辑 删除 |   |                    |
| 台 网关管理                                 | 3    | Snake         | pgfgdhhpahbmhkfigbmllklgmombonlj | 1.2               |                                                                   | The return of the snake on your bro | 编辑 删除 |   | 3999988 U 2023/rds |
| 日志管理                                   | 4    | 有道写作          | pihneiihahcfmjfegfjodnbiienlbpkm | 1.0.7             | activeTab, 读取和保存在你的设备上…                                           | 有道英文写作批改工具                          | 编辑 删除 |   | 编辑 删除              |
| <ul> <li>证书管理</li> <li>系統配置</li> </ul> | 5    | MSG_appName   | Inhnhngnkofdchiiagmckaghphmhhfhk | 1.30.24.<br>21    | 读取和更改您在所有登录过的设备上                                                  | MSG_appDesc                         | 编辑 删除 |   | 编辑 册称              |
|                                        | 6    | new_tab_page  | milhmifoljmifighlanebdlekdjhbibd | 2.0.3             | 浏览器标签页相关的权限, 读取和更                                                 | 首页扩展new_tab_page                    | 编辑 删除 |   |                    |
|                                        | 7    | _MSG_ext_name | pbldndnmjblehfkegaehfdcbeabcfnab | 2.1.0.0           |                                                                   | MSG_ext_desc                        | 编辑 删除 |   |                    |
| 土 下載答户端<br>① 90c98499e6c3              |      |               | 共 56 条                           | < 1               | 2 > 1 競技                                                          |                                     |       |   |                    |

### 9.1.3.发布扩展任务管理

【组织架构树和发布扩展任务列表】:根据当前管理员的角色权限,显示其组织架构树节点内

容,点击后刷新右侧"扩展任务列表"。

- 点击企业主体,展示所有扩展任务列表。
- 点击其他组织节点,展示当前组织节点的扩展任务列表。
- 列表中生效范围为指定组织的,鼠标滑过指定组织后,呈现其生效的组织范围。

【发布扩展任务】: 支持选择全局或指定组织发布扩展任务。选择已上传的扩展,点击确定发布扩展任务。校验发布扩展任务是否在相同生效范围内、相同扩展 ID 下有重复,若重复提示"当前任务正在发布,任务编号为 xxx, 请确认"。

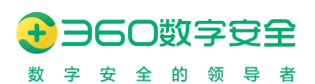

| ○ 360 安全浏览器    | 器管理平台                    |        |                                             |      |   |       |       | admin $\sim$ |
|----------------|--------------------------|--------|---------------------------------------------|------|---|-------|-------|--------------|
| L. 控制面板        | 组织架构                     | 发布扩展   |                                             | ×    |   |       | 管理扩展  | 发布扩展         |
| <b>晶</b> 组织管理  |                          | 生效范围:  | ○ 全局                                        | *    |   |       |       |              |
| ◎ 应用管理         | ✓ 360浏览器<br>360浏览器016    |        | <ul> <li>加速</li> <li>加速</li> </ul>          |      |   | 功能    | 创建角色  | 操作           |
| 1 兼容管理         | 360浏览器015                |        | ▶ 360浏览器                                    | -    | s | 会费 体演 | 初切管理局 |              |
| ☑ 策略管理         | 360浏览器014<br>- 360浏览器013 | *选择扩展: | 麦库记事 🗸                                      |      |   |       |       |              |
| 88 通用配置        | 360浏览器01301              | 版本号:   | 3.0                                         |      |   | 有道英文写 | 超级管理员 | 编辑 删除        |
| の 消息管理         | 360浏览器012<br>360浏览器011   | 扩展ID:  | pdmgnabdaepacfmjgmfedacmjdlcdnmc            |      |   |       |       |              |
| 品 网关管理         | 360浏览器010                | 权限:    | 浏览器标签页相关的权限                                 |      |   |       |       |              |
| 目 日志管理         | 360浏览器009<br>360浏览器008   |        | contextMenus                                |      |   |       |       |              |
| 🖃 证书管理         | 360演览器007                |        | が回転波画例始上出)COOKIe1目意.<br>音音更多                |      |   |       |       |              |
| ✿ 系统配置         | 360浏览器006<br>360浏览器005   | 功能:    | 免费、快速存储浏览的网页或文章至麦库记事(http://www.mknote.com) | - 11 |   |       |       |              |
|                | 360浏览器004                |        |                                             | *    |   |       |       |              |
|                | 360浏览器002                |        | 取消                                          | 确定   |   |       |       |              |
| 坐 下载客户端        | 360浏览器001                |        |                                             |      |   |       |       |              |
| ① 90c98499e6c3 | > 一级组织导入                 |        |                                             |      |   |       |       |              |

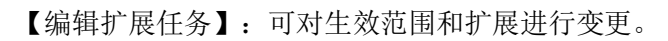

| 编辑发布扩展任务 |                                                       | × |
|----------|-------------------------------------------------------|---|
| 生效范围:    | <ul> <li>全局</li> <li>指定分组</li> </ul>                  | • |
| *选择扩展:   | ▶ 360浏览器<br>MSG_ExtensionName ◇                       | Ŀ |
| 版本号:     | 7.12.5                                                |   |
| 扩展ID:    | pioclpoplcdbaefihamjohnefbikjilc                      |   |
| 权限:      | activeTab<br>浏览器标签页相关的权限<br>访问或设置网站上的cookie信息<br>查看更多 | L |
| 功能:      | MSG_ExtensionDescription<br>取消 确定                     | • |

【删除扩展任务】: 提示"确定要删除"xxx"任务吗?", 点击确定后删除。

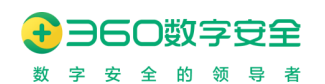

| ● 360 安全浏览                                   | 器管理平台                                                                        |          |                                                   |          |                                   |        |             |         |       | admin $\vee$  |
|----------------------------------------------|------------------------------------------------------------------------------|----------|---------------------------------------------------|----------|-----------------------------------|--------|-------------|---------|-------|---------------|
| 也 控制面板   条 组织管理                              | 扩展管理 JS-API 组织职约                                                             | <u> </u> | IMIDIBINITIA<br>提示                                | SDP安全准入  | ×                                 |        |             |         |       |               |
| <ul> <li>※ 应用管理</li> <li>(始) 兼容管理</li> </ul> |                                                                              | 360浏览。   | () 确定要删除                                          | *"麦库记事"( | 1务吗?                              |        |             |         | 管理扩展  | 发布扩展          |
| ☑ 策略管理                                       | → 360浏览器<br>360浏览器016                                                        | 任务       |                                                   |          | 取消 確定                             | 版本号    | 权限          | 功能      | 创建角色  | 操作            |
| 88 通用配置                                      | 360決防器015                                                                    | 210      | 麦库记事                                              | 指定组织     | pdmgnabdaepacfmjgmfedacmjdicdnmc  | 3.0    | 浏览器标签       | 免费、快速…  | 超级管理员 | 编辑 删除         |
| ○ 消息管理<br>占 网关管理<br>同 日志管理                   | 360週間間(14<br>360週間)(2013)<br>360週間(2013)<br>360週間(2013)                      | 209      | MSG_89690<br>050601319505<br>70                   | 全局       | dmfnkhclkmchceecgfpianecofmdlippd | 2.0.12 | activeTab,  | MSG_563 | 超级管理员 | 59400   10104 |
| □ 证书管理                                       | 360(別児田間011<br>360(別児田間010                                                   | 208      | 麦库记事                                              | 指定组织     | pdmgnabdaepacfmjgmfedacmjdicdnmc  | 3.0    | 浏览器标签       | 免费、快速   | 超级管理员 | 编編   删除       |
| ◎ 系統配置                                       | 3603(12)開始09<br>3603(12)開始08<br>3603(12)開始07<br>3603(12)開始06<br>3603(12)開始05 | 207      | 有道写作                                              | 指定组织     | pihneiihahcfmjfegfjodnbiienlbpkm  | 1.0.7  | activeTab,  | 有道英文写   | 超级管理员 | 编辑 删除         |
|                                              |                                                                              | 206      | Open SEO Stat<br>s(Formerly: Pa<br>geRank Status) | 全局       | eepebbaocondcglboljgjiecgglhmek   | 12.0.0 | 浏览器标签       | MSG_Des | 超级管理员 | 编稿   勤除       |
| 业 下载客户端 ① 90c98499e6c3                       | 360次1元第6003<br>360次1元第6003<br>360次1元第6002<br>360次1元第6001                     | 196      | 溜云库-图片灵<br>感收藏工具                                  | 全局       | chdbhljfpkmkmgiajfolgkfbpfbcnjbg  | 1.2    | contextMenu | 图片灵感收   | 超级管理员 | 编稿   删除       |

### 9.2. JS-API

更新修订记录:

| 更新修订版本         | 修订内容         |
|----------------|--------------|
| v13.1.2001.145 | 新增可调用的 JS 接口 |

JS-API 功能允许页面通过 JavaScript API 的方式访问浏览器的某些非常规功能,例如通过 页面操作浏览器客户端截图、页面传输特定的字符串至浏览器水印站址功能,通过页面 API 访问跨域的 Cookies 等功能。

| 扩展管 | 管理                                                                                  | JS-API                | 数据开放平台           | ら IM即时通讯                                          | SDP安全准入 | 文件关键字检测                                                                             |           |                                                                                      |                                                                                                    |             |
|-----|-------------------------------------------------------------------------------------|-----------------------|------------------|---------------------------------------------------|---------|-------------------------------------------------------------------------------------|-----------|--------------------------------------------------------------------------------------|----------------------------------------------------------------------------------------------------|-------------|
| JS- | API 对外开                                                                             | 放终端浏览器                | 的JS-API的访问控      | 制,仅允许授权地址访                                        | Ð       |                                                                                     |           |                                                                                      |                                                                                                    |             |
| ī   | 可调用的JS接口                                                                            |                       |                  |                                                   |         |                                                                                     |           |                                                                                      |                                                                                                    |             |
|     | <ul> <li>截图</li> <li>浏览器策略指</li> <li>关闭指定索结</li> <li>获取系统临</li> <li>上传文件</li> </ul> | 控制<br>引对应的tab(<br>时目录 | 0<br>0<br>0<br>0 | 水印数据<br>↓打开新页面/窗口<br>获取浏览器下载路<br>创建路径<br>获取浏览器MID | 径       | <ul> <li>访问Cookie</li> <li>锁定/取消锁定当前</li> <li>使用系统程序打开3</li> <li>删除文件或目录</li> </ul> | 标签页<br>文件 | <ul> <li>获取设备信息</li> <li>获取所有已打开的tab页对应的url列录</li> <li>读取文件</li> <li>下载文件</li> </ul> | <ul> <li>         获取用户信息         ● 进入手动截图模式     </li> <li>         ● 当入文件     </li> <li>         ● 判断文件是否存在     </li> </ul> | (仅限Windows) |
| J   | S-API调用时的                                                                           | 保护设置                  |                  |                                                   |         |                                                                                     |           |                                                                                      |                                                                                                    |             |
|     | 验证信息                                                                                | 检证信息                  |                  | 0                                                 |         |                                                                                     |           |                                                                                      |                                                                                                    |             |
| ł   | 受权访问JS-API                                                                          | 的地址(多个                | >地址请使用换行         | 行分隔)                                              |         |                                                                                     |           |                                                                                      |                                                                                                    |             |
|     | 76 -                                                                                |                       |                  |                                                   |         | Æ                                                                                   |           |                                                                                      |                                                                                                    |             |
|     | 确定                                                                                  |                       |                  |                                                   |         |                                                                                     |           |                                                                                      |                                                                                                    |             |

【可供调用的 JS 接口】:允许页面通过访问 JS-API 功能访问的页面接口,目前支持水印

数据、访问 Cookie、截图、获取设备信息、获取用户信息、浏览器策略控制、打开新页面/窗 口、锁定/取消锁定当前标签页、获取所有已打开的 tab 页对应的 url 列表、进入手动截图模式 (仅限 Windows)、关闭指定索引对应的 tab、获取浏览器下载路径、使用系统程序打开文件、 读取文件、写入文件、获取系统临时目录、创建路径、删除文件或目录、下载文件、判断文件 是否存在、上传文件、获取浏览器 MID。

注: 在访问 cookie 功能中增加 url 参数的配置,允许用户(传递参数为空的客户)能够 在此处配置 cookie 参数,以此保证在传递参数为空的用户,默认使用配置的 cookie 参数,本 身传递 cookie 参数的用户仍然使用自己传递的 cookie 参数,而既未设置参数,又没有传递参 数的用户才不可访问。

【验证信息】:对于接口访问的验证信息,页面访问浏览器的接口需要提供特定的验证信息才能进行访问,以防止可能的安全风险。

【授权访问的地址】只有在列表中的地址在进行验证后才能访问特定的 JS API。

### 9.3. 数据开放平台

数据开放平台是 360 安全浏览器开放浏览器内部数据给外部平台,允许外部平台通过特定 API 调用管理后台的功能和获取数据。

支持调用系统消息通知 API, 允许外部应用调用消息通知 API 在系统内推送消息。

| 扩展管理   | JS-API                                   | 数据开放平台      | IM即时通讯   | SDP安全准入    |     |        |  |  |  |  |
|--------|------------------------------------------|-------------|----------|------------|-----|--------|--|--|--|--|
| 数据开放平  | 数据开放平台 对外开放系统API的访问控制,仅允许受控服务器访问当前系统API。 |             |          |            |     |        |  |  |  |  |
| 可调用的!  | 可调用的系统API功能列表                            |             |          |            |     |        |  |  |  |  |
| 消息过    | 動API 🕼 🗌 日                               | 志查询接口 🛛 🗌 🖞 | 组织导入接口 🕖 | □ 用户导入接口 🛛 | 获取用 | 月户信息 🛛 |  |  |  |  |
| 系统API调 | 系统API调用时的保护设置                            |             |          |            |     |        |  |  |  |  |
| 1 验证值  | <b>信息</b> 验证信息                           |             | 0        |            |     |        |  |  |  |  |
| 授权访问   | 系统API地址(多个                               | NP地址请使用换行分  | 隔)       |            |     |        |  |  |  |  |
| 10     |                                          |             |          |            |     |        |  |  |  |  |
|        |                                          |             |          |            |     |        |  |  |  |  |
|        |                                          |             |          |            |     |        |  |  |  |  |
|        |                                          |             |          |            | h   |        |  |  |  |  |
| 确定     |                                          |             |          |            |     |        |  |  |  |  |
|        |                                          |             |          |            |     |        |  |  |  |  |
|        |                                          |             |          |            |     |        |  |  |  |  |

【可调用的系统 API 功能列表】:允许外部调用的系统功能 API,支持:

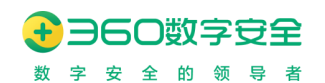

- 消息通知:调用 API 可按要求向客户端发送通知
- 日志查询:调用此 API 可获取系统中用户登录、访问、截图的数据内容
- 组织导入:调用此 API 可向系统中导入组织数据
- 用户导入:调用此 API 可向系统中导入用户数据)
- 获取用户信息:调用此 API 可获取系统用户信息数据用于二次鉴权

【系统 API 调用时的保护设置】: API 在调用时需要携带验证参数,已验证调用者的合法身份。

【授权访问系统 API 地址】:允许访问该系统 API 的主机地址

### 9.4. IM 即时通讯

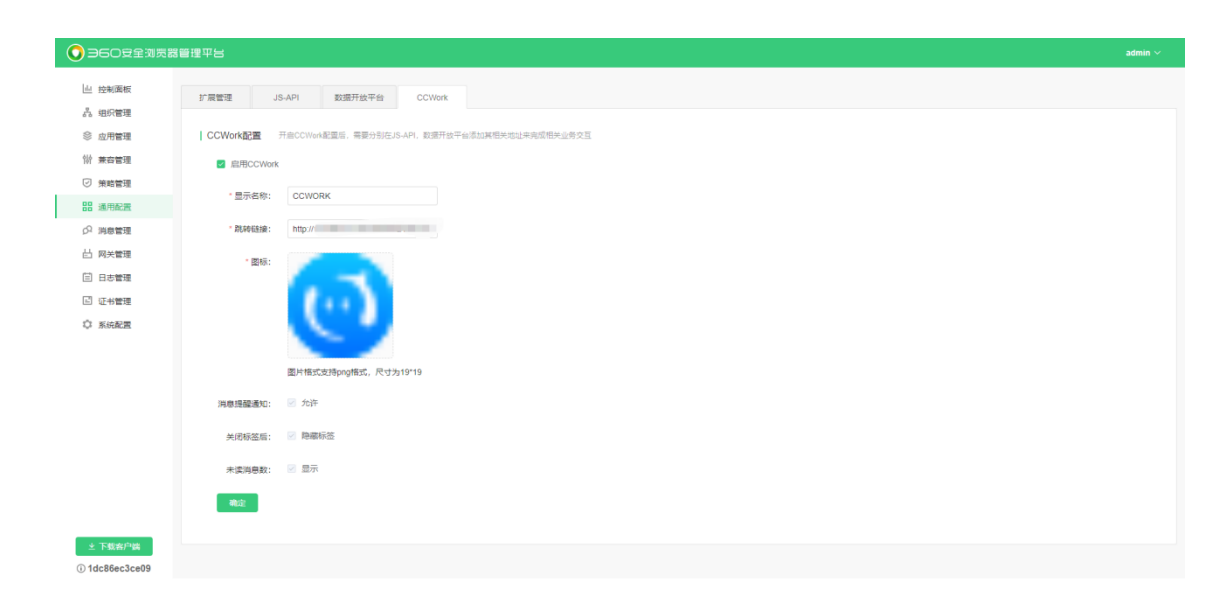

v12.1.1017.0 版本后, 360 安全浏览器与 360 织语做出深度融合,支持全平台浏览器客 户端无缝对接 360 织语。

客户购买私有化部署的 360 安全浏览器后,如有需要与 360 织语作融合联动做出业务扩展时,360 安全浏览器管理平台具备相关能力,可与 360 织语快速对接,达到浏览器客户端与 织语 WebIM 的无缝对接。

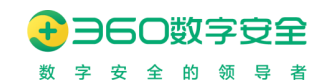

### 9.5. SDP 安全准入

| 扩展管理   | JS-API   | 数据开放平台       | IM即时通讯                    | SDP安全准入    |            |
|--------|----------|--------------|---------------------------|------------|------------|
| SDP安全准 | 注入配置 开启S | iDP安全准入后,需要统 | 分别在JS-API,数据 <del>3</del> | 开放平台添加其相关地 | 业来完成相关业务交互 |
| ☑ 启用S  | DP安全准入   |              |                           |            |            |
| * 控制器  | P地址: 请输〉 | URL或IP地址     |                           |            |            |
| * 控制   | 器端口: 0   |              |                           |            |            |
|        |          |              |                           |            |            |

v12.1.1017.2 版本后,360 安全浏览器与360 连接云深度融合版本正式发布,支持 Windows 平台浏览器客户端接入360 连接云的 SDP 安全准入功能。

【控制器 IP 地址】: 输入 360 连接云

### 9.6. 文件关键字检测(v13.1.2001.145 新增)

使浏览器具备文件关键字检测的能力,在文件上传时,可以针对文件进行关键 字检测,并可以实时返回检测的结果,记录检测日志。浏览器可以进行相应的策略 配置,比如检测结果弹窗的提示等级配置(可设置"警告提示"或"阻断提示", 或者两者皆有)、设置要检查的文档类型、设置检查长度、Loading 文案的设置等, 管理者可以通过管理后台的配置来把控文件关键字检测的力度。

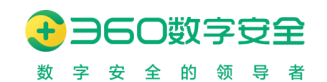

| 扩展管理        | JS-API         | 数据开放平台                                                   | IM即时通讯,       | SDP安全准入                     | 文件关键字检测          |        |
|-------------|----------------|----------------------------------------------------------|---------------|-----------------------------|------------------|--------|
| 文佐关键字       | 2检测配署          |                                                          |               |                             |                  |        |
|             |                |                                                          |               |                             |                  |        |
| 检测系统        | Ċ:             |                                                          |               |                             |                  |        |
| )<br>)<br>关 | 建信息扫描网关        | <ul> <li>360安全云盘</li> </ul>                              |               |                             |                  |        |
| * 服务        | 也址: http://llc | l-sso.fangcloud.net                                      |               |                             |                  |        |
| 弹窗策略        | 骆配置:           |                                                          |               |                             |                  |        |
| 全 0         | 部设置为警告提示       | (推荐) 🛈 🗌 🔶 全                                             | 部设置为阻断提示(     | <ul> <li>b 按关键字所</li> </ul> | 而属分类进行设置 🛙       |        |
| 提示内         | 容配置:           |                                                          |               |                             |                  |        |
| * 警告        | 提示: 有【n        | 】个文件检测到含有警                                               | 警告等级关键 (nf    | 表文件数, 变量)                   |                  |        |
| * 四述府       | 是示: 有【n        | 】个文件上传被终止,                                               | 原因是检测 (nf     | (表文件数, 变量)                  |                  |        |
|             | 系统异常,检测约       | ミックリン シャック しんしゅう しんしゅう しんしゅう しんしゅう しんしゅう しんしゅう しんしん しんしん |               |                             |                  |        |
|             |                |                                                          |               |                             |                  |        |
| 扫描基础        | 出配置: 🕕         |                                                          |               |                             |                  |        |
| 当           | 扫描到一个关键字时      | 寸, 即停止扫描                                                 |               |                             |                  |        |
| 检测长         | 度: 0 自         | 单位: 自然字 (0代表全                                            | 部内容)          |                             |                  |        |
| 当文件         | 大于 10 М        | 1时,跳过扫描   范围                                             | <b></b> 1~100 |                             |                  |        |
| \V+¬++      |                |                                                          |               | 共同, 1, 000                  |                  |        |
|             | 时间通过 300       | 松时,政政过行推,,                                               | 什返回归佃起的结果     | 沿国: 1~999                   |                  |        |
| 检查内容        | 容配置:           |                                                          |               |                             |                  |        |
| 文件类         | 型: 💿 全部        | ○ 指定文档类型                                                 |               |                             |                  |        |
|             | ✓ Word(.do     | c、.docx) 🔽 PDF                                           | V TXT V       | Excel(.xls、.xlsx)           | PowerPoint(.ppt、 | .pptx) |
| * Load      | ing文本设署· ī     | F在讲行文件关键信息;                                              | 检测, 请笺待       |                             |                  |        |
| LUdu        |                |                                                          |               |                             |                  |        |
| 确定          |                |                                                          |               |                             |                  |        |

【入口位置】: 通用配置-文件关键字检测。

【选择检测系统】:可以选择关键信息扫描网关(Epp 扫描引擎)或 360 安全云盘,文件检测 调用所选择的检测系统的接口。

- 当选择的检测系统为关键信息扫描网关时:
- ▶ 隐藏云盘服务器地址配置区域;
- ▶ 展示网关服务器地址、用户名、密码维护区域:填写网关服务器地址、用户名、密码,供

# → 360数字安全 数字安全的领导者

调用网关接口时使用。(必填项)

- 当选择的检测系统为 360 安全云盘时:
- ▶ 隐藏网关服务器地址、用户名、密码维护区域;
- ▶ 展示云盘服务器地址配置区域:支持配置云盘的服务器地址。(必填项)。

【弹窗提示策略配置】:

- 全部设置为警告提示(推荐):当检测系统扫描到关键字时,展示检测结果,并让用户选择是否继续上传,所有文件的检测结果提示信息均以该方式呈现。
- 全部设置为阻断提示:当检测系统扫描到关键字时,展示检测结果,并阻断上传,所有文件的检测结果提示信息均以该方式呈现。
- 按关键字所属分类进行设置:当检测系统扫描到关键字时,按照关键字的所属分类的弹窗
   提示策略设置进行判断,判断是阻断上传还是提示警告信息,让用户自行决定是否继续上
   传。支持设置新同步分类默认设置:取值范围:警告、阻断,默认值为:警告。
- 提示内容配置:
- 警告提示内容可配置:默认值为"有【n】个文件检测到含有警告等级关键字,请确认是否继续上传?",n代表文件数,变量。限制不能超过30个字。
- > 阻断提示内容可配置:默认值为"有【n】个文件上传被终止,原因是检测到含有阻断类关键字",n代表文件数,变量。限制不能超过30个字。
- 系统异常配置:"系统异常,检测失败时,文件正常上传"默认勾选,当此项勾选时,文件 检测失败,不会阻断上传,并且会提示"文件已上传"。

【弹窗提示策略设置】: 同步检测系统的关键字所属分类信息,支持单条和批量设置动作: 动作取值范围:阻断、警告。

【扫描基础配置】: 通过以下配置,可以设置跳过大文件的扫描,以免造成扫描任务阻塞, 影响扫描效率。

- 当扫描到一个关键字时,即停止扫描(默认不勾选)。
- 文件大小设置: 当文件大于 n 兆时, 跳过扫描。
- ▶ 当选择的检测系统为 360 安全云盘时,文件大小:数值范围:1-100M,默认是 10M,最 大值 100M。
- ▶ 当选择的检测系统为关键信息扫描网关时,文件大小:数值范围:1-20M,默认是 5M, 最大值 20M。

 当扫描时间超过 n 秒时,停止扫描,并返回扫描超时结果(数值范围: 1-999 的正整数, 默认 300s)

【检查内容配置: 默认勾选全部】:

- 文档类型:选择全部,则5种类型Word(.doc、.docx)、PDF(.pdf)、PowerPoint(.ppt、.pptx)、
   Excel(.xls、.xlsx)、TXT(.txt)文档,全部进行关键信息扫描。
- 文档类型:选择指定文档类型,则勾选的文档类型才进行关键信息扫描。

【Loading 文本设置】: 最多可输入 40 个自然字, 默认值: "正在进行文件关键信息检测, 请等待"。(必填项)

【检查长度】:单位为自然字,默认值:0,0代表全部内容。若设置值为0,则表示检测系统 要对文件进行全部内容的扫描检测;若大于0,则表示检测系统只对文件进行指定长度内容的 扫描检测。

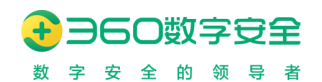

# 10. 运营管理(v13.1.2001.259新增)

以应用访问日志视角,将用户通过企业浏览器进行应用访问行为,进行相关运营指标的 呈现。此功能需在策略管理-安全防护-应用访问采集模块,进行相关配置。

## 10.1. 数据概览

| 总浏览量(PV) ③<br>23   | 总访客数(UV) ③<br>1                           | ■ <sup>平均均衡时长</sup> <sup>①</sup><br>02:18:09 |            |
|--------------------|-------------------------------------------|----------------------------------------------|------------|
| 在时间区间              | 内,查看所有应用访问                                | 的总浏览量、总访客数、平均访                               | 问时长等指标信息   |
| 呈现                 |                                           |                                              |            |
| 势图                 |                                           |                                              |            |
| 总浏览量(PV)           | 总访客数(UV) 平均访问时长                           |                                              |            |
|                    |                                           |                                              |            |
|                    |                                           |                                              |            |
| 10                 | Ŷ                                         |                                              |            |
| 8                  | Λ                                         |                                              |            |
| 6                  |                                           |                                              |            |
|                    |                                           | ΛÅ                                           |            |
| 4                  |                                           |                                              |            |
| 2                  |                                           |                                              |            |
| 0 <del>• • •</del> | <del>9 9 9 9 9 1</del><br>3 4 5 6 7 8 9 1 | 0 11 12 13 14 15 16 17 18 19 2               | 0 21 22 23 |
| 0 1 2              | 3 4 5 6 7 8 9 1                           | 10 11 12 13 14 15 16 17 18 19 2              | 0 21 22 23 |

● 针对所选时间区间,在总浏览量、总访客数、平均访问时长的趋势图展示

#### 浏览量Top10

| ₩ ÷ F                                                                                                    | 1-17-07                                                                                                    | 剑际母(D) A | 上山     |
|----------------------------------------------------------------------------------------------------|----------------------------------------------------------------------------------------------------|----------|--------|
| Mird                                                                                                    | <b>以</b> (白                                                                                                    | ;刘凤里(PV) |        |
| C                                                                                                    |                                                                                                    | 7        | 30.43% |
| -                                                                                                    |                                                                                                    | 4        | 17.39% |
|                                                                                                    |                                                                                                    | 3        | 13.04% |
|                                                                                                    |                                                                                                    | 2        | 8.70%  |
| 10                                                                                                    |                                                                                                    | 2        | 8.70%  |
|                                                                                                    | the second second second second second second second second second second second second second second second s | 2        | 8.70%  |
| control in the second second sec | 10000                                                                                                    | 2        | 8.70%  |
|                                                                                                    |                                                                                                    | )1       | 4.35%  |
|                                                                                                    |                                                                                                    |          |        |

● 针对所选时间区间,统计按浏览量排名前10的应用系统。

| 访客数Top10 |    |         |         |
|----------|----|---------|---------|
| 网站       | 域名 | 访客数(UV) | 占比      |
| 10000    |    | 1       | 100.00% |
|          |    | 1       | 100.00% |
| 10       |    | 1       | 100.00% |
|          |    | 1       | 100.00% |
|          |    | 1       | 100.00% |
|          |    | 1       | 100.00% |
|          |    | 1       | 100.00% |
|          |    | 1       | 100.00% |
|          |    |         |         |

● 针对所选时间区间,统计按访客数排名前10的应用系统

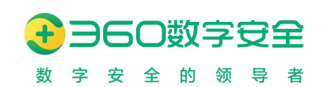

#### 人均访问时长Top10

| 网站   | 域名                                                                                                    | 人均访问时长   |
|------|----------------------------------------------------------------------------------------------------|----------|
|      | and the second second sec | 07:08:52 |
|      | -                                                                                                    | 06:13:27 |
|      |                                                                                                    | 05:51:00 |
| 1000 |                                                                                                    | 01:09:13 |
|      |                                                                                                    | 00:14:19 |
|      | -                                                                                                    | 00:07:25 |
|      |                                                                                                    | 00:05:10 |
|      |                                                                                                    | 00:00:02 |
|      |                                                                                                    |          |

• 针对所选时间区间,统计按人均访问时长排名前10的应用系统

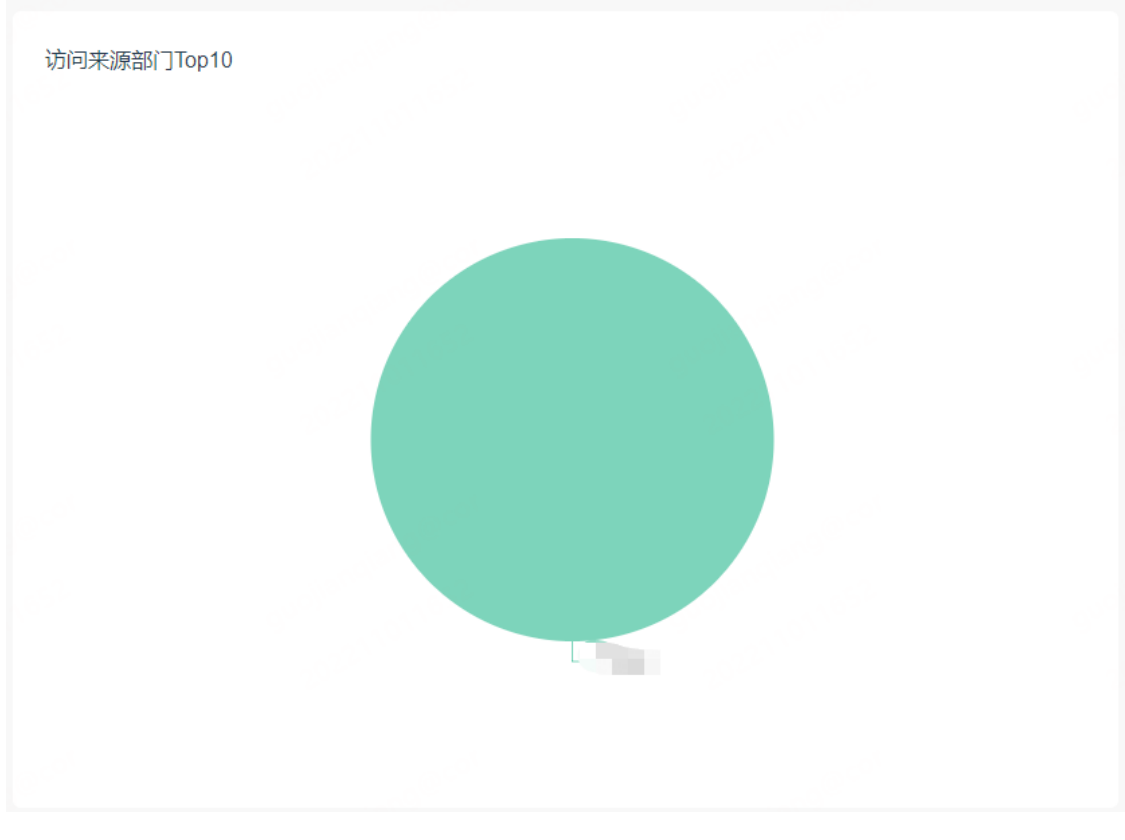

● 针对所选时间区间,统计排名前10的访问来源的部门

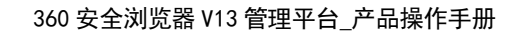

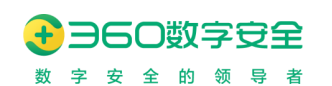

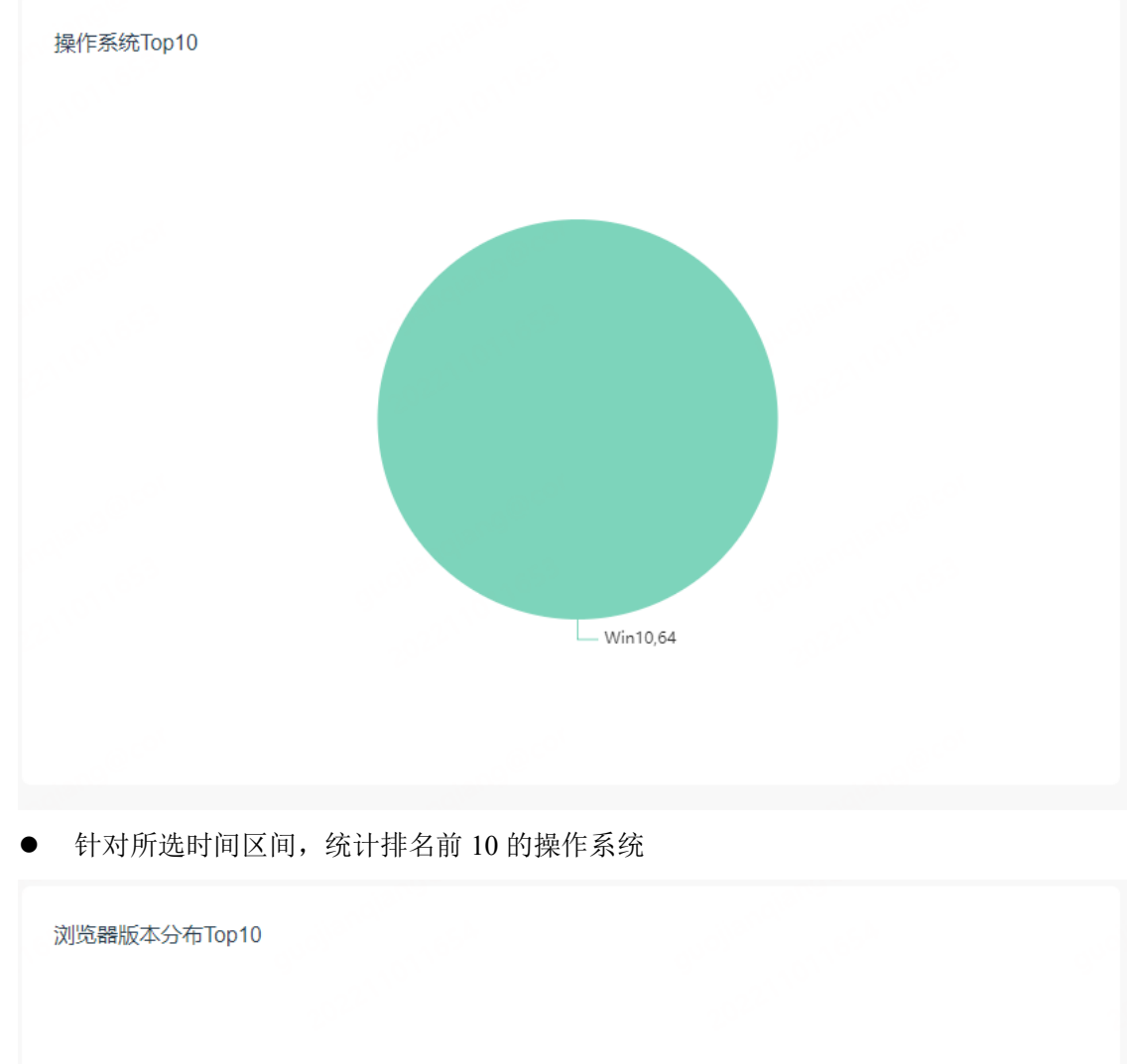

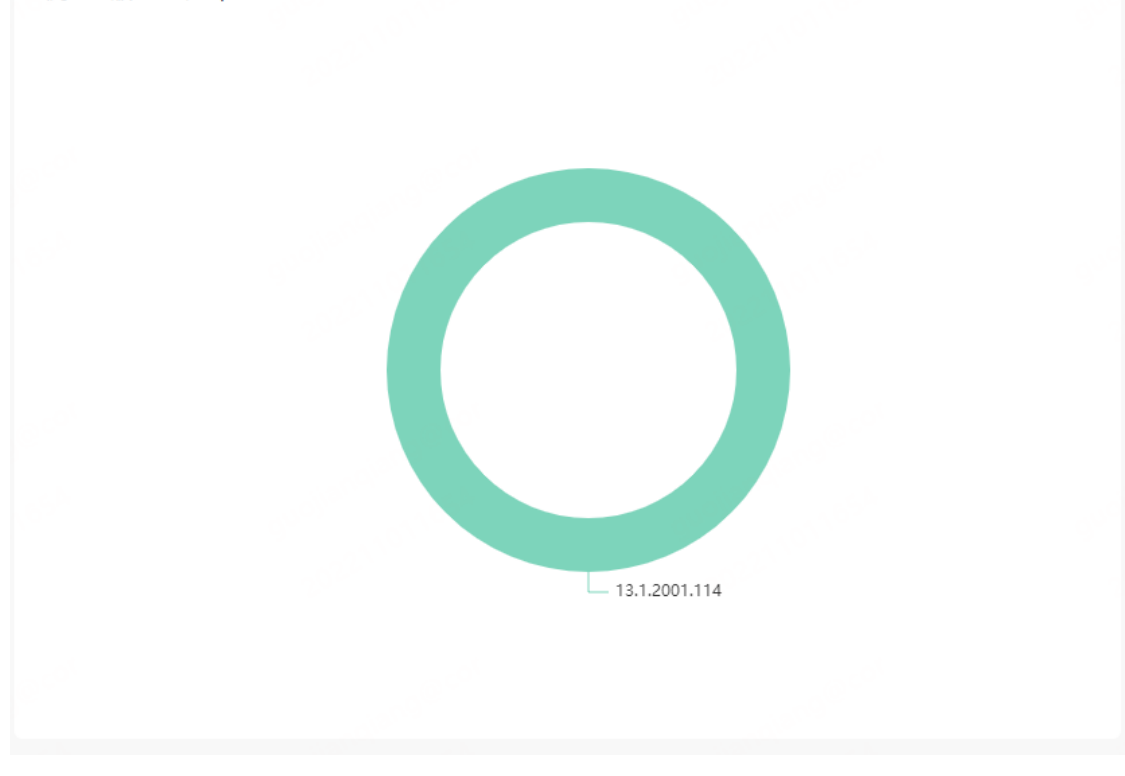

• 针对所选时间区间,统计排名前10的浏览器版本分布

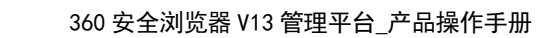

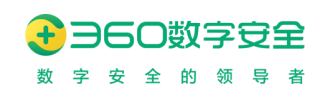

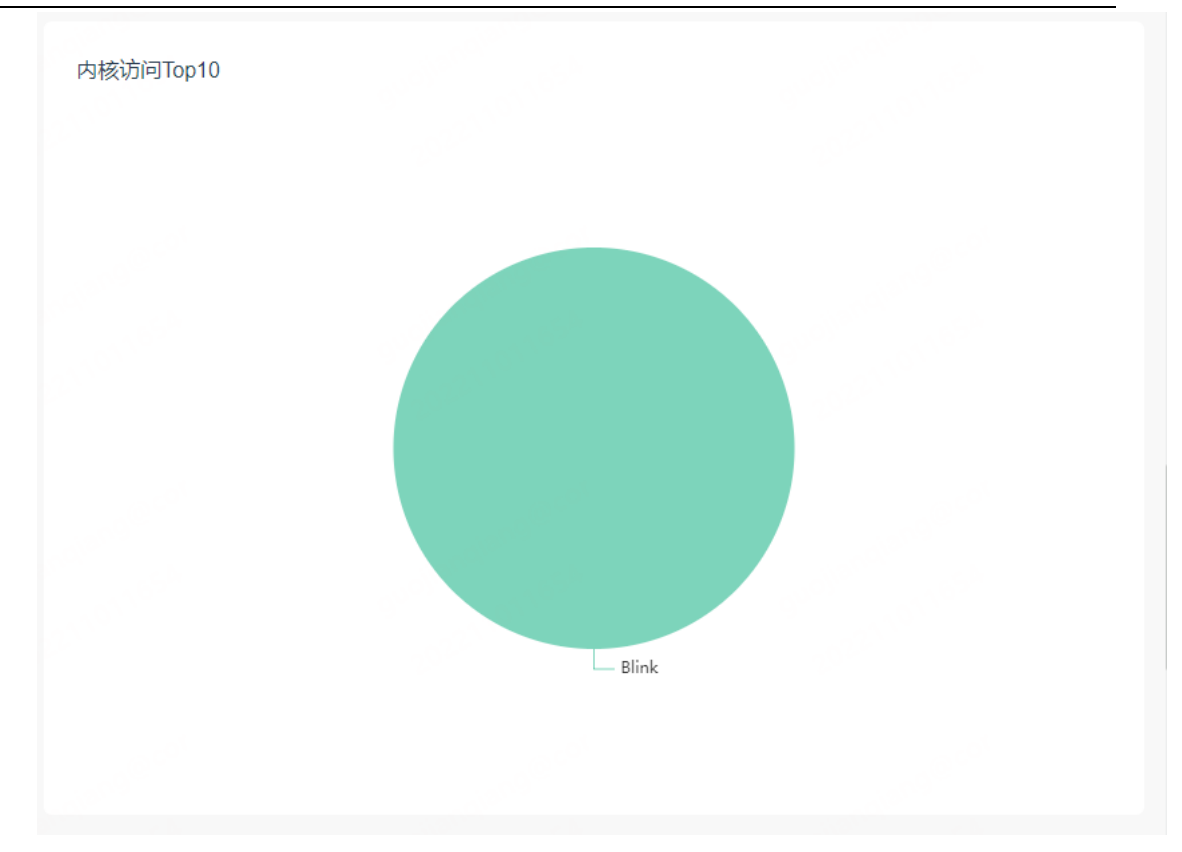

• 针对所选时间区间,统计排名前 10 的内核访问分布

| 来源   | 浏览量(PV) | 占比     |  |
|------|---------|--------|--|
| 链接跳转 | 21      | 91.30% |  |
| 其他   | 2       | 8.70%  |  |
|      |         |        |  |
|      |         |        |  |
|      |         |        |  |

• 针对所选时间区间,统计排名前10的打开行为来源分布

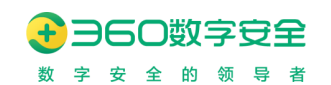

| 证书访问类型Top10 |    |         |        |
|-------------|----|---------|--------|
| 网站          | 证书 | 浏览量(PV) | 占比     |
|             |    | 7       | 43.75% |
|             |    | 3       | 18.75% |
|             |    | 2       | 12.50% |
|             |    | 2       | 12.50% |
|             |    | 1       | 6.25%  |
|             |    | 1       | 6.25%  |

● 针对所选时间区间,统计不同应用网站的证书类型和访问次数占比

| 舌跃用户排行Top10 |      |          |
|-------------|------|----------|
| 用户名         | 设备名称 | 在线时长     |
| 100         |      | 04:57:31 |
|             |      |          |
|             |      |          |

● 针对所选时间区间,统计排名前 10 的活跃用户和在线时长

## 10.2. 访问分析

针对单个应用,可进行应用级别的访问趋势统计分析

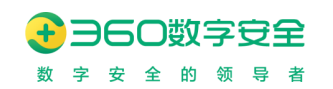

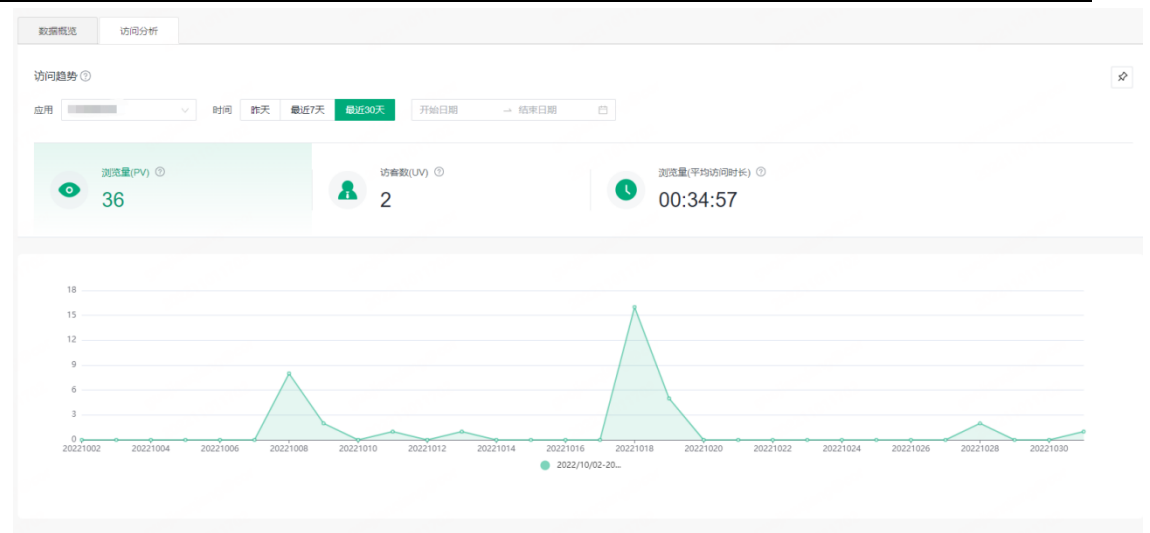

▶ 针对所选时间区间,统计某应用的浏览量、访客数。平均访问时长

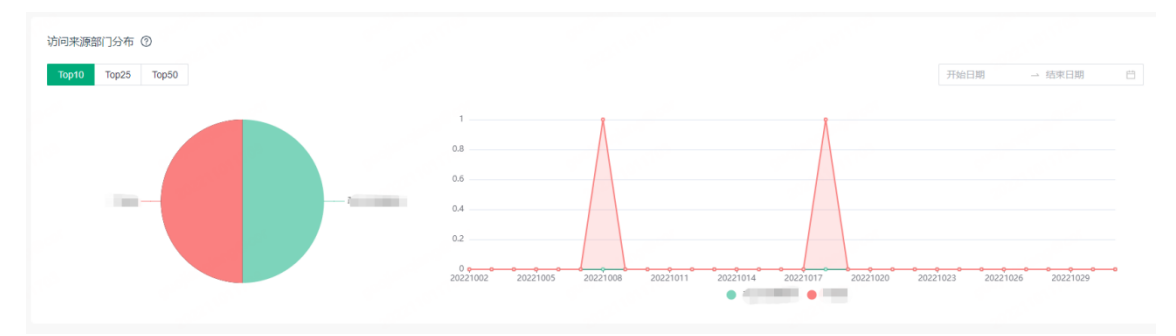

### ● 针对所选时间区间,统计某应用的访问来源部门分布和趋势变化

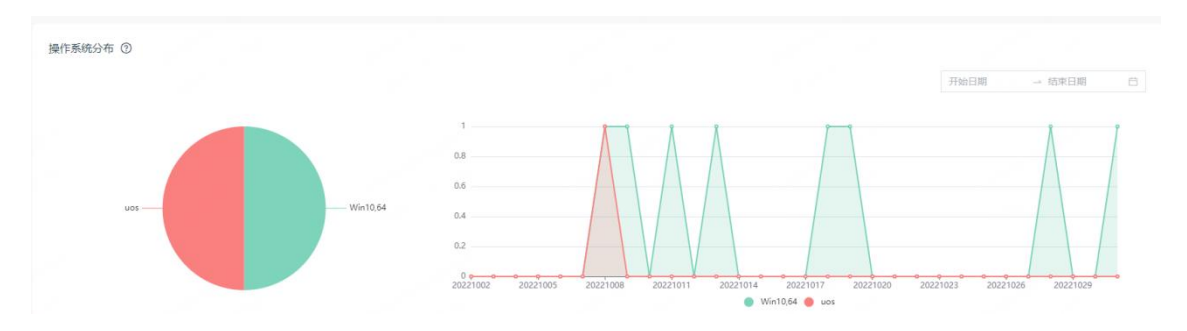

#### ● 针对所选时间区间,统计某应用访问的操作系统分布占比和趋势变化

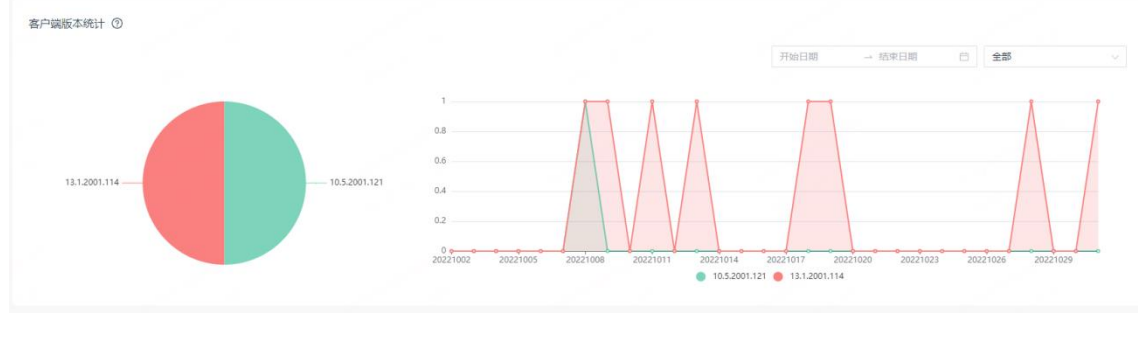

● 针对所选时间区间,统计某应用访问的客户端版本分布占比和趋势变化

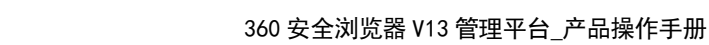

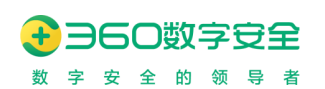

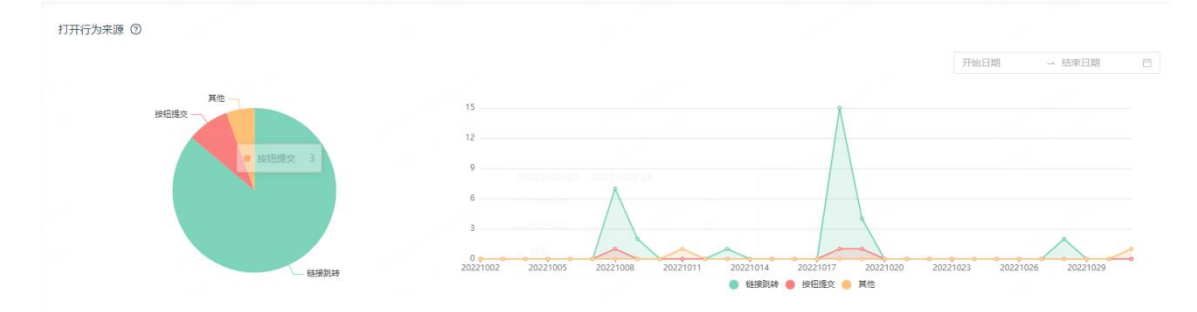

#### ● 针对所选时间区间,统计某应用访问的打开行为来源分布和趋势变化

| 受访页面分布 ⑦          |         |        |         |         |             |
|-------------------|---------|--------|---------|---------|-------------|
| Top10 Top25 Top50 |         |        |         |         | 开始日期 结束日期 白 |
| 受访页面URL           | 浏览量(PV) | 占比     | 访客数(UV) | 占比      | 平均停留时长      |
|                   | 19      | 52.78% | 1       | 50.00%  | 01:01:50    |
| htig              | 6       | 16.67% | 1       | 50.00%  | 00:13:06    |
|                   | 3       | 8.33%  | 1       | 50.00%  | 00:00:30    |
| htt               | 3       | 8.33%  | 1       | 50.00%  | 00:00:04    |
| h                 | 2       | 5.56%  | 2       | 100.00% | 00:01:02    |
| 10.000            | 2       | 5.56%  | 1       | 50.00%  | 00:00:17    |
|                   | 1       | 2.78%  | 1       | 50.00%  | 00:00:03    |

### ● 针对所选时间区间,统计某应用访问的前 10、前 25、前 50 的受访页面分析

| 去向页面分布 ⑦<br>Top10 Top25 Top50 |         |        |         |         | 开始日期 括來日期 芭 |
|-------------------------------|---------|--------|---------|---------|-------------|
| 去向页面URL                       | 浏览量(PV) | 占比     | 访睿数(UV) | 占比      | 平均停留时长      |
| the second second second      | 16      | 53.33% | 1       | 50.00%  | 00:38:30    |
|                               | 6       | 20.00% | 1       | 50.00%  | 00:13:06    |
|                               | 3       | 10.00% | 1       | 50.00%  | 00:00:04    |
| 10000                         | 2       | 6.67%  | 2       | 100.00% | 00:01:02    |
|                               | 2       | 6.67%  | 1       | 50.00%  | 00:00:17    |
|                               | 1       | 3.33%  | 1       | 50.00%  | 00:01:07    |

 针对所选时间区间,指定应用系统产生下一次访问的去向 URL 分布情况,可以看到 指定应用系统中的哪些链接产生的访问最多、使用用户最多、平均停留时长等页面 价值分析数据。

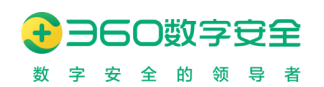

| 内核使用详情    |                                                                                                    |       |
|-----------|----------------------------------------------------------------------------------------------------|-------|
| 网站        | URL                                                                                                    | 使用内核  |
| Gime      | Address in the line in the holds of the                                                                                                    | Blink |
| Tallante  | Second and the second second                                                                                                    | Blink |
|           | and the second second second second second second second second second second second second second second second                                                                                                    | Blink |
|           | Contraction of the second second seco | Blink |
| 100000    | for the set of the first first of the first                                                                                                    | Blink |
| 1000000   | A second second s                                                                                                    | Blink |
| 1000000   | A reaction of the second second second second                                                                                                    | Blink |
| 100000000 | Contraction in the second second second second                                                                                                    | Blink |
| 10000000  | And a second second sec | Blink |
| 10000     |                                                                                                    | Blink |
| Tables 1  |                                                                                                    | Blink |
|           |                                                                                                    |       |

● 针对所选时间区间,统计某应用访问时的内核使用情况

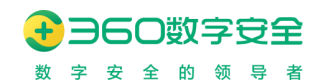

# 11. 消息管理(v13.1.2001.145 重构)

更新修订记录:

| 更新修订版本         | 修订内容                          |
|----------------|-------------------------------|
| v13.1.2002.114 | 广告类型的消息支持自定义通知 URL 在客户端显示的按钮样 |
|                | 式                             |

可以针对全局或指定组织或指定用户或指定终端下发统一的消息,设置消息的消息体图 片、标题、摘要、消息下发的 URL 及时间段;管理员可以看到消息的送达数及点击数及下发 的状态,消息将在客户端消息托盘中闪烁提示。新增支持广告模式的消息,支持富文本和 HTML 生成两种方式。

在 v12.1.1016.1 版本之后,消息管理支持跨平台推送消息和接入第三方消息通知。

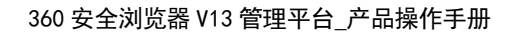

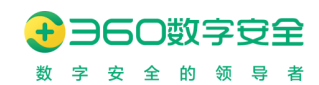

### 11.1. 自建消息

### 11.1.1.消息设置

| 消息设置       | >                        |
|------------|--------------------------|
| ✔ 自动清理服务器; | 90 天的记录                  |
| ✔ 终端自动清理:  | 3 天的记录                   |
| 默认通知类型:    | 系統通知 管理通知类型              |
| 默认弹窗模式:    | ● 普通模式 ○ 广告模式            |
| 默认弹窗位置:    | ○ 右上角弾窗 (④) 右下角弾窗        |
| 弹窗消失方式:    | ○ 在 3 秒后自动消失(数值需大于等于3)   |
|            | <ul> <li>手动关闭</li> </ul> |
| 消息通知列表:    | 展示页签                     |
|            | ✓ 未读 ✓ 全部                |
| URL生效位置:   | 消息弹窗                     |
|            | ✓ 标题 ✓ 正文 ✓ ICON         |
|            | 通知详情                     |
|            | ✓ 标题 ✓ 正文 ✓ ICON         |
| 取消 确定      |                          |

■ 支持相关清理、默认类型、默认弹窗模式、弹窗位置、消失方式、消息通知列表展示页签、 URL 生效位置设置等的统一设置。

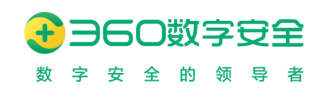

### 11.1.2.模板管理

| 模板管理 |                    |        | ×      |
|------|--------------------|--------|--------|
|      |                    |        | 新建模板   |
| 模板ID | 模板名称               | 生成方式   | 操作     |
| 6    | 生日祝福               | 富文本生成  | 编辑删除   |
| 5    | 入职-祝福              | 富文本生成  | 编辑删除   |
| 4    | 生日                 | 富文本生成  | 编辑删除   |
| 3    | 富文本-背景图缩放比例5<br>0% | 富文本生成  | 编辑删除   |
| 2    | 富文本-默认背景           | 富文本生成  | 编辑删除   |
| 1    | html               | HTML生成 | 编辑删除下载 |
|      |                    |        | < 1 >  |

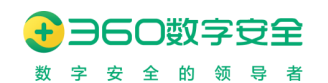

| 新建模板    |                             |       | ×      |
|---------|-----------------------------|-------|--------|
| * 模板名称: | 请输入模板名称                     |       |        |
| * 生成方式: | ● 富文本生成⑦ ○ HTML生成           |       |        |
| 弹窗宽度:   | 521 PX③                     |       |        |
|         |                             | 上传背景图 | 背景图设置  |
|         |                             | TENKA |        |
|         |                             | 账     | 룩<br>名 |
|         |                             | 用户    | 状态     |
|         |                             | 手     | N号     |
|         | 」【职丝荒忌.                     | 眼     | 邮箱     |
|         | 亲爱的#姓名#:                    | 所属    | 组织     |
|         | 入职纪,丞口快赤:入职纪,丞口快赤:入职纪,丞口快赤: |       |        |
|         |                             |       |        |
|         |                             |       |        |
|         |                             |       |        |
|         | 取消                          | 预览 ∨  | 确定     |
|         |                             |       |        |

【新建/编辑模板】: 支持模板名称、生成方式、弹窗宽度、消息内容等信息的维护。且支持预览客户端展示效果。支持添加变量,包括: 账号、姓名、用户状态、手机号、职位、电子邮箱、所属组织。客户端收到消息后会解析为用户或设备对应的值。(设备只有所属组织有值, 其余没有。)

【删除模板】: 物理删除。

【下载模板文件】:HTML 生成方式,可下载 HTML 模板文件。

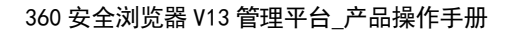

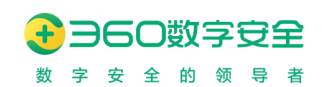

## 11.1.3.消息管理

图片:

通知URL:

|                                   | 埋平呂     |                                                                                                    |                                               |                                          |                                        |         |                         |     |     |               |          |        |    |
|-----------------------------------|---------|----------------------------------------------------------------------------------------------------|-----------------------------------------------|------------------------------------------|----------------------------------------|---------|-------------------------|-----|-----|---------------|----------|--------|----|
|                                   | 自建消息    | 第三方消息                                                                                               |                                               |                                          |                                        |         |                         |     |     |               |          |        |    |
|                                   | 创建时间:   | 开始日期 结束日期                                                                                           |                                               | 发布者: 请输入发布者                              |                                        | 動加范囲: 油 | 选择通知范围                  |     | 搜索  | 重要            |          |        | 履开 |
|                                   | 101 Fc. |                                                                                                    |                                               |                                          |                                        |         |                         |     |     | 20150         | INICASIN | 100020 |    |
|                                   |         |                                                                                                    |                                               |                                          |                                        |         |                         |     |     | 2013/02/13/63 | 06021832 | 199.02 |    |
|                                   |         | 通知标题                                                                                                | 通知范围                                          |                                          | )遗知)向阳                                 |         | 17.5                    | 送达数 | 已读数 | 34            | RE       |        |    |
|                                   |         | 20000000000000000000000000000000000000                                                              | 所有组织                                          |                                          | 2022-08-08 04:08:00 ~ 2022-08-15 (     | 4:08:00 | • 蒲透中                   | 1   | 0   |               | 唐 号田 更多く |        |    |
|                                   |         | 8                                                                                                   | 所有组织                                          |                                          | 2022-08-08 12:04:00 = 2022-08-15       | 2:04:00 | <ul> <li>推送中</li> </ul> | 2   | 1   |               | 酒 号出 更多く |        |    |
|                                   |         | 祝福                                                                                                  | 所有组织                                          |                                          | 2022-08-05 03:16:00 ~ 2022-08-12       | 3:16:00 | <ul> <li>推送中</li> </ul> | 5   | 2   |               | 酒 号出 更多く |        |    |
|                                   |         | 11111111111111                                                                                      | 所有组织                                          |                                          | 2022-08-04 11:10:00 ~ 2022-08-11       | 1:10:00 | <ul> <li>推送中</li> </ul> | 8   | 2   | 2             | 満 身出 更多く |        |    |
|                                   |         | 广告消息·带超链接                                                                                           | 所有组织                                          |                                          | 2022-08-03 15:13:00 ~ 2022-08-10       | 5:13:00 | <ul> <li>推送中</li> </ul> | 6   | z   | ā             | 曹 导出 更多∨ |        |    |
|                                   |         | html                                                                                                | 所有组织                                          |                                          | 2022-08-04 07:04:00 - 2022-08-11       | 7:04:00 | <ul> <li>推送中</li> </ul> | 6   | 3   | 2             | 酒 号出 更多く |        |    |
|                                   |         | 富文本·默认背景图                                                                                           | 所有组织                                          |                                          | 2022-08-04 07:04:00 ~ 2022-08-11       | 7:04:00 | <ul> <li>推送中</li> </ul> | 6   | 4   | 2             | 唐 导出 更多く |        |    |
|                                   |         | 富文本·背景图缩放50%                                                                                        | 所有组织                                          |                                          | 2022-08-04 07:03:00 ~ 2022-08-11       | 7:03:00 | <ul> <li>推送中</li> </ul> | 6   | 4   |               | 調 号出 更多く |        |    |
|                                   |         | 生日                                                                                                  | 所有组织                                          |                                          | 2022-08-04 07:03:00 - 2022-08-11       | 7:03:00 | <ul> <li>推送中</li> </ul> | 6   | 3   | 2             | 酒 号出 更多く |        |    |
|                                   |         | 普通海息·指定组织                                                                                           | 1个分组2个用户1个组                                   | ESM                                      | 2022-08-04 07:02:00 ~ 2022-08-11       | 7:02:00 | • 推送中                   | 8   | 5   | 2             | 唐 导出 更多く |        |    |
|                                   |         | 普通消息·全局                                                                                             | 所有组织                                          |                                          | 2022-08-04 07:01:00 ~ 2022-08-11 (     | 7:01:00 | <ul> <li>推送中</li> </ul> | 8   | 4   | -             | 酒 号出 更多く |        |    |
| 憄                                 |         |                                                                                                    |                                               |                                          |                                        |         |                         |     | 54  | !₹ ↓          |          |        |    |
| <b>夏</b><br>型:                    |         | 系统通知                                                                                                | ~                                             |                                          |                                        |         |                         |     | 2.4 | ↓ Fi          |          |        |    |
| <u> </u>                          |         | 系统通知<br>• 普通模式                                                                                      | 、<br>t O 广告                                   | 吉模式                                      |                                        |         |                         |     | 3.4 | ↓ Fi          |          |        |    |
|                                   |         | <ul> <li>系统通知</li> <li>普通模式</li> <li>全局 (</li> </ul>                                                | ✓ t ○ 广告 〕指定范围                                | 告模式<br>囿                                 |                                        |         |                         |     | hi. |               |          |        |    |
|                                   |         | 系统通知<br><ul> <li>普通模式</li> <li>全局</li> <li>2022-08-0</li> </ul>                                     | ✓ 广行<br>〕指定范囲<br>08 16:40                     | 吉模式<br>国<br>→ 2022                       | 2-08-15 16:40                          | Ë       |                         |     | M   | <b>Ⅰ</b> ↓    |          |        |    |
|                                   |         | 系統通知<br><ul> <li>普通模式</li> <li>全局</li> <li>2022-08-0</li> <li>标题字数网</li> </ul>                      | ✓ 广行<br>計定范囲<br>08 16:40<br>限制为20个            | 吉模式<br>围<br>_→ 2022<br>字以内,不得            | 2-08-15 16:40<br>导包含表情、图片等             |         |                         |     | M   |               |          |        |    |
| <b>9.1</b> 类 模 范 哥 标 内<br>: : : : |         | <ul> <li>系统通知</li> <li>普通模式</li> <li>全局</li> <li>2022-08-0</li> <li>标题字数和</li> <li>通知字数和</li> </ul> | 大 广行<br>計定范囲<br>28 16:40<br>限制为20个<br>限制为300个 | 吉模式<br>■<br>2022<br>字以内,不律<br><br>个字以内,不 | 2-08-15 16:40<br>导包含表情、图片等<br>得包含表情、图片 |         |                         |     | M   |               |          |        |    |

选择文件

取消 预览

请选择png格式图片,建议上传840\*630尺寸的图片

请输入通知URL

确定

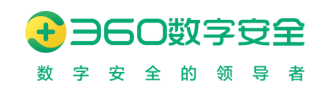

| 通知类型: | 系统通知 🗸                                              |       |            |
|-------|-----------------------------------------------------|-------|------------|
| 弹窗模式: | ○ 普通模式 ● 广告模式                                       |       |            |
| 通知范围: | ● 全局 ○ 指定范围                                         |       |            |
| 通知周期: | 2022-08-08 23:51                                    |       |            |
| 通知标题: | 标题字数限制为20个字以内,不得包含表情、图片等                            |       |            |
| 動内容:  | 自定义内容 🗸                                             |       |            |
| E成方式: | ● 富文本生成 ○ HTML生成                                    |       |            |
| 単窗宽度: | 521 PX②                                             |       |            |
|       | ●                                                   | 上传背暴图 | 背景图设置      |
|       | 孫 第 著 著 ■ 常規 * 田 田 ** ◇   ◎ ◎ -   #   0             | 重置背景图 | 另存为模板      |
|       |                                                     | 账·    | ₫          |
|       |                                                     | 姓:    | 8          |
|       |                                                     | 用户机   | 犬态         |
|       |                                                     | 手机    | 륟          |
|       | TT 01/7 C                                           | 职(    | ÌŻ         |
|       | 「」「明江二志・                                            | 电子的   | 心箱         |
|       |                                                     | 所属約   | <b>目</b> 织 |
|       | 关爱的#姓名#:<br>入职纪念日快乐!入职纪念日快乐!入职纪念日快乐!                |       |            |
|       | https://10.217.37.77:6500/viteapp/message/self 按钮配置 |       |            |

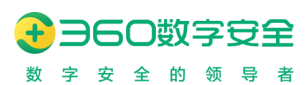

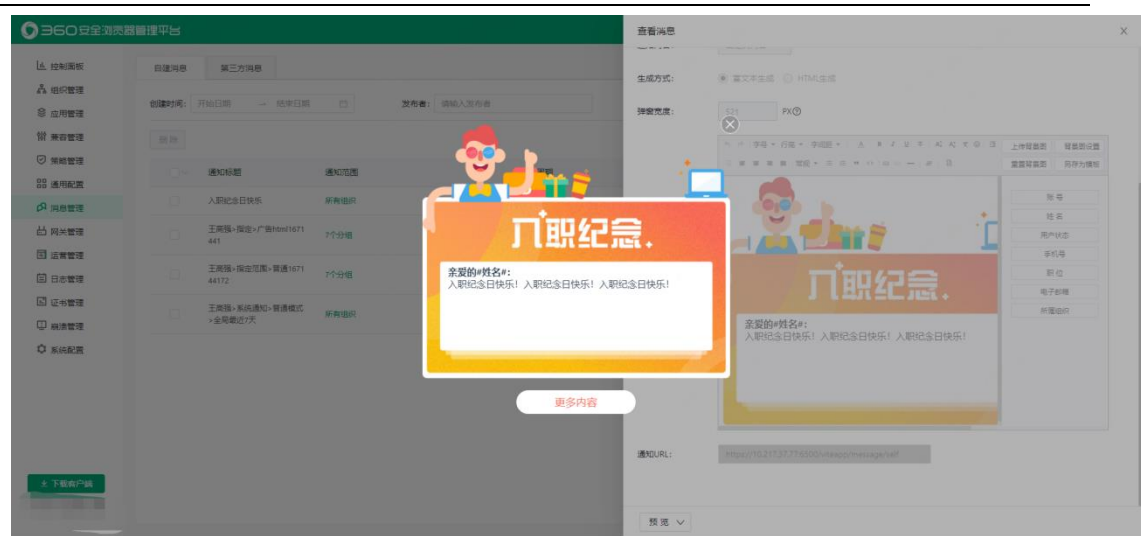

【新建普通消息】:管理员点击"新建消息",可以维护消息的类型、模式、通知范围、通知周期、标题、通知内容、图片、通知 URL,点击"确定"完成新消息通知的创建。且支持预览客户端展示效果。

【新建广告消息】: 区别于普通消息,可以选择模板创建消息,也可以自定义消息内容。 生成方式可以选择富文本生成、HTML生成。支持设置弹窗宽度,背景图,添加变量等。

【查看消息】: 只能查看, 置灰不可编辑, 同新建和修改页面内容一致。

【导出消息】:包括消息基本信息、用户送达详情、终端送达详情、通知范围详情等信息。

【删除消息】: 弹窗提示"确认删除该消息么? ",确定后通知从列表删除,物理删除。

【撤回消息】:校验通知状态是否为"推送中"、"已停止"状态,若不是弹窗提示"当前状态 不允许撤回"。通过校验后,将通知状态置为"已撤回"。

【启动消息】:通知为已停止状态,校验通知周期结束时间是否小于当前时间,如果是, 提示"通知周期已结束,无法启动"。

【停止消息】: 校验通知状态是否为"推送中",若不是弹窗提示"当前状态非推送中,无 需停止,请刷新列表"。通过校验后,将通知状态置为"已停止"。

【修改消息】: 校验通知状态是否为"未开始"或"已撤回"状态,若不是弹窗提示"当前状态不允许修改"。通过校验后可以正常修改。

【筛选】: 支持多条件组合查询。支持保存筛选器。

【按钮配置】:广告类型的消息支持自定义通知 URL 在客户端显示的按钮样式。

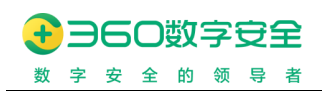

## 11.2. 第三方消息

| 360安全浏览器管理       | 理平台   |                       |        |      |        |                                 |            |         |     |     |          | admi  |
|------------------|-------|-----------------------|--------|------|--------|---------------------------------|------------|---------|-----|-----|----------|-------|
| 些 控制面板           | 自建湍息  | 第三方消息                 |        |      |        |                                 |            |         |     |     |          |       |
| & 组织管理<br>◎ 应用管理 | 创建时间: | 开始日期 - 1              | 结束日期   | 发布者: | 请输入发布者 | 通                               | 知范围:       | 青选择通知范围 |     | 搜索  | 重重       | 展开    |
| 計 兼容管理           | 删除    |                       |        |      |        |                                 |            |         |     |     |          | 消息设置  |
| 9 策略管理           |       | 通知标题                  | 通知范围   |      |        | 通知周期                            |            | 状态      | 送达数 | 已读数 | 操作       |       |
| 9 通用配量<br>9 消息管理 |       | 广告类型消息-0804           | 所有组织   |      |        | 2022-07-25 20:02:00 ~ 2022-07-2 | 9 22:02:00 | • 推送完成  | 0   | 0   | 查看 导出    | 1 删除  |
| 白 网关管理           |       | 消息测试-普通指定范<br>消息-0804 | 围所有组织  |      |        | 2022-07-25 20:02:00 - 2022-07-2 | 9 22:02:00 | ●推送完成   | 2   | 2   | 查看 导出    | 1 删除  |
| 3 日志管理<br>3 征书管理 |       | 淵息演武-普通指定范<br>消息-0804 | 國所有组织  |      |        | 2022-07-25 20:02:00 ~ 2022-07-2 | 9 22:02:00 | • 推送完成  | 2   | 2   | 查看 导出    | 1 删除  |
|                  |       | 消息测试-普通指定范<br>消息-0804 | 國所有組织  |      |        | 2022-07-25 20:02:00 ~ 2022-07-2 | 9 22:02:00 | • 推送完成  | 1   | 1   | 查看 导出    | 1 删除  |
| * Newcaria       |       | 消息演试-普通指定范<br>消息-0804 | 图 1个用户 |      |        | 2022-07-25 20:02:00 ~ 2022-07-2 | 9 22:02:00 | • 推送完成  | 0   | 0   | 查看 导出    | 1 翻译: |
| ☆ 下载客户端          |       | 消息演试-普通指定范<br>消息-0729 | 图 1个用户 |      |        | 2022-07-25 20:02:00 - 2022-07-2 | 9 22:02:00 | • 推送完成  | 0   | 0   | 查看 导出    | 1 删除  |
|                  |       |                       |        |      |        |                                 |            |         |     | 共计  | 6条 50条/页 | < 1   |

| 查看消息              |               | ×           |
|-------------------|---------------|-------------|
| 广告类型消息-0804       |               | <b>己</b> 来源 |
| 在这里 预览 广告模式消息弹窗   |               |             |
| 未送达 (6)   已送达 (0) | 已读 (0)        |             |
| 账号                | 姓名            | 所在分组        |
| lxr4              | 林欣然4          | 360浏览器      |
| lxr3              | 林欣然3          | 360浏览器      |
| lxr2              | 林欣然2          | 360浏览器      |
| lxr1              | 林欣然1          | 360浏览器      |
| lxr               | 林欣然           | 360浏览器      |
| 共计                | 6条 5条/页 ∨ 〈 1 | 2 > 跳至 页    |
|                   |               | 确定取消        |

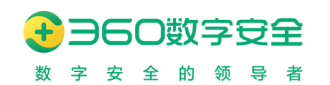

| 查看消息                             | Х                    |
|----------------------------------|----------------------|
| 消息测试-普通指定范围消息-0804               | □ 来源                 |
| 7月10日上午10点公司将                    | 于A座大厅召开全员大会,请大家准时参加。 |
| <b>未送达 (6)</b> 已送达 (0)    已读 (0) |                      |
| 账号 姓名                            | 所在分组                 |
| lxr4 林欣然4                        | 360浏览器               |
| lxr3 林欣然3                        | 360浏览器               |
| lxr2 林欣然2                        | 360浏览器               |
| lxr1 林欣然1                        | 360浏览器               |
| lxr 林欣然                          | 360浏览器               |
| 共计 6 条 5 条/页                     | ↓ < 1 2 > 跳至 页       |
|                                  | 确定 取消                |

【查看消息】:支持查看未送达、已送达、未读消息,并且支持查看消息内容,预览广告 模式消息弹窗。

【导出消息】:包括消息基本信息、用户送达详情、终端送达详情、通知范围详情等信息。

【删除消息】: 弹窗提示"确认删除该消息么?",确定后通知从列表删除,物理删除。 【筛选】: 支持多条件组合查询。支持保存筛选器。

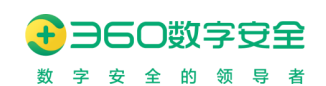

# 12. 网关管理

管理员点击"网关管理"页面中的"添加网关",可进行企业安全浏览器与网关的私有协议配置,设置完成后,实现指定应用必须通过私有协议才能进行连接访问,同时也可对已有网 关管理进行编辑。

| 网关管理        |              |        |        |             | + 添加网关策略 |
|-------------|--------------|--------|--------|-------------|----------|
| 网关名称        | 地址           | host端□ | 协议     | 绑定应用        | 操作       |
| shuangxiang | 10.16.49.102 | 2443   | 国密     | shuangxiang | 编辑   删除  |
| Suomi       | 10.16.49.102 | 1443   | 国密     | dancing     | 编辑   册》余 |
|             |              |        | > 1 跳转 |             |          |

【添加网关】: 添加应用网关策略,需要配置网关策略命名、Host 地址、端口、协议及 扩展验证相关配置。每一条网关配置需要绑定特定应用,该应用在访问时会以网关地址为代 理地址。

| 编辑网关策略         |                                 | ×   |
|----------------|---------------------------------|-----|
| 当時本学家人名        |                                 |     |
|                |                                 |     |
| * 名称:          | shuangxiang                     |     |
|                |                                 |     |
| * host地址:      | 10.16.49.102                    |     |
| <u>ب</u> بين . |                                 |     |
| * 」「」・         | 2443                            |     |
| 协议:            | 国密                              |     |
| 107 K -        |                                 |     |
| 扩展:            | ○ 验证client hello扩展 <b>○</b> 不验证 |     |
|                |                                 |     |
| * 绑定应用:        | shuangxiang 🛞                   |     |
|                |                                 |     |
|                | 十 新建应用                          |     |
|                | 百度                              | 取 泊 |
|                | ebssec                          |     |
|                | shuangxiang                     |     |
|                | dancing                         |     |
|                |                                 |     |
|                | 日火                              |     |

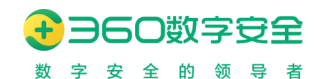

# 13. 日志管理(v1017.2 重构)

在 v12.1.1017.2 版本,对日志管理做出重构,将原有日志管理升级为"终端日志"和"管理员日志",覆盖更多的日志审计功能。从低版本升级到该版本的管理平台需要更新授权 License 文件即可使用。

管理员可通过"终端日志"查看、查询、导出其权限管控范围内用户/设备的登录、访问、 截图日志数据。其中终端日志中的访问日志需勾选"开启用户访问日志"选项。

管理员可通过"管理员日志查看、查询其权限管控范围内的管理员操作记录日志数据。

### 13.1. 终端日志

| 终端日志  | 管理员日志 |      |        |          |        |      |      |         |
|-------|-------|------|--------|----------|--------|------|------|---------|
| 日志类型  | 登录    | ~    | 登录模式   | 账号登录     | ~      | 用户   |      |         |
| 设备    |       |      | 设备IP地址 |          |        | 时间范围 |      | 5       |
| 客户端版本 | 请选择   | ~    | 终端平台   | 请选择      | ~      | 查询   |      |         |
| 查询结果  |       |      |        |          |        |      |      | 用户 +5 ~ |
| 用户    | 登录    | lP地址 | 登录设    | 备名称      | 登录时间   |      | 登录结果 | 客户端版本   |
| 1000  |       |      |        |          |        |      |      |         |
| 4up   |       |      |        |          |        |      |      |         |
| 100   |       |      |        |          |        |      |      |         |
|       |       |      |        |          | Jo Io  |      | -    |         |
|       |       |      |        | 共30条 < 🚺 | ) 1 跳转 |      |      |         |

【日志类型】: 终端日志包括三类日志类型"登录日志"、"访问日志"、"截图日志" 【登录模式】: 登录模式包括"账号登录"和"免登录"两种,单选项 【用户】: 当选择"账号登录"模式时,则允许在此输入用户的姓名或账号关键词 【设备】: 在此输入设备名称或 MID 关键词 【设备 IP】: 在此输入设备 IP 地址关键词,可输入非完整 IP 来模糊搜索 【时间范围】: 在此选择需要查询的日志时间范围,默认为当前日期最近一周 【客户端版本】: 在此选择需要查询客户端版本,允许多选 【终端平台】: 在此选择需要查询的终端平台,允许多选 【查询】: 点击后,按照筛选条件中的信息进行查询 【自定义列】: 自定义列处理相关需要展示的列表列项

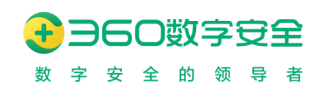

## 13.2. 管理员日志

| 日志 管理员日志                                                                                                    |                                                                                                    |                                                                                                    |                                                                                        |                 |                                                    |                                                                                                    |
|----------------------------------------------------------------------------------------------------|----------------------------------------------------------------------------------------------------|----------------------------------------------------------------------------------------------------|----------------------------------------------------------------------------------------|-----------------|----------------------------------------------------|----------------------------------------------------------------------------------------------------|
| 用户                                                                                                    | 设备IP地址                                                                                                    | 角色                                                                                                    | 请输入内容                                                                                  | <b>接作模块</b> 遠选择 | ~ 摄                                                | 和夏 清洗浴 ~                                                                                                    |
| 操作时间 🗇 开始日期                                                                                                    | 董·杨荣日期                                                                                                    |                                                                                                    |                                                                                        |                 |                                                    |                                                                                                    |
| 简结果                                                                                                    |                                                                                                    |                                                                                                    |                                                                                        |                 |                                                    | 邊作機块 * 6                                                                                                    |
| 操作模块                                                                                                    | 操作项                                                                                                    | 操作详情                                                                                                    | 设备IP地址                                                                                 | 用户姓名            | 角色名称                                               | 操作时间                                                                                                    |
| 管理员信息                                                                                                    | 登录                                                                                                    | 使用账号密码登录方式、登录成功                                                                                                    | 1000                                                                                   | -               | 超级管理员                                              | 2021-06-26 14:12:42                                                                                             |
| 组织管理                                                                                                    | 创建设备                                                                                                    | 编辑设备 [ 2]                                                                                                    | 1                                                                                      | 10000           | 超级管理员                                              | 2021-06-25 11:50:06                                                                                             |
| 操作概况 编辑》<br>授作详情 编辑》<br>编辑》                                                                                                    | 2番【G<br>8: 设备信号【: 】 】、【G<br>5: 设备信号【C 】 、【GL                                                                                                    | ., [8] 1], [10.1                                                                                                    | 、首次登录匹配【】<br>、首次登录匹配【】                                                                 |                 |                                                    |                                                                                                    |
| 操作成正 清積近<br>任作評估 清積時<br>清積的                                                                                                    | 2월 [G<br>0: 设备信章 [J ] , [GL<br>5: 设备信章 [C ] , [GL<br>查看设备日志                                                                                                    | 1、[8] 1]、[10.1<br>3、[8] 3d]、[1<br>雪爾设备登录日志 [6<br>6.23                                                                                                    | 、首次登录匹配()<br>、首次登录匹配()<br>10                                                           | _               | 指板實達用                                              | 2021-06-25 11 49-58                                                                                             |
| 19/1版元 (4月5)<br>19/10/5 (4月5)<br>19/2首項<br>19/2首項                                                                                                    | 2월 (C)<br>6) 《通信集 (加) ), [C)<br>点 《通信集 (C) [C)<br>点 微微微音(S)<br>点 微微微音(S)                                                                                                    | ., [8]                                                                                                    | 、首次登录正起(1<br>)、首次登录正起(1<br>10                                                          |                 | 追収管理员<br>超级管理员                                     | 2021-06-25 11 49 58<br>2021-06-25 11 49 46                                                                      |
| 1975年1月日 - 1975年1月日 - 1975年1月1 - 1975年1月1日 - 1975年1月1日 - 1975年1月11日 - 1975年1月11日 - 1975年1月11日 - 1975年1月11日 - 1975年1月11日 - 1975年1月11日 - 1975年1月11日 - 1975年1月11日 - 1975年1月11日 - 1975年1月11日 - 1975年1月11日 - 1975年1月11日 - 1975年1月11日 - 1975年1月11日 - 1975581 - 1975581 - 1975581 - 1975581 - 1975581 - 1975581 - 1975581 - 1975581 - 1975581 - 1975581 - 1975581 - 1975581 - 1975581 - 1975581 - 1975581 - 1975581 - 197558581 - 197558581 - 197558581 - 19755858585858585858585858585858585858585                                                                                                    | 2월 [0]<br>11 《登備章 [1] 1, [0]<br>12 《登備章 [1] 1, [0]<br>2 董曹公告日志<br>王曹公告日志<br>王曹公告日志                                                                                                    | <ol> <li>(1) (1) (1) (1) (1) (1) (1) (1) (1) (1)</li></ol>                                                                                                    | 、 単次数表記載 ()<br>、 単次数表記載 ()<br>10<br>10<br>10<br>10<br>10<br>10<br>10<br>10<br>10<br>10 |                 | 結成電磁兵<br>組成電磁兵<br>組成電磁兵                            | 2021-06-25 11 49 58<br>2021-06-25 11 49 46<br>2021-06-25 11 44 47                                               |
| K11度正 (構成)     (構成)    | 2월 [0]<br>11: 近時信意 [1] 1, [0]<br>12: 近時信意 [2] 1, [0]<br>13: 近時信意 [2] 1, [0]<br>14: 近日<br>15: 近日<br>15: 元<br>15: 元<br>15: 元 | (0 2) (10.1     (0 2) (10.1     (0 2) (10.1     (0 2) (10.1     (0 2) (10.1     (0 2) (10.1     (0 2) (10.1     (0 2) (10.1     (0 2) (10.1     (0 2) (10.1     (0 2) (10.1     (0 2) (10.1     (0 2) (10.1     (0 2) (10.1     (0 2) (10.1     (0 2) (10.1     (0 2) (10.1     (0 2) (10.1     (0 2) (10.1     (0 2) (10.1     (0 2) (10.1     (0 2) (10.1     (0 2) (10.1     (0 2) (10.1     (0 2) (10.1     (0 2) (10.1     (0 2) (10.1     (0 2) (10.1     (0 2) (10.1     (0 2) (10.1     (0 2) (10.1     (0 2) (10.1     (0 2) (10.1     (0 2) (10.1     (0 2) (10.1     (0 2) (10.1     (0 2) (10.1     (0 2) (10.1     (0 2) (10.1     (0 2) (10.1     (0 2) (10.1     (0 2) (10.1     (0 2) (10.1     (0 2) (10.1     (0 2) (10.1     (0 2) (10.1     (0 2) (10.1     (0 2) (10.1     (0 2) (10.1     (0 2) (10.1     (0 2) (10.1     (0 2) (10.1     (0 2) (10.1     (0 2) (10.1     (0 2) (10.1     (0 2) (10.1     (0 2) (10.1     (0 2) (10.1     (0 2) (10.1     (0 2) (10.1     (0 2) (10.1     (0 2) (10.1     (0 2) (10.1     (0 2) (10.1     (0 2) (10.1     (0 2) (10.1     (0 2) (10.1     (0 2) (10.1     (0 2) (10.1     (0 2) (10.1     (0 2) (10.1     (0 2) (10.1     (0 2) (10.1     (0 2) (10.1     (0 2) (10.1     (0 2) (10.1     (0 2) (10.1     (0 2) (10.1     (0 2) (10.1     (0 2) (10.1     (0 2) (10.1     (0 2) (10.1     (0 2) (10.1     (0 2) (10.1     (0 2) (10.1     (0 2) (10.1     (0 2) (10.1     (0 2) (10.1     (0 2) (10.1     (0 2) (10.1     (0 2) (10.1     (0 2) (10.1     (0 2) (10.1     (0 2) (10.1     (0 2) (10.1     (0 2) (10.1     (0 2) (10.1     (0 2) (10.1     (0 2) (10.1     (0 2) (10.1     (0 2) (10.1     (0 2) (10.1     (0 2) (10.1     (0 2) (10.1     (0 2) (10.1     (0 2) (10.1     (0 2) (10.1     (0 2) (10.1     (0 2) (10.1     (0 2) (10.1     (0 2) (10.1     (0 2) (10.1     (0 2) (10.1     (0 2) (10.1     (0 2) (10.1     (0 2) (10.1     (0 2) (10.1     (0 2) (10.1     (0 2) (10.1     (0 2) (10.1     (0 2) (10.1     (0 2) (10.1     (0 2) (10.1     (0 2) (10.1     (0 2) (10.1     (0 2) (10.1     (0 2) (10.1     (0 2) ( | 、 単次登录回起 ()<br>)、 首次登录回起 ()<br>10<br>10<br>10                                          |                 | 総成管理员<br>組成管理员<br>組成管理员<br>組成管理员<br>組成管理员          | 2021-06-25 11 49 58<br>2021-06-25 11 49 46<br>2021-06-25 11 44 47<br>2021-06-25 11 44 45                        |
| Krimin (株式)     Krimin (株式)     Krimin ( Krimin ( Krimin | 3     1     1     1     1     1     1     1     1     1     1     1     1     1     1     1     1     1     1     1     1     1     1     1     1     1     1     1     1     1     1     1     1     1     1     1     1     1     1     1     1     1     1     1     1     1     1     1     1     1     1     1     1     1     1     1     1     1     1     1     1     1     1     1     1     1     1     1     1     1     1     1     1     1     1     1     1     1     1     1     1     1     1     1     1     1     1     1     1     1     1     1     1     1     1     1     1     1     1     1     1     1     1     1     1     1     1     1     1     1     1     1     1     1     1     1     1     1     1     1     1     1     1     1     1     1     1     1     1     1     1     1     1     1     1     1<                                                                                                    |                                                                                                    | 、 田久登安正紀(1<br>)、 田久登安正紀(1<br>10<br>10<br>1                                             |                 | 総の管理员<br>総の管理员<br>総の管理员<br>総の管理员<br>総の管理员<br>総の管理员 | 2021-06-25 11 49 58<br>2021-06-25 11 49 46<br>2021-06-25 11 44 47<br>2021-06-25 11 44 45<br>2021-06-25 11 44 25 |

【用户】: 在此输入管理员的用户名、姓名等信息

【设备 IP 地址】: 在此输入管理员操作时的设备 IP 地址

【角色】: 在此选择管理员角色名称, 可多选

【操作模块】: 在此选择操作模块, 可多选

【操作项】: 在此选择操作项, 可多选

【操作时间】: 在此选择操作时间, 默认为当前日志的最近一周

【查询】: 点击后,按照筛选条件中的信息进行查询

【自定义列】: 自定义列处理相关需要展示的列表列项

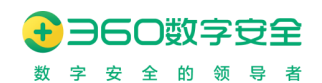

## 13.3. 文件关键字检测日志(v13.1.2001.145 新增)

| 360 安全测频                                                                                                    | 認管理平台                                                                                                    |                                                                                                    |                                               |                                                           |                                                                                                    |                                                                                       |                      |                                      |                                                                                                    |                                                                                          |                      |                                                                                                    |                                                                                                    |
|----------------------------------------------------------------------------------------------------|----------------------------------------------------------------------------------------------------|----------------------------------------------------------------------------------------------------|-----------------------------------------------|-----------------------------------------------------------|----------------------------------------------------------------------------------------------------|---------------------------------------------------------------------------------------|----------------------|--------------------------------------|----------------------------------------------------------------------------------------------------|------------------------------------------------------------------------------------------|----------------------|----------------------------------------------------------------------------------------------------|----------------------------------------------------------------------------------------------------|
| <u>」</u> 控制面板                                                                                                    | 终端日志                                                                                                    | 管理员日志                                                                                                    | 文件关                                           | #字检测日志                                                    |                                                                                                    |                                                                                       |                      |                                      |                                                                                                    |                                                                                          |                      |                                                                                                    |                                                                                                    |
| 為 组织管理                                                                                                    |                                                                                                    |                                                                                                    |                                               |                                                           |                                                                                                    |                                                                                       |                      | -                                    |                                                                                                    |                                                                                          |                      |                                                                                                    |                                                                                                    |
| ◎ 应用管理                                                                                                    | X                                                                                                    | 178348: 18182                                                                                                    |                                               |                                                           | 登录簿式:                                                                                                    | PRIMPS                                                                                |                      | ,用户姓名:                               | 网络入用户姓名                                                                                                    | ×9004                                                                                    | 舰犯关键问:               | 训输入关键词                                                                                                    |                                                                                                    |
| 悌 兼容管理                                                                                                    | 组                                                                                                    | 织名称: 请输入                                                                                                    | 组织名称                                          |                                                           | 终端计算机IP:                                                                                                    | 请输入IP#                                                                                | 812                  | 终端计算机MAC:                            | 销输入MACIEU                                                                                                    |                                                                                          | MD5:                 | 请输入MD5关键同                                                                                                    |                                                                                                    |
| ⊘ 策略管理                                                                                                    | 应                                                                                                    | 用名称: 请输入                                                                                                    | 成用名称关键                                        | 67                                                        | 扫描结果:                                                                                                    | 術法部                                                                                   |                      | 扫描时间范围:                              | 問 开始日期                                                                                                    | 至 结束日期                                                                                   | 香油                   | 重四                                                                                                    |                                                                                                    |
| ※1 通用配置                                                                                                    | 一查询结果                                                                                                    | B                                                                                                    |                                               |                                                           |                                                                                                    |                                                                                       |                      |                                      |                                                                                                    |                                                                                          |                      |                                                                                                    |                                                                                                    |
| 日初半管理                                                                                                    | MD6                                                                                                    |                                                                                                    |                                               | 终端计算机IP                                                   | 终端计算机                                                                                                    | MAC I                                                                                 | 触发弹窗提示动作             | 文件上传结果                               | 扫描结果                                                                                                    | 接收结果时间                                                                                   | 失败原因                 |                                                                                                    | 10/11                                                                                                    |
|                                                                                                    | ad4971                                                                                                    | b7157a2101607a31c0                                                                                                    | 8c212197c                                     | 10.18.30.94                                               | 401c8387c4                                                                                                    | 2c I                                                                                  | 19.85                | 未上传                                  | 存在关键字                                                                                                    | 2022-03-30 16:46:51                                                                      | 检购不通过,               | 含有关键字 台湾独立                                                                                                    | 触犯关键字详情                                                                                                    |
| ☑ 证书管理                                                                                                    | e8f190                                                                                                    | a60b1bdf6e71b8661                                                                                                    | cb0a2d2b                                      | 10.18.30.94                                               | 401c8387c4                                                                                                    | 2c I                                                                                  | IR WF                | 来上传                                  | 存在关键字                                                                                                    | 2022-03-30 16 46 51                                                                      | 检测不通过.               | 含有关键字 台湾院立                                                                                                    | 触犯关键字译情                                                                                                    |
| ◎ 系统配置                                                                                                    | 3) by datab                                                                                                    | ~1080000014080000                                                                                                    | 9ar#0.127a                                    | 10 18 30 94                                               | 4010929704                                                                                                    | 24                                                                                    |                      | # H/#                                | Thereit                                                                                                    | 2022 03 30 16 46 51                                                                      | (2007) (2002)        |                                                                                                    | AND CAR I FINE                                                                                                    |
|                                                                                                    | EJ.M. U4100                                                                                                    | 005010002046500055                                                                                                    | oeulo427e                                     | 10.10.30.34                                               | 4010636704                                                                                                    |                                                                                       |                      | *LI7                                 | 7470X07                                                                                                    | 2022-03-30 16.46.51                                                                      |                      |                                                                                                    |                                                                                                    |
|                                                                                                    | 1eouz:                                                                                                    | 5580ceu86769e7453                                                                                                    | luegesc3as                                    | 10.18.30.94                                               | 4010838704                                                                                                    | 20 1                                                                                  | BAY                  | *114                                 | 仔任失赋予                                                                                                    | 2022-03-30 16.46.51                                                                      | 62084-3832,          | 当州天城子 四周放业 们                                                                                                    | RECEIPTIN                                                                                                    |
|                                                                                                    | 9612da                                                                                                    | aa68d4990b2fa7e872                                                                                                    | 04f5b7440                                     | 10.18.30.94                                               | 401c8387c4                                                                                                    | 2c 1                                                                                  | 95<br>95             | 未上传                                  | 存在关键字                                                                                                    | 2022-03-30 16:46:51                                                                      | 检阅不通过,               | 含有关罐字 测试规则2                                                                                                    | 触犯关键字详情                                                                                                    |
|                                                                                                    | 1 1eb02                                                                                                    | 55adce0a6769e7453                                                                                                    | IOede8c3a8                                    | 10.18.30.94                                               | 401c8387c4                                                                                                    | 20 1                                                                                  | (8)#f                | 来上传                                  | 存在关键字                                                                                                    | 2022-03-30 16.46.51                                                                      | 检测不通过,               | 含有关键字 台湾独立,打                                                                                                    | 触犯关键字详情                                                                                                    |
|                                                                                                    | 10e330                                                                                                    | 69a5265b6ab1b6f9c4                                                                                                    | 4331963e3                                     | 10.18.30.94                                               | 401c8387c4                                                                                                    | 20 1                                                                                  | <b>警告</b>            | 未上传                                  | 存在关键字                                                                                                    | 2022-03-30 16:46:51                                                                      | 检测不通过,               | 合有关键字 法轮功                                                                                                    | 触犯关键字详情                                                                                                    |
|                                                                                                    | d 1bd333                                                                                                    | 7281f0c901ef7a62d8                                                                                                    | aa26be2d                                      | 10.18.30.94                                               | 401c8387c4                                                                                                    | 2c I                                                                                  | 1981                 | 来上传                                  | 存在关键字                                                                                                    | 2022-03-30 16:46:51                                                                      | 检测不通过,               | 含有关罐字 台湾独立                                                                                                    | 触犯关键字详情                                                                                                    |
| 土 下载客户端                                                                                                    | 3).txt 698d5                                                                                                   | 1a19d8a121ce58149                                                                                                    | d7b701668                                     | 10.18.30,94                                               | 401c8387c4                                                                                                    | 2c -                                                                                  |                      | 未上得                                  | 不存在关键字                                                                                                    | 2022-03-30 16:46:51                                                                      |                      |                                                                                                    |                                                                                                    |
| <b>)</b> 360 22 WK                                                                                                    | 認管理平台                                                                                                    |                                                                                                    |                                               |                                                           |                                                                                                    | 4                                                                                     | 共 240 张 🤇 🚹 🗄        | 1345>                                | 1 說時                                                                                                    |                                                                                          |                      |                                                                                                    | admin ∨                                                                                                    |
|                                                                                                    | ·器管理平台                                                                                                    | 登録の日本                                                                                                    | 7/128                                         | 建立绘制日本                                                    |                                                                                                    |                                                                                       | 共240 新 💽 1           | 1345>                                | 1 2530                                                                                                    |                                                                                          |                      | _                                                                                                    | admin V                                                                                                    |
|                                                                                                    | 2000 建平台<br>终端日志                                                                                               | 警理员日志                                                                                                    | 文件关键                                          | 建字检测日志                                                    |                                                                                                    |                                                                                       | 共 240 新 💽 🚺 👔        | 3452                                 | 1 2550                                                                                                    |                                                                                          |                      | *                                                                                                    | admin ~                                                                                                    |
|                                                                                                    | 2器管理平台<br>终端日志<br>M:10                                                                                         | 管理员日志<br>这键字评情                                                                                                    | 文件关键                                          | 建产检测日志                                                    |                                                                                                    |                                                                                       | 共 240 亲 🤇 🚹 🛛        | 345>                                 | 1 2530                                                                                                    |                                                                                          |                      | × 14.3.2009                                                                                                    | admin ~                                                                                                    |
|                                                                                                    | <b>出平虹曾贺。</b><br>5日秋章<br>印秋<br>中文                                                                              | 警理员日志<br>送建字评情<br>牛: 鄭式協定会有商!                                                                                                    | 文件关键<br>E.docx                                | 建学检测日志                                                    |                                                                                                    |                                                                                       | 共 240 张 ( 1          | 345>                                 | 1 親婦                                                                                                    |                                                                                          |                      | X DAXERI<br>DAMOSXBEI                                                                                                    | admin V                                                                                                    |
|                                                                                                    | <b>出平型省田</b><br>志日秋3)<br>9分<br>9文<br>火                                                                         | 警理及日志<br>关键字详情<br>4: 质心指定含有高标<br>键字                                                                                                    | 文件×8<br>E docx                                | 建学绘测日志                                                    | ßED                                                                                                    | ÷                                                                                     | 共 240 张 ( 1          | 13452                                | 1 親始<br>关闭学上下文                                                                                                    |                                                                                          |                      |                                                                                                    | admin >                                                                                                    |
|                                                                                                    | 日本<br>5日秋祭<br>5日秋祭<br>72<br>42<br>東<br>1<br>東<br>1                                                             | 管理及日本<br>実建す評情<br>キ: 周辺協定会有高<br>建学<br>湾一級                                                                                                    | 文件关5<br>2 docx                                | 建学检测日志                                                    | 所履分                                                                                                    |                                                                                       | 共 240 张 🤇 🕇 🗍        | 13452                                | 1 税約<br>关键学上下文<br>例试查考 <b>句宝</b> —级约9                                                                                                    | 地方面的形成形成                                                                                 |                      | X BARRIS<br>BANDSXIBS                                                                                                    | admin ~                                                                                                    |
| <ul> <li>             BOO見全対応             上 ため認知             人の保護             ペロ保護             ペロ保             ペロ保</li></ul>                                                                                                    | 日本<br>ま日秋以<br>の<br>が<br>な<br>、<br>、<br>、<br>、<br>、<br>、<br>、<br>、<br>、<br>、<br>、<br>、<br>、                     | <ul> <li>管理员日本</li> <li>実建ナド/清</li> <li>キ: 第応応応定会有向</li> <li>1回ア</li> <li>1回ア</li> <li>1団</li> <li>1団</li> <li>10</li> <li>10</li> <li>10</li> <li>10</li> <li>10</li> <li>10</li>     &lt;</ul> | <b>Ω († ≠ 5</b><br>€ docx                     | #于给用日本                                                    | 所屋分<br>同志一<br>南志一                                                                                                    | ;<br>关<br>段                                                                           | 其 240 張 〔 <b>1</b> 〕 |                                      | 1                                                                                                    | teriyatarikkulkuk<br>teriyatarikkulkuk                                                   |                      | × BARBSI<br>DANOSCIESI                                                                                                    | admin ∨                                                                                                    |
|                                                                                                    | 出平町留田<br>34日時期<br>1924<br>1925<br>1925<br>1936<br>1937<br>1937<br>1937<br>1937<br>1937<br>1937<br>1937<br>1937 | 管理尽日本<br>注述字:)//请<br>注: , , , , , , , , , , , , , , , , , , ,                                                                                                    | <b>XG≭S</b><br>E docx                         | #74880a                                                   | 府Ⅲ9<br>東密<br>南密<br>南密                                                                                                    | +<br>类<br>段<br>段                                                                      | 其 240 张 🤇 💶 🕻        |                                      | <ol> <li>第59</li> <li>実験学上下文<br/>約は高考育業 - 62/28<br/>約は高考育業 - 62/28<br/>例は高考育業 - 62/28</li> </ol>                                                                                                    | තුරුතුරාවයටහර<br>කුරුතුරාවයටහර<br>කුරුතුරාවයටහර<br>කුරුතුරාවයටහර                         |                      | × 84,368,51                                                                                                    | admin V                                                                                                    |
| <ul> <li>             BOO日主法派             上、控制原作             人、印刷用             ペースの             パースの             パー             パースの             パー             パースの             パー             パースの             パー             パースの             パー             パースの             パー             パー</li></ul> | <del>کات یا در این کرد.</del><br>۵۵۳<br>۵۳<br>۵۳<br>۵۳<br>۵۳<br>۵۳<br>۵۳<br>۵۳<br>۵۳<br>۵۳<br>۵۳<br>۵۳<br>۵۳   | 管理共日本<br>に実建すiP(情<br>第一段<br>(法)<br>(法)<br>(法)<br>(法)<br>(法)<br>(法)<br>(法)<br>(法)<br>(法)<br>(法)                                                                                                    | 文件关8<br>E docx                                | 8740983                                                   | 所語分<br>電電<br>電電<br>電電                                                                                                    |                                                                                       | 共 240 豪 ( <b>1</b>   |                                      | 1) 取材<br>文田学上下文<br>別式会有電音                                                                                                    | කාදකතාවයටහය<br>කාදකතාවයටහය<br>කාදකතාවයටහය<br>කාදකතාවයටහය                                 |                      | X 83,55851<br>6,3,65531851<br>8,4,65531853<br>8,7,63455<br>8,7,63455<br>8,7,63455<br>8,7,63455                                                                                                    | admiti v<br>Nili v<br>Nili v                                                                                                    |
| <ul> <li>○ ○○○○○○○○○○○○○○○○○○○○○○○○○○○○○○○○○○○</li></ul>                                                                                                    |                                                                                                    | 室理5日本<br>注決ます19件<br>第一、<br>第一、<br>第一、<br>第一、<br>第一、<br>第一、<br>第二、<br>第二、<br>第二、<br>第二、<br>第二、<br>第二、<br>第二、<br>第二、<br>第二、<br>第二                                                                                                    | ∑ (\$¥¥<br>€ docx                             | #712/03                                                   | が盛分<br>電売<br>電電                                                                                                    |                                                                                       | 共 240 张 🤇 🛛 🕻        |                                      | 1 取材<br>文師学上下文<br>別成会有電子—最初編<br>別成会有電子—最初編<br>別成会有電子—最初編                                                                                                    | 92759023922392<br>92759023922392<br>92759023922392<br>92959023922392                     |                      | × 0.3.288日<br>0.3.MD5558858<br>0.4.MD5558858<br>0.4.MD5558858<br>0.4.MD5558858<br>0.4.MD5558858<br>0.4.MD5558858<br>0.4.MD5558858<br>0.4.KB558<br>0.4.KB558<br>0.4.K | admin v<br>Išin<br>Asizi-Mateorea<br>Asizi-Mateorea                                                                                                    |
| <ul> <li>○ ○○○○○○○○○○○○○○○○○○○○○○○○○○○○○○○○○○○</li></ul>                                                                                                    |                                                                                                    | 室理师日本<br>注決課子1976<br>第一項<br>第一項<br>第一項<br>第一項<br>第一項<br>第一項<br>第一項                                                                                                    | ∑etæs<br>E doox                               | #712/03                                                   | 所服分<br>電売<br>電売                                                                                                    | 关<br>段<br>段                                                                           | 共 240 张              |                                      | 1<br>取得                                                                                                    | 9279,400,5916,5916,<br>1927-400,5916,5916,<br>1927-400,5916,5916,<br>1927-400,5916,5916, |                      | × 8人3と20日<br>8人ANDOSC2059日<br>第7月4日には、<br>第7月4日には、<br>第7月44日には、<br>第7月4日には、<br>第7月44日には、<br>第7月44日にに、<br>第7月44日1日本11日4日本11日4日1日本11日4日1日本11日4日4日1日本11日4日4日1日本11日4日4日1日本11                                                                                                    | admin v<br>Išni<br>AKEMAROJIM<br>AKEMAROJIM                                                                                                    |
| <ul> <li>○ ○○○○○○○○○○○○○○○○○○○○○○○○○○○○○○○○○○○</li></ul>                                                                                                    |                                                                                                    | 室理师日本<br>注決課子197倍<br>第一段<br>第一段<br>第一段<br>第一段<br>第一段<br>第一段<br>第二日<br>第二日<br>第二日<br>第二日<br>第二日<br>第二日<br>第二日<br>第二日<br>第二日<br>第二日                                                                                                    | ∑ (†≭t<br>ž docx                              |                                                           | 所語が<br>電電<br>電電<br>電電                                                                                                    |                                                                                       | 共 240 豪 C 1          |                                      | 1                                                                                                    | සංදනවාදියාවය<br>සංදනවාදියාවය<br>සංදනවාදියාවය<br>සංදනවාදියාවය                             |                      | × 8人5日日日<br>の人MC5大日日日<br>日<br>日<br>日<br>日<br>日<br>日<br>日<br>日<br>日<br>日<br>二<br>二<br>二<br>二<br>二<br>二<br>二<br>二<br>二<br>二<br>二<br>二<br>二                                                                                                    | Sdenin v<br>Hilli<br>Hilli<br>Hil |
| <ul> <li>○ ○○○○○○○○○○○○○○○○○○○○○○○○○○○○○○○○○○○</li></ul>                                                                                                    |                                                                                                    |                                                                                                    | X به x به<br>٤ docx                           | ##12883#                                                  | 所題分<br>電売<br>電売<br>電売                                                                                                    | ±<br>چ<br>ی<br>ی                                                                      | 其 240 豪 ( <b>1</b>   |                                      | 1                                                                                                    | 1217-0423816/864<br>1217-0423816/864<br>1217-0423816/864<br>1217-0423816/864             |                      | × 8.5.50回日<br>のハイ55.2.00日<br>のハイ55.2.00日<br>の<br>の<br>の<br>の<br>の<br>の<br>の<br>の<br>の<br>の<br>の<br>の<br>の                                                                                                    | Sdenin                                                                                                    |
| <ul> <li>○ ○○○○○○○○○○○○○○○○○○○○○○○○○○○○○○○○○○○</li></ul>                                                                                                    |                                                                                                    |                                                                                                    | 文件关键<br>文件关键<br>花 dock                        | 8715805¢                                                  | 所題分<br>一司章<br>一司章<br>4<br>1<br>1<br>1<br>1<br>1<br>1<br>1<br>1<br>1<br>1<br>1<br>1<br>1<br>1<br>1<br>1<br>1<br>1                                                                                                    | 3<br>天<br>段<br>段<br>段<br>日<br>日<br>日                                                  | 240 张 《 <b>1</b> 》   | 1 3 4 5 7                            | 1<br>取得<br>关切学上下文<br>形成由物電器                                                                                                    | 2022-03-20 THE 2                                                                         | 检查不通过 。              | <ul> <li>× 0.50000</li> <li>0.50000</li> <li>0.740052/0000</li> <li>0.740552/0000</li> <li>0.74052/0000</li> <li>0.740552/0000<td>30min ~<br/>19/1:<br/>RECMERTING<br/>RECMERTING<br/>RECMERTING<br/>RECMERTING<br/>RECMERTING</td></li></ul>                                                                                                    | 30min ~<br>19/1:<br>RECMERTING<br>RECMERTING<br>RECMERTING<br>RECMERTING<br>RECMERTING                                                                                                    |
| <ul> <li>○ ○○○○○○○○○○○○○○○○○○○○○○○○○○○○○○○○○○○</li></ul>                                                                                                    |                                                                                                    |                                                                                                    | 214243                                        | # <b>才</b> 给用日本                                           | 所選び<br>一部第一<br>一部第一<br>日本<br>一<br>日本<br>一<br>日<br>日本<br>一<br>日<br>日<br>二<br>日<br>日<br>日<br>日<br>日<br>日<br>日<br>日<br>日<br>日<br>日<br>日<br>日<br>日<br>二<br>日<br>日<br>二<br>日<br>日<br>二<br>日<br>二<br>日<br>二<br>日<br>二<br>日<br>二<br>日<br>二<br>日<br>日<br>二<br>日<br>日<br>日<br>日<br>日<br>日<br>日<br>日<br>日<br>日<br>日<br>日<br>日<br>日<br>日<br>日<br>日<br>日<br>日<br>日 | 」<br>                                                                                 |                      | キ上将<br>ま上将                           | 1) 取材<br>关键学上下文<br>形成由句章                                                                                                    | 1277-002/03.00%<br>1277-002/03.05%<br>1277-002/03.05%<br>1277-002/03.05%                 | 检查不通过。1              | <ul> <li>× 8人508月</li> <li>4人505次回日</li> <li>4人55次回日</li> <li>4大55次回日</li> <li>4大55%回日</li> <li>4大55%回日</li> <li>4大55%回日</li></ul>                                                                                                    | 3000                                                                                                    |
| <ul> <li></li></ul>                                                                                                    | 2019 1 2 3 2 3 2 3 2 3 2 3 2 3 2 3 2 3 2 3 2                                                                   | 客理の日本<br>実建つい作品<br>またのためになった<br>またのためにしていていていていていていていていていていていていていていていていていていてい                                                                                                    | 又19月1日<br>又19月1日<br>王<br>30866441<br>15006143 | 和10.16.30.54<br>10.16.30.54<br>10.16.30.54<br>10.16.30.54 | 形成分<br>電電-<br>電電-<br>電電-<br>電電-<br>電電-<br>電電-<br>電電-<br>電電-<br>電電-<br>電電-<br>電電-<br>電電-<br>電電-<br>電電-<br>電電-<br>電電-<br>電電-<br>電電-<br>電電-<br>電電-                                                                                                    | 7<br>29<br>20<br>20<br>20<br>20<br>20<br>20<br>20<br>20<br>20<br>20<br>20<br>20<br>20 | 共 240 张 《 1 2        | <ul> <li>末上将</li> <li>末上将</li> </ul> | <ol> <li>2004</li> <li>2005</li> <li>2005</li>     &lt;</ol> | 地下前20月は月9月<br>一日<br>一日<br>一日<br>一日<br>一日<br>一日<br>一日<br>一日<br>一日<br>一日<br>一日<br>一日<br>一日 | 1287.8.2<br>1287.8.2 | × AA0000     AA0000     AA00000     AA00000     AA00000     A00000     A000000     A000000     A000000     A000000     A000000     A0000                                                                                                    | 2000 v<br>2000<br>2000<br>2000<br>2000<br>2000<br>2000<br>200                                                                                                    |

#### 【查询列表】:

查询字段:文件名称(关键词模糊搜索)、登录方式(下拉取值范围:设备登录、账号登录)、用户名称(关键词模糊搜索)、触发关键字(关键词模糊搜索)、组织名称(关键字模糊搜索)、终端计算机 IP、终端计算机 MAC、MD5(关键词模糊搜索)、应用名称(关键词模糊搜索)、扫描结果(下拉取值范围:存在关键字、不存在关键字、失败)、扫描时间范围。

【日志列表初始化】:组织名称、应用名称、访问地址、用户名称、扫描时间、文件路径 (本地)、文件名称、MD5、终端计算机 IP、终端计算机 MAC、触发弹窗提示动作、文件

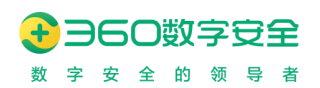

上传结果、扫描结果、结果发送时间(以浏览器接收时间为准)、失败原因。(其中:扫描时间、扫描结果、失败原因以及具体信息由检测系统返回)

【查看触发关键字详情】

触发关键字详情弹框:支持查看当前选择文件所有触发关键字的详细信息,列项:关键字、 所属分类、关键字上下文 150 字内容。

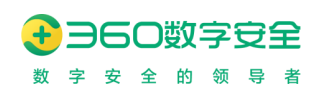

# 14. 证书管理

数字证书为实现双方安全通信提供了电子认证。在因特网、公司内部网或外部网中,使用 数字证书实现身份识别和电子信息加密。数字证书中含有密钥对(公钥和私钥)所有者的识别 信息,通过验证识别信息的真伪实现对证书持有者身份的认证。将证书导入浏览器的过程操 作繁琐,尤其是导入国密证书,相比普通 RSA 证书导入过程更加复杂。360 安全浏览器支持 通过管理员统一配置下发,直接简化证书导入过程。

在 v12.1.1016.1 版本后,支持国密服务器证书和 RSA 服务器证书的管理

### 14.1. 国密根证书/国密服务器证书管理

国密根证书通过管理后台的配置下发,直接进入客户端国密组件的信任列表。直接简化 管理员和客户端的操作过程。

| 国密根证书管理 |     |     |     |           |
|---------|-----|-----|-----|-----------|
| 国密根证书管理 | Ē   |     |     | + 添加国密根证书 |
| 证书名称    | 序列号 | 签发者 | 有效期 | 操作        |
|         |     |     |     |           |
|         |     |     |     |           |
|         |     |     |     |           |
|         |     |     |     |           |
|         |     |     |     |           |
|         |     |     |     |           |

【添加国密根证书】:添加国密根证书下发任务。需要提供证书命名、根证书内容上传。 根证书内容上传支持直接上传文件或上传 BASE64 加密的证书内容。

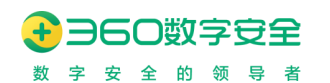

| 添加国密根证书  |                                                                       | × |
|----------|-----------------------------------------------------------------------|---|
| 国密根证书名称: | 如:安全网关测试根证书                                                           |   |
| 国密根证书内容: | ● 粘贴证书内容 ○ 上传证书文件                                                     |   |
|          | 请粘贴PEM格式根证书内容,每次仅限一个证书。以<br>BEGIN CERTIFICATE开头,以END<br>CERTIFICATE结尾 |   |
|          | 取消 确定                                                                 |   |

## 14.2. RSA 根证书/RSA 服务器证书管理

RSA 证书信任通过管理后台的配置下发,直接进入客户端 HTTPS 组件的信任列表。直接简化管理员和客户端的操作过程。

| RSA证书信任  |     |     |     |           |
|----------|-----|-----|-----|-----------|
| RSA证书信任管 | き理  |     |     | + 添加RSA证书 |
| 证书名称     | 序列号 | 签发者 | 有效期 | 操作        |
|          |     |     |     |           |
|          |     |     |     |           |
|          |     |     |     |           |
|          |     |     |     |           |
|          |     |     |     |           |
|          |     |     |     |           |

【添加 RSA 根证书】:添加 RSA 根证书下发任务。需要提供证书命名、根证书内容上传。根证书内容上传支持直接上传文件或上传 BASE64 加密的证书内容。

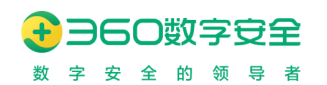

| 添加RSA根证书  |                                                                       | × |
|-----------|-----------------------------------------------------------------------|---|
| RSA证书名称:  | 如:安全网关测试根证书                                                           |   |
| RSA根证书内容: | ● 粘贴证书内容 ○ 上传证书文件                                                     |   |
|           | 请粘贴PEM格式根证书内容,每次仅限一个证书。以<br>BEGIN CERTIFICATE开头,以END<br>CERTIFICATE结尾 |   |
|           | 取消 确定                                                                 |   |

# 15. 系统配置(v13.1.1000.2 优化、 v13.1.1000.3 优化)

### 15.1. 商业授权管理

管理员可通过"系统配置"下的"商业授权管理"模块查看商业授权信息,也可通过此模块"更新 License"。点击"更新 License",上传新的授权文件,即可更新。

| 登录配置   | 授权管理 终端更新 LDAP香       | 出置 其他配置 |       |  |  |  |  |
|--------|-----------------------|---------|-------|--|--|--|--|
| 商业授权管理 |                       |         |       |  |  |  |  |
| 企业名称   | 企业名称                  |         |       |  |  |  |  |
| 序列号    |                       |         |       |  |  |  |  |
| 授权方式   | 正式版                   |         |       |  |  |  |  |
| 产品维保时间 | 2021-03-11-2022-03-11 |         |       |  |  |  |  |
| 授权终端类型 | Windows,MacOS,Linux   |         |       |  |  |  |  |
| 授权数量   | 2100(正在使用3个, 已释放0个)   |         |       |  |  |  |  |
|        | 更新License             |         |       |  |  |  |  |
|        |                       |         |       |  |  |  |  |
|        | 更新授权文件                |         | ×     |  |  |  |  |
|        |                       |         |       |  |  |  |  |
|        | 导入授权文件:               |         |       |  |  |  |  |
|        | 请选择.qcert格式的授权        | (文件     | 选择文件  |  |  |  |  |
|        |                       |         |       |  |  |  |  |
|        |                       |         | 取消 确定 |  |  |  |  |

产品维保时间:是指本管理平台的售后维保时间,不会因为售后维保时间到期后,影响客 户端和管理平台的正常使用。管理平台的授权方式为正式版后,即可享受永久使用。

授权数量:是指本管理平台的授权客户端设备的最高数量,已释放为当浏览器客户端离 线时间超过一定规范后(默认为 30 天),将会被调整为已释放状态,已释放的设备数不会记 录到授权数量中。
### 15.2. 基础配置(v1017.2 重构、v13.1.1000.0 优化、v13.1.1000.2)

更新修订记录:

| 更新修订版本       | 修订内容                          |
|--------------|-------------------------------|
| V12.1.1017.2 | 重构框架和模块位置                     |
| V13.1.1000.0 | 优化支持双登录模式                     |
| V13.1.1000.1 | 优化支持设备登录范围管控                  |
| V13.1.1000.2 | 优化第三方账号认证配置支持操作系统域账号登录和客户端认证通 |
|              | 道排序能力                         |

管理平台同时支持设备登录模式、账号登录模式,可由浏览器客户端用户自主选择以哪 种模式登录。不同模式登录的浏览器客户端收到的管控策略可能不同。

启用客户端登录配置后,客户端将被允许登录账户才能使用浏览器,登录周期配置表面 客户端保存登录的账户密码最长时间内无需登录,超过配置时间后需要重新登录。

离线客户端登录保持状态,表明在客户端和管理中心失去通讯超过多少天后,若仍然未 重新连接到管理中心登录,则终端将无法使用。除非再次连接到管理中心网络,才能继续使 用。

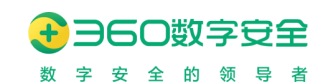

| 基础配置 授权管理 终端更新       | LDAP配置 页面模板管理 其他配置               |
|----------------------|----------------------------------|
| 祭马和帝                 |                                  |
| 豆沢距旦                 |                                  |
| ●登录模式选择: 🗾 🗾         | 长号登录模式 🛛 🗹 设备登录模式                |
| ● 允许设备登录范围: ○ 任      | 王意设备 💿 特定设备                      |
| ☑ 쇸                  | 组织管理中的已有设备 🛛 设备规则入组的设备 🔹 团队邀请的设备 |
| ●账号认证方式:             | ▶地账号认证 🛛 🗌 第三方账号认证 🔍             |
| ●账号认证范围:             | 长号 🔽 邮件 🔽 手机                     |
|                      |                                  |
| ● 强制账号登录范围: 请输       | 入IP或IP段(10.0.0.1-10.0.0.253)     |
| ●客户端登录周期: ● 打        | <b>60 天</b> 范围: 1~60             |
| ं ये                 | 水不过期                             |
|                      |                                  |
| ● 离线客户端登录状态保持时间: ○ 打 | <b>能定时间</b> 天 范围: 1~20. 并且小于登录周期 |
| • 7                  | 下开启                              |
|                      |                                  |
|                      |                                  |
| 一安白端和墨               |                                  |
| 各广场距直                |                                  |
| * 客户端本地缓存有效期: 7      | 天 范围: 1~730                      |
| * 配置获取周期: 1          | <b>分钟</b> 范围: 1~60               |
| 客户端信任网址:<br>请输入      | 。<br>网址或IP地址 添加                  |
| https                |                                  |
| htj                  |                                  |
| ht                   |                                  |
|                      |                                  |
| 离线设备释放配置             |                                  |
| 0 * 离线设备释放时限: 14     | <b>天未登录</b> 范围: 14~365           |
| * 清理离线设备时间: ③ 0:     | 00 每天                            |
|                      |                                  |

- 【登录模式选择】为允许客户端的登录模式进行选择,选择后可有客户端自主选择 登录模式,默认为免登录模式登录(也叫设备登录模式)。
  - 打开【账号登录模式】后,客户端将在下次连接服务端时被允许选择账号登录模式来链接管理平台。
  - ▶ 打开【设备登录模式】后,客户端允许在使用过程中将不需要账号密码登录,以

免登录模式连接到服务端即可正常使用。

- 【允许设备登录范围】:支持管理员可设置对设备登录范围的管控,支持允许任意设备和特定设备两种模式连接本管理平台拉取配置。
  - ▶ 任意设备:允许任何设备链接管理平台注册;
  - 特定设备:只允许特定的设备链接管理平台注册,特定设备的范围包括:组织管理中的已有设备、设备规则入组的设备、团队邀请的设备(此处开启在组织管理-设备管理中的邀请码才会生效)
- 【强制账号登录范围】: 在此输入 IP 地址或 IP 段,在此 IP 段的设备将被强制账号 登录,不允许其以免登录模式链接管理平台
- 【账号认证方式】:选择账号登录模式开启下,客户端的账号认证方式,包括本地账
   号认证和第三方账号认证,至少选择一种;
- 【第三方账号认证】:选择第三账号认证通道的范围,包括 AD/LDAP 类型、CAS 类型、操作系统域账号登录(仅限 Windows)、第三方认证通道,以及所有登录认证通道的默认客户端顺序。
  - ▶ 调整默认顺序:对浏览器客户端账号登录认证时的默认登录通道顺序
- 【客户端登录周期】为配置客户端在正常使用的情况下,多久需要再次登录。指定周期选择时,客户端将在配置的时间后的当天0时登录状态过期,再次打开客户端时需要登录。如选择永不过期则客户端除非手动退出登录,将一定需要登录才能使用
- 【开启 CAS 账号认证】,提供 360 安全浏览器客户端与标准 CAS 账号认证的对接, 360 安全浏览器管理平台以 CAS-Agent 与 CAS-Server 接入。
- 【客户端本地缓存有效期】:此处用于设置浏览器客户端在与管理平台失去连接后, 其上一次配置在本地缓存存储的时间,超过时间后客户端将允许继续使用,但会一 直在客户端顶部提示黄条信息,除非再次连接到管理平台。
- 【配置获取周期】:客户端和管理中心同步策略的时间周期,间隔此时间会和管理中 心获取配置信息。
- 【客户端信任网址】:用于浏览器客户端未登录情况下,可以信任和访问的网址,常用于 CAS 登录认证时需要的多因子认证,管理平台管理端口和通信端口是默认信任的网址,且不可删除。
- 【离线设备释放时限】:用于设置浏览器客户端离线多久后将被置为"已释放"状态,

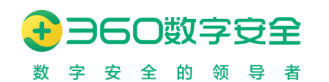

被释放的设备不计算在 License 数量中, 默认为 30 天

■ 【清理离线设备时间】:用于设置每天某时刻进行离线设备清理,默认为0:00/每天

### 15.3. 第三方组织配置(v13.1.1000.2 以前叫 LDAP 配置)

| 更新修订记录: |  |
|---------|--|
|---------|--|

| 更新修订版本       | 修订内容                           |
|--------------|--------------------------------|
| V13.1.1000.2 | 优化 LDAP 通道、CAS 通道、自定义通道的相关配置功能 |

| 基础配置   | 授权管理 终端更新 | 第三方组织配置 其他配置 |                     |             |
|--------|-----------|--------------|---------------------|-------------|
| 通道类型   |           | 配置名称         | 最后更新时间              | 绿作          |
| LDAP通道 |           | ADLDAP       | 2021-07-15 11:46:44 | 配置          |
| 自定义通道  |           |              | 0001-01-01 08:05:43 | 配置          |
| CAS通道  |           |              |                     | 62 <b>2</b> |

呈现 LDAP 通道、自定义通道、CAS 通道的相关类型配置,分别配置后可分别同步数据 到浏览器管理平台。

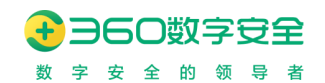

#### 15.3.1.LDAP 通道配置

| 配置基本信!  |                    |         |         |                      |                 |
|---------|--------------------|---------|---------|----------------------|-----------------|
| * 配置名称: | ADLDAP             | LDAP类型: | ADLDAP  | ~                    |                 |
| 同步配置    |                    |         |         |                      |                 |
|         | ☑ 组织同步 测试连接        |         |         | ✓ 用户同步 测试连接          |                 |
| 服务器地址:  | 请选择 ~ 请输入IP地址或域名   |         | 服务器地址:  | 请选择 > 」请输入IP地址或域名    | 端口              |
| BaseDN  | dc=example,dc=com  |         | BaseDN: | dc=example,dc=com    |                 |
| 管理员账号:  | 请输入管理员账号           |         | 管理员账号:  | 请输入管理员账号             |                 |
| 管理员密码:  | 请输入管理员密码           |         | 管理员密码:  | 请输入管理员密码             |                 |
| * 同步路径  | dc=adtest,dc=com   |         | *同步路径   | dc=adtest,dc=com     |                 |
| * 同步对象  | organizationalunit |         | * 同步对象  | top                  |                 |
| * 映射关系  | 组ID                |         | * 映射关系  | 账号名                  |                 |
|         | distinguishedName  |         |         | cn                   | 0               |
|         | 组名称                |         |         | 所属组织                 |                 |
|         | Name               |         |         | dn                   |                 |
|         | 父组ID               |         |         | 状态                   |                 |
|         |                    |         |         |                      |                 |
|         | 排序字段               |         |         | 更多                   |                 |
|         | Name               |         |         | ✔ 账号名冲突时不进行覆盖操作(不导入和 | 印标准分组冲突的LDAP用户) |
|         | ▼ 同步周期 変更时同步 ∨     |         |         | 当终端使用此账号登录后,自动将终端    | 就先划分到LDAP分组下    |
|         | 时间字段:              |         |         |                      |                 |
|         | whenChanged        |         |         |                      |                 |

配置可用于连接到 LDAP 服务器的管理账户,用于同步 LDAP 服务器的组织结构到部门管理。同时可以用于终端的实名认证。

服务器地址运行填写非加密的 LDAP 或者加密的 LDAPS,服务器地址可填写 Id 地址或 域名。

【服务器地址】配置 LDAP 服务器的网络地址以及协议。协议部分可选 ldap 和 ldaps 协议。地址部分支持 IP 地址或域名。端口号支持 1~65535。

【BaseDN】BaseDN 是 LDAP 进行检索的根路径,将在此目录下检索登陆的账号。

【管理员帐号、密码】LDAP 服务器的管理员账号密码。

【测试 DLDAP 服务链接】根据上面配置的 LDAP 服务端配置尝试连接 LDAP 服务端, 以验证 LDAP 配置是否正确。

#### 在 v12.1.1016.1 版本后,支持 OPENLDAP 和 ADLDAP 两种配置类型

根据 LDAP 的相关配置,可同步对应 LDAP 组织内的用户信息,导入到管理中心进行管理,如:可针对用户或所在组的用户分发策略,设置升级等。

注意:使用同步配置规则,需要先在>>系统设置>>第三方组织配置中先设置好 ldap 连接的服务器等数据,然后需要同步好组织方可同步用户。

同步路径填写后,修改同步周期保存,可点击"保存并立即同步",或等待设置的固定时间进行同步用户数据。

登录认证通道配置,可以设置 LDAP 通道的认证通道与同步通道配置不同,满足一些企业中的同步账号权限和认证账号权限不同的情况。

| 登录认证配款    | 置                     |     |
|-----------|-----------------------|-----|
|           | 测试连接                  |     |
| *服务器地址:   | Idap v 10.202.218.166 | 389 |
| * BaseDN: | dc=adtest,dc=com      |     |
| *管理员账号:   | adtestadmin           |     |
| * 管理员密码:  |                       |     |
| 认证映射字段:   | CN samaccountname     | 自定义 |
| 自定义:      | 自定义认证映射字段             |     |

【认证映射字段】: 支持常用 CN 和 samaccountname 的字段,已经自定义字段映射

#### 15.3.2.CAS 通道配置

■ 【CAS 通道】: CAS 通道只能配置认证信息,配置后可用于浏览器客户端在登录时 使用 CAS 通道认证

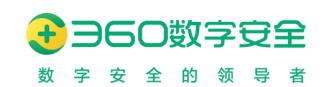

| 置名積  | <i>к</i>    |                                                    |          | 最后  |
|------|-------------|----------------------------------------------------|----------|-----|
| DLDA |             |                                                    | $\times$ | 202 |
|      | 配置基本信息      |                                                    |          |     |
|      | *配置名称:      |                                                    |          | 000 |
|      | 登录认证配置      |                                                    |          |     |
|      | * CAS登录页:   | https://cas-ent.browser.360.cn/cas/login           |          |     |
|      | * CAS账号认证:  | https://cas-ent.browser.360.cn/cas/serviceValidate |          |     |
|      | * 账号标识:     | user                                               |          |     |
|      | APP Key:    |                                                    |          |     |
|      | APP Secret: |                                                    |          |     |
|      | 回调地址:       | ● 新标签页 ○ 源系统                                       |          |     |
|      |             | 保存                                                 |          |     |
|      |             |                                                    |          |     |
|      |             |                                                    |          |     |
|      |             |                                                    |          |     |

- 【开启 LDAP 认证】功能为外部 LDAP 认证源开启开关。开启 LDAP 认证需要
   1. 先开启客户端登录配置。2. 完成配置第三方组织配置中服务器配置等相关配置。
- 【开启 LDAP 认证】,客户端认证时,需要使用域账号密码进行认证,并且在 客户端登录界面提示使用域账号/密码进行登录.

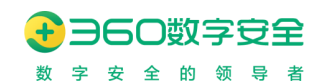

## 15.3.3.自定义通道

| JAI           |                                                         | × |
|---------------|---------------------------------------------------------|---|
| 配置基本信息        |                                                         |   |
| * 配置名称:       | 请输入配置名称                                                 |   |
|               |                                                         |   |
| * app_id:     | 71                                                      |   |
| * app_secret: | 745ba56ab9157eb7933ae0a0b7c5295d                        |   |
| 同步配置          |                                                         |   |
| 同步源地址:        | 请输入源地址如 IP 或域名                                          |   |
| 同步频率配置:       | 每隔 ∨ 60 <u>^</u> 分钟                                     |   |
| *同步超时时间:      | 5 分                                                     |   |
| ●同步范围:        | <ul> <li>组织</li> <li>用户</li> <li>组织,用户至少选择一个</li> </ul> |   |
| 登录认证配置        |                                                         |   |
| * 认证源地址:      | 请输入源地址如 IP 或域名                                          |   |
| * 认证方式:       | ○ 本地账号透传 0 • ● 第三方直接校验 0                                |   |
| 本地账号透传加密:     | 8位AES CBC秘钥 8位AES CBC iv                                |   |
| 退出调用认证地址:     | 请输入退出源地址如 IP 或域名                                        |   |
|               | 保存并立即同步                                                 |   |

自 v13.1.1000.2 版本后,支持管理平台对接企业自研的统一身份认证源和认证通道的能力,将在管理平台框架外支持一套与企业对接的身份认证和组织数据同步的中转服务,用于快速服务对接,不用单独部署定制管理平台版本。

具体对接需询问产品线。

#### 15.4. 终端更新

更新修订记录:

| 更新修订版本         | 修订内容                         |  |  |  |  |
|----------------|------------------------------|--|--|--|--|
| V13.1.1000.3   | 新增组织架构树,可以选择树中的组织部门,查看其更新任务覆 |  |  |  |  |
|                | 盖。                           |  |  |  |  |
|                | 新增客户端包管理功能,与发布更新任务分开。        |  |  |  |  |
|                | 新增客户端任务的统计管理,客户端更新完成上报结果。    |  |  |  |  |
| V13.1.2001.145 | 新增分发客户端包功能                   |  |  |  |  |
|                | 新增重置为内置包功能                   |  |  |  |  |
|                | 与授权管理联动                      |  |  |  |  |
| V13.1.2002.114 | 支持信创平台增量更新(UOS 签名包暂不支持)      |  |  |  |  |

根据大型企业升级服务应用场景中,建立多级部署升级服务器,缓解企业局域网络中分 发升级数据的压力,更新和分发自主可控。同时能够管理当前企业内部的版本分布情况,及 时统计及通知相关终端进行升级,以确保兼容性、稳定性、安全性。

#### 15.4.1.客户端包管理(v13.1.1000.3 新功能)

【客户端包列表】: 根据上传的客户端包情况,呈现终端平台、CPU/包管理、版本、是否系统内置包、增量包的信息。

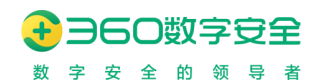

| 客户端 | 紀管理           |                |                |         |     |    | ×   |
|-----|---------------|----------------|----------------|---------|-----|----|-----|
| 请辅  | 入终端平台/CPU/包管理 | <b>沙版本号</b> 捜索 |                |         |     | +  | ·添加 |
|     | 终端平台          | CPU/包管理        | 版本             | 是否系统内置包 | 增量包 | 操作 |     |
|     | Linux         | X86/deb/UOS签名  | 10.5.1000.57   | 否       | 不适用 | 删除 |     |
|     | Linux         | MIPS/deb/UOS签名 | 10.5.1000.57   | 否       | 不适用 | 删除 |     |
|     | Linux         | ARM/deb/UOS签名  | 10.5.1000.57   | 否       | 不适用 | 删除 |     |
|     | Windows       | X86/exe        | 13.1.2001.56   | 否       | 0/0 | 删除 |     |
|     | Linux         | X86/deb        | 10.5.2001.41   | 否       | 不适用 | 删除 |     |
|     | Linux         | X86/deb        | 10.5.2001.40   | 否       | 不适用 | 删除 |     |
|     | Windows       | X86/exe        | 13.1.2001.53   | 否       | 0/0 | 删除 |     |
|     |               |                | 共7条 < 1 > 1 跳转 |         |     |    |     |
|     |               |                |                |         |     |    |     |

【添加客户端包】:点击后,触发弹出层,进行客户端包上传。

上传客户端文件请注意,名称需要符合要求,版本号需要放在第二个下划线后面才能被 正确识别,否则无法识别版本号。

```
browser360_cn_12.1.1001.2.deb
360ent_setup_12.0.1001.1.pkg
```

UOS 签名包上传支持以 signed\_前缀区分为 uos 签名包与普通包,适配统信 UOS 操作系统未开启"开发者模式"的情况;注意:UOS 签名包不能安装到银河麒麟等操作系统中。

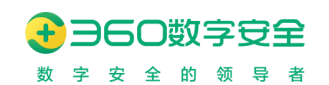

| 添加客户端包    |                         |    | ×    |
|-----------|-------------------------|----|------|
| *终端平台:    | • Windows               |    |      |
|           | macOS                   |    |      |
|           | 🔿 Linux 🚺               |    | 0000 |
|           |                         |    |      |
| *上传客户端文件: | 360ent_13.1.1503.52.exe | 选择 |      |
|           |                         |    |      |
| 客户端包版本:   | 13.1.1503.52            |    |      |
| CPU/包管理:  | X86/exe                 |    |      |
| 增量包:      | 无可用增量包                  |    |      |
|           |                         | 取消 | 确定   |
| 100/000   | 10.5.2001.70            |    |      |

【删除客户端包】:

当客户端包,已经被任务使用时,提示不允许删除。

当客户端包,没有被任务使用时,可直接删除。

当客户端包,作为其他某一个客户端包的增量包被使用时,提示不允许删除。

当客户端包,作为多个客户端包的增量包被使用时,提示不允许删除。

系统内置包不显示删除按钮。

### 15.4.2.升级(v13.1.1000.3 新功能)

【任务管理】:

新增组织架构树,可以选择树中的组织部门,查看其更新任务覆盖。该功能,目前只考虑 超级管理员使用。

点击企业主体,展示所有任务列表。

点击其他组织节点,展示当前组织节点的任务列表。

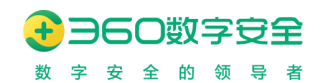

| Lt. Manual |           |        |         |      |         |         |              |        |      |       |                      |
|------------|-----------|--------|---------|------|---------|---------|--------------|--------|------|-------|----------------------|
| E 控制面板     | 基础配置 授权管理 | 终端更新   | 第三方组织配置 | 重 其他 | 記置      |         |              |        |      |       |                      |
| い 组织管理     | 升级 分发     |        |         |      |         |         |              |        |      |       |                      |
| ◎ 应用管理     | 7144 2204 | 360浏览器 |         |      |         |         |              |        |      | 客户端包  | 1管理 发布               |
| 11 兼容管理    | Q 请输入组织名称 |        |         |      |         |         |              |        |      |       |                      |
| ☑ 策略管理     | ▶ 360浏览職  | 序号     | 任务编号    | 生效范围 | 终端平台    | CPU/包管理 | 版本           | 任务类型   | 状态   | 创建角色  | 操作                   |
| BB 通用配置    |           | 1      | 1       | 全局   | Windows | X86/exe | 13.1.2001.53 | 升级     | 。已停止 | admin | 编辑   启动   统计<br>  删除 |
| 69 消息管理    |           |        |         |      |         |         |              |        |      |       |                      |
| 🗄 网关管理     |           | 2      | 2       | 全局   | Linux   | X86/deb | 10.5.2001.40 | 升级     | 。已停止 | admin | 36666 / Japan 10001  |
| 目 日志管理     |           | 3      | 3       | 全局   | Linux   | X86/deb | 10.5.2001.41 | 升级     | ●进行中 | admin | 编辑 停止 统计             |
| ☑ 证书管理     |           |        |         |      |         |         |              | sci de |      |       | Andre - Andre - Anna |
| □ 崩溃管理     |           | 4      | 4       | 主句   | Windows | X86/exe | 13.1.2001.56 | 开版     | ・进行中 | admin | 9644 191E NOT        |
| ✿ 系統配置     |           |        |         |      |         | 共4条     | < 1 >        | 1 跳转   |      |       |                      |
|            |           |        |         |      |         |         |              |        |      |       |                      |

【发布任务】:

更新方式:提示更新和静默更新选择,Windows 平台、Linux 平台(v13.1.1000.0 支持) 支持静默更新。

添加任务  $\times$ ☑ 升级 \*任务类型: \* 客户端包: 请选择 \*升级范围: 全局
 ○ 指定分组 \*升级方式: 提示更新 静默更新 确定 取消 添加任务  $\times$ ☑ 升级 \*任务类型: 任务类型 \* 客户端包: 请选择 360ent\_setup\_13.1.1503.5.exe Windows > X86 > \*升级范围: macOS > 360ent\_setup\_13.1.1503.4.exe > Linux \*升级方式:

客户端包: 支持选定平台、架构的客户端包添加到任务。

【编辑任务】:升级范围、升级方式允许修改,其他不允许修改。

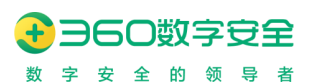

【停止任务】:

管理员选择企业主体,对全局范围的任务,点击停止,停止该任务。

管理员选择企业主体,对指定组织范围的任务,点击停止,停止所有指定组织下的升级任务。

管理员选择某组织架构后:对指定组织范围的任务,点击停止,对当前组织架构的任务进行停止,不影响其他组织的升级任务。

【启用任务】: 校验: 与<终端平台><版本><生效范围>的任务冲突,该任务中已含有下列组 织正在运行: xxx、xxx。

【客户端更新统计】:点击每个升级任务的统计按钮,触发该弹出层:查看任务统计。 公共信息:按照每日更新,可查看推送组织、推送更新、执行更新、完成升级、升级率。 升级趋势:折线图,根据每日进行趋势统计,显示最近1周。

升级概况:可查看当前任务的所有升级详情概况,包括推送组织、账号登录模式推送更新、设备登录模式推送更新、完成升级、升级率。并且支持导出概况数据。

| 查看任务统计 |                      |                  |            |                    |                  | ×                |
|--------|----------------------|------------------|------------|--------------------|------------------|------------------|
|        | 1/ <b>全局</b><br>推送组织 | <b>1</b><br>推送更新 | 执          | <b>0</b><br>行更新    | <b>0</b><br>完成升级 | <b>0%</b><br>升级率 |
| 升级趋势   | 升级详情                 |                  |            |                    |                  | 合田               |
| 推送组织   |                      | 账号登录模式推送更新       | 设备登录模式推送更新 | 完成升级               | 升级率              | 操作               |
| 360浏览器 |                      | 0                | 1          | 0                  | 0%               | 详情               |
|        |                      |                  | 共1条 <      | 1 > 1 <i>3</i> 540 |                  |                  |

升级详情:可查看当前推送组织的升级详情数据,包括:最终推送时间、执行更新时间、终端 名称、IP 地址、MAC 地址、完成升级时间、客户端包文件、更新状态、更新前版本、更新后 版本、更新服务器名称、登录模式、登录用户、MID、首次推送时间、终端操作系统环境、 CPU 品牌、系统架构。并且支持导出当前推送组织的升级详情数据。

| 查看任务统计              |                  |                  |                   |                  | ×                |
|---------------------|------------------|------------------|-------------------|------------------|------------------|
| <b>1/全局</b><br>推送组织 | <b>1</b><br>推送更新 | <b>0</b><br>执行更新 |                   | <b>0</b><br>完成升级 | <b>0%</b><br>升级率 |
| ← 360浏览器 > 360浏览器   | Spine og Op      | mbhil            | MA Chibil         | chental anni 12  | 描述时间   +6        |
| 2022-02-18 10:00:44 | LISHENGYUAN-D5   | 10.18.30.174     | dc:4a:3e:65:3c:b6 | 10167T5X(031PJ   | 奇/"明巴XH          |
|                     |                  | 共1条 < 1 > 1      | 3154 <del>0</del> |                  |                  |

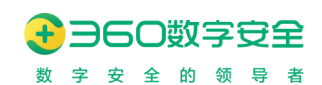

### 15.4.3.分发(v13.1.1000.3 新功能)

以当前管理员权限可看到的服务器节点结构层级,本次只有总控中心,且不涉及分权分级。分发列表最多罗列当前 License 授权的终端类型,分别为:Windows:1个、macOS:1个、Linux:12个,本次只做9个,不包括 Loongarch 的3个。

标准版整包内的自带包,也要显示在这里。

| L. Margaret |            |        |         |      |                |              |         |        |
|-------------|------------|--------|---------|------|----------------|--------------|---------|--------|
| LE 控制面做     | 基础配置 授权管理  | 理 终端更新 | 第三方组织配置 | 其他配置 |                |              |         |        |
| 읍 组织管理      | 140. 040   |        |         |      |                |              |         |        |
| ◎ 应用管理      | 7142 77 12 | 总控中心   |         |      |                |              | 客户端包管   | 理 分发   |
| (約 兼容管理)    | Q 请输入服务器名称 |        |         |      |                |              |         |        |
| ☑ 策略管理      | 总控中心       | 序号     | 终端平台    |      | CPU/包管理        | 版本           | 是否系统内置包 | 操作     |
| 品 通用配置      |            | 1      | Linux   |      | MIPS/deb/UOS签名 | 10.5.1000.57 | ē       | 重置为内置包 |
| ▶ 消息管理      |            | 2      | Linux   |      | ARM/deb/UOS签名  | 10.5.1000.57 | 否       | 重置为内置包 |
| 台 网关管理      |            | 3      | Linux   |      | X86/deb        | 10.5.2001.41 | 否       | 重置为内置包 |
| □ 日志管理      |            | 4      | Windows |      | X86/exe        | 13.1.2001.53 | æ       | 重置为内置包 |
| ☑ 证书管理      |            |        |         |      |                |              |         |        |
| 山湯管理        |            |        |         |      | 共4条            | < 🚹 > 1 跳转   |         |        |
| ◎ 系統配置      |            |        |         |      |                |              |         |        |
|             |            |        |         |      |                |              |         |        |

【分发】:客户端包与分发范围必选,点击确定后显示在分发列表,同平台、同 架构、同分发范围只有一个客户端包生效,新分发将替换现有的。

| 分发客户端包  |                                        |    | ×      |
|---------|----------------------------------------|----|--------|
| * 客户端包: | Windows / X86 / 360ent_setup_13.1.20 \ |    |        |
| * 分发范围: | 总控中心                                   |    | 00,000 |
|         |                                        | 取消 | 确定     |

【重置为内置包】:将取消非内置包的分发,还原为系统内置包分发。只有非内置 包显示此按钮。

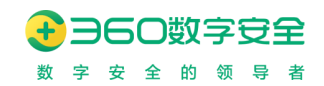

### 15.5. 其他配置

| 日志配置 |
|------|

| *登录日志存储时长:   | 30 | 天 范围: 1~9999 |
|--------------|----|--------------|
| * 截图日志存储时长:  | 30 | 天 范围: 1~9999 |
| *访问日志存储时长:   | 30 | 天 范围: 1~9999 |
| * 管理员日志存储时长: | 30 | 天 范围: 1~9999 |
| 确定           |    |              |

- 登录日志存储时长:用于管理平台日志管理中的登录日志存储时长,超过时长的日 志将会被删除
- 截图日志存储时长:用于管理平台日志管理中的截图日志存储时长,超过时长的日 志将会被删除
- 访问日志存储时长:用于管理平台日志管理中的访问日志存储时长,超过时长的日 志将会被删除
- 管理员日志存储时长:用于管理平台日志管理中的管理员日志存储时长,超过时长的日志将会被删除

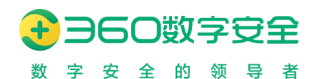

息。

## 16. 崩溃管理(V13.1.2000.72 新功能)

Windows 平台、Linux 平台浏览器客户端崩溃信息支持自动上传到管理平台,管理平台可 针对自动上传的崩溃信息进行管理。

【开启崩溃上报】:默认开启崩溃上报,不勾选客户端不能自动上传崩溃信息。

| ⑤ ∋60 支全浏览器管理平台 admin ~ |        |                         |                                    |              |               |         |       |         |
|-------------------------|--------|-------------------------|------------------------------------|--------------|---------------|---------|-------|---------|
| 止 控制面板                  | 崩溃管理   |                         |                                    |              |               |         |       |         |
| <b>옯</b> 组织管理           | ✓ 开启崩溃 | 是上报                     |                                    |              |               |         |       |         |
| ◎ 应用管理                  |        |                         |                                    |              |               |         |       |         |
| 物 兼容管理                  |        | 时间 🛞 +5                 | ~ E                                | 开始日期         | 至 结束日期        | 请选择崩    | 贵类型 ~ |         |
| ☑ 策略管理                  |        | 请输入主程序版本号和推             | 操作系统版本号                            | 查询    导出     |               |         |       |         |
| BB 通用配置                 |        | 时间                      | Dumpkey                            | 进程类型         | 主程序版本号        | 具体崩溃模块  | 崩溃类型  | 崩溃信息    |
| の消息管理                   |        |                         | 0.110.114.50.76.40                 |              |               |         |       |         |
| 🗄 网关管理                  |        | 2022-06-09 19:48:<br>09 | 9dd8dd153c7fe18<br>4845e35d667e724 | main_process | 13.1.1503.165 | unknown | 崩溃    | 下载dump包 |
|                         |        |                         | 16                                 |              |               |         |       |         |
| ☑ 证书管理                  |        |                         |                                    | 共1条          | < 1 > 1 Ø     | 蔣       |       |         |
| ✿ 系统配置                  |        |                         |                                    |              |               |         |       |         |
| 」 崩溃管理                  |        |                         |                                    |              |               |         |       |         |

【查询崩溃信息】: 支持按时间、崩溃类型、主程序版本号、操作系统版本号查询崩溃信

【导出崩溃信息】: 支持批量导出崩溃信息和 dump 包。

【下载 dump 包】: 支持下载指定崩溃信息的 dump 包。

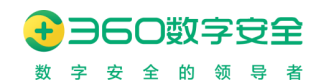

# 17. 下载客户端

管理员可通过点击"下载客户端"进行企业安全浏览器安装包的下载,以及生成快捷客户 端安装包下载网址,将该网址提供给终端用户即可快速访问下载浏览器安装包。安装包名称 方括号中的地址代表了该企业安全浏览器对应的管理平台的域名。

| 下载客户端                                                                           | ×            |
|---------------------------------------------------------------------------------|--------------|
| http://10.213.113.48<br>点击链接可直接预览页面<br>编辑下载                                     | <sub>页</sub> |
| * 同步对象 top                                                                      |              |
| 360企业安全浏览器安装说明                                                                  |              |
| 为提升整体工作效率,降低工作成本,提高业务系统安全性。公司决定即日起全面应用360企业划成基产品,你可以<br>通过点由下方的"下载条户端"按钮进行下载与安装 |              |
| 下载windows客户論 下载macos客户論 下载linux客户論 ><br>注意:客户编文件名中包含登录地址,请不要修改文件名,以通免遗成无法登录的问题  |              |
|                                                                                 |              |

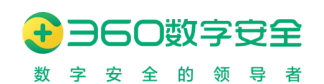

## 17.1. 编辑下载页

|                                    | 14px * B A E E E E 90                                                                                                    |  |
|------------------------------------|----------------------------------------------------------------------------------------------------|--|
|                                    | 企业安全浏览器安装说明                                                                                                    |  |
|                                    | 为强升整线工作效率、器线工作成率、器模组织系统委会组、公司完全器与目前全部面积运业规定器件组。<br>中可以通过承益下方的"予整备件器"计超低分子影响是                                                                                                    |  |
|                                    |                                                                                                    |  |
|                                    |                                                                                                    |  |
|                                    |                                                                                                    |  |
| 平台显示:                              | Windows     Mac Os                                                                                                    |  |
|                                    | ADM/DED) ADM/DED) MIDD/DED) MIDD/DED) VOC/DED)                                                                                                    |  |
|                                    |                                                                                                    |  |
| G0上传:                              |                                                                                                    |  |
| 30上传:                              | ■ LINA ■ ANALIJED) ANALIJEN) MIROJCED) MIROJCOMI) ANALIJEN ANALIJEN A |  |
| GO上传:<br>GO位置:                     | <ul> <li>■ Link ■ Avequete) Avequete) Min-squete) Min-squete) Avequete) Avequete) Avequete)</li> <li>■ Link ■ Avequete) Avequete) Min-squete) Avequete) Avequete)</li> <li>■ Link ■ Avequete) Avequete) Avequete) Avequete)</li> <li>■ Link ■ Avequete) Avequete) Avequete)</li> <li>■ Link ■ Avequete) Avequete) Avequete)</li> <li>■ Link ■ Avequete) Avequete)</li> <li>■ Link ■ Avequete) Avequete)</li> <li>■ Link ■ Avequete)</li> <li>■ Link ■ Avequete)</li> <li>■ Link ■ Avequete)</li> <li>■ Avequete)</li> <li>■ Avequete)<th></th></li></ul>                                                                                                    |  |
| 30上传:<br>30位置:<br>収所有:             | <ul> <li>■ LINA ■ ANGRICED) ANGRAPHIN MERGICED) MERGICED) ANGRAPHIN</li> <li>+</li> <li>■ H地区55800, prog. PC/建05000番-300番番. 即片文化大小不過(190%.</li> <li>● 原花上 ○ 原作上 原作上</li> <li>● 原花上</li> <li>1.水水場際監督社由得公司</li> </ul>                                                                                                    |  |
| SO上傳:<br>SO位置:<br>収所有:<br>pyright: | <ul> <li>■ Link ■ AvalueE3) → AvalueA1) → MaragleB3) → MaragleB3) → MaragleB3) → Malgarania</li> <li>■ 用地加えて加加点 μma, pmg, R71建05000番菜→500番菜, 目前大学ホカ本語は100%。</li> <li>● 配加上 ○ 原中上 ○ 原和上</li> <li>は水均相関加減利益</li> <li>■ あかかり守行</li> </ul>                                                                                                    |  |

【编辑下载页】: 可根据前端样式自由编辑内容并设置展示

【平台显示】

【LOGO上传】

【LOGO 位置】

【版权所有】

[Copyright]

【顶部栏颜色】

【选择下载平台】: 可根据实际情况, 对下载页呈现的不同平台客户端进行手动选择

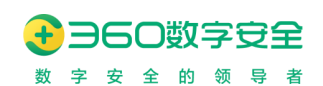

## 18. 密码管理

#### 18.1. 修改密码

360 安全浏览器管理后支持管理员修改自己的密码,管理员登录后可以通过下拉框修改 密码,输入旧密码和新密码,修改成功后跳转到登录页面重新登录。

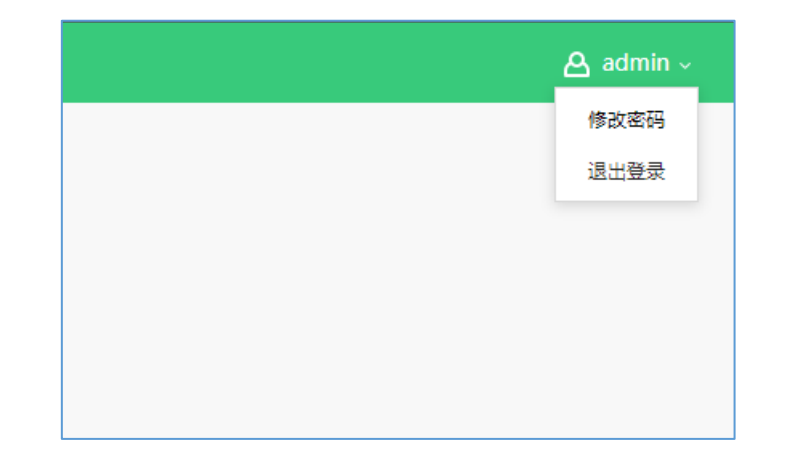

| 管理员修改密码 |        |  |  |  |  |  |
|---------|--------|--|--|--|--|--|
|         |        |  |  |  |  |  |
| 旧密码:    | 请输入旧密码 |  |  |  |  |  |
| 新密码:    | 清输入新密码 |  |  |  |  |  |
| 佣认管护:   | 请哺认资码  |  |  |  |  |  |
|         | 提交     |  |  |  |  |  |

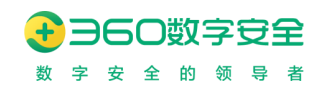

# 19. 退出登录

管理员点击"退出登录",安全退出浏览器管理平台。

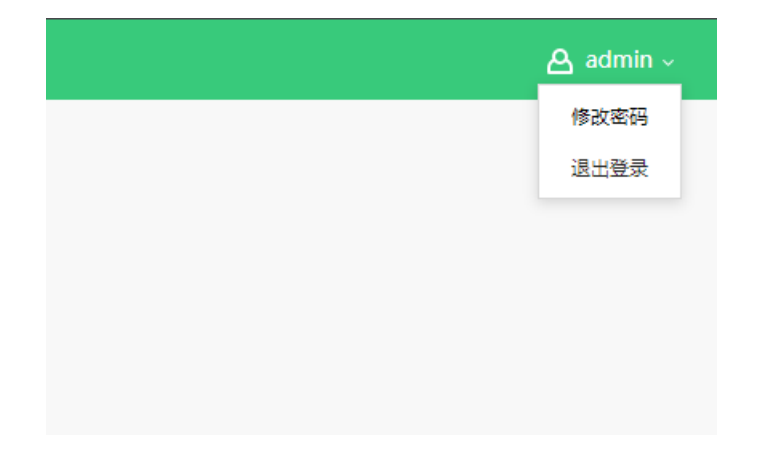